Services

# Description of Device Parameters **Proline Promag 100 PROFIBUS DP**

Electromagnetic flowmeter

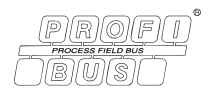

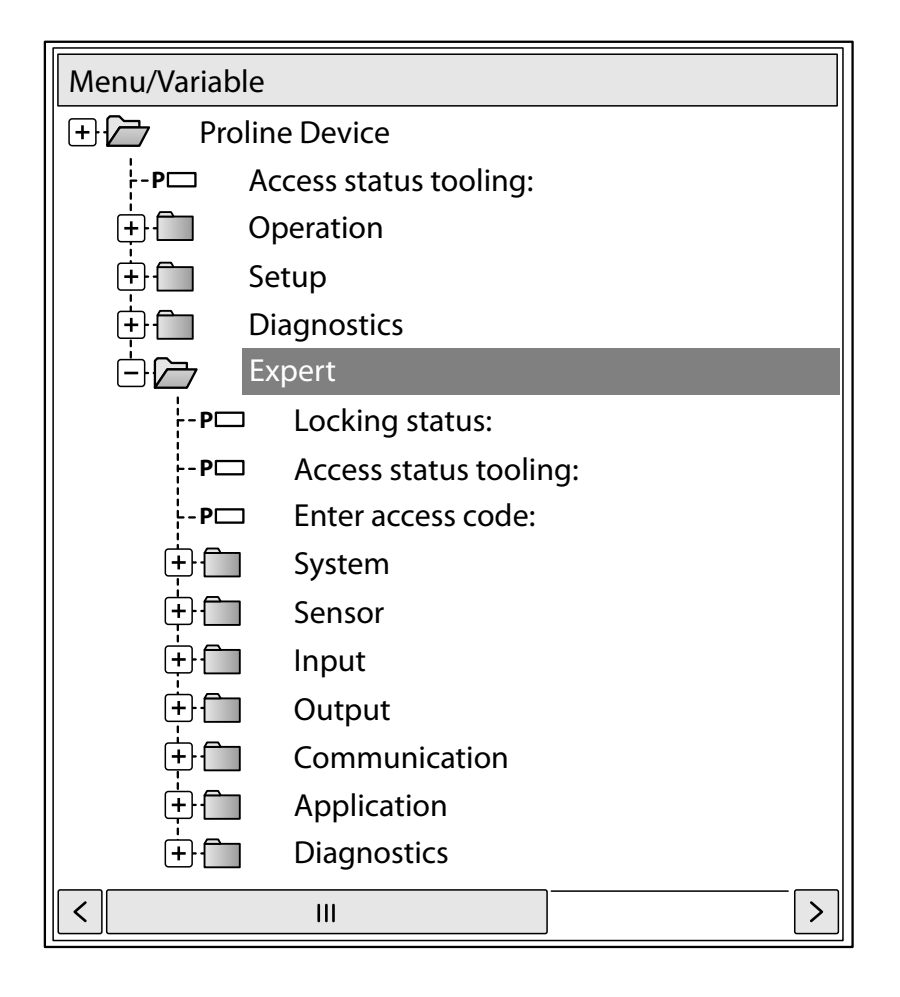

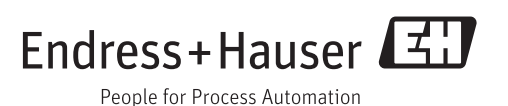

# Table of contents

| 1   | Document information 4                     |
|-----|--------------------------------------------|
| 1.1 | Document function 4                        |
| 1.2 | Target group4                              |
| 1.3 | Using this document 4                      |
|     | 1.3.1 Information on the document          |
|     | structure 4                                |
|     | 1.3.2 Structure of a parameter             |
| 1 / | description                                |
| 1.4 | Symbols used                               |
|     | 1.4.1 Symbols for certain types of         |
|     | 1.4.2 Symbols in graphics                  |
|     | , , , , , , , , , , , , , , , , , , ,      |
| 2   | Overview of the Expert operating           |
|     | menu 8                                     |
|     |                                            |
| 3   | Description of device parameters 10        |
| 3.1 | "System" submenu 13                        |
|     | 3.1.1 "Display" submenu 13                 |
|     | 3.1.2 "Diagnostic handling" submenu 26     |
|     | 3.1.3 "Administration" submenu 30          |
| 3.2 | "Sensor" submenu                           |
|     | 3.2.1 "Measured values" submenu            |
|     | 3.2.2 "System units submenu                |
|     | 3.2.4 "External componention" cubmonu 58   |
|     | 3.2.5 "Sensor adjustment" submenu 60       |
|     | 3.2.6 "Calibration" submenu                |
| 3.3 | "Communication" submenu                    |
|     | 3.3.1 "PROFIBUS DP configuration"          |
|     | submenu                                    |
|     | 3.3.2 "PROFIBUS DP info" submenu 69        |
|     | 3.3.3 "Physical block" submenu 71          |
|     | 3.3.4 "Web server" submenu                 |
| 3.4 | "Analog inputs" submenu 83                 |
| ЭГ  | 3.4.1 "Analog input 1 to 4" submenu 83     |
| 3.5 | 2.5.1 "Discrete input 1 to 2" submonu 07   |
| 3.6 | "Analog outputs" submanu 10/               |
| ٥.د | 3.6.1 "Analog output 1 to 2" submenu 104   |
| 37  | "Discrete outputs" submenu 116             |
| 2.7 | 3.7.1 "Discrete output 1 to 2" submenu 116 |
| 3.8 | "Application" submenu                      |
|     | 3.8.1 "Totalizer 1 to 3" submenu 126       |
| 3.9 | "Diagnostics" submenu 140                  |
|     | 3.9.1 "Diagnostic list" submenu 143        |
|     | 3.9.2 "Event logbook" submenu 147          |
|     | 3.9.3 "Device information" submenu 149     |
|     | 3.9.4 "Min/max values" submenu 152         |
|     | 3.9.5 "Heartbeat" submenu 154              |
|     | 3.9.6 "Simulation" submenu 155             |

| 4    | Country-specific factory settings 1 | .58 |
|------|-------------------------------------|-----|
| 4.1  | SI units                            | 158 |
|      | 4.1.1 System units 2                | 158 |
|      | 4.1.2 Full scale values             | 158 |
|      | 4.1.3 On value low flow cut off     | 159 |
| 4.2  | US units                            | 159 |
|      | 4.2.1 System units 2                | 159 |
|      | 4.2.2 Full scale values             | 160 |
|      | 4.2.3 On value low flow cut off     | 160 |
|      |                                     |     |
| 5    | Explanation of abbreviated units 1  | .62 |
| 5.1  | SI units                            | 162 |
| 5.2  | US units                            | 162 |
| 5.3  | Imperial units                      | 163 |
|      |                                     |     |
| Inde | ex                                  | .65 |

# 1 Document information

## 1.1 Document function

The document is part of the Operating Instructions and serves as a reference for parameters, providing a detailed explanation of each individual parameter of the Expert operating menu.

# 1.2 Target group

The document is aimed at specialists who work with the device over the entire life cycle and perform specific configurations.

# 1.3 Using this document

### 1.3.1 Information on the document structure

This document lists the submenus and their parameters according to the structure of the **Expert** menu ( $\rightarrow \textcircled{B}$  8) menu that are available once the **"Operator" user role** or the **"Maintenance" user role** is enabled.

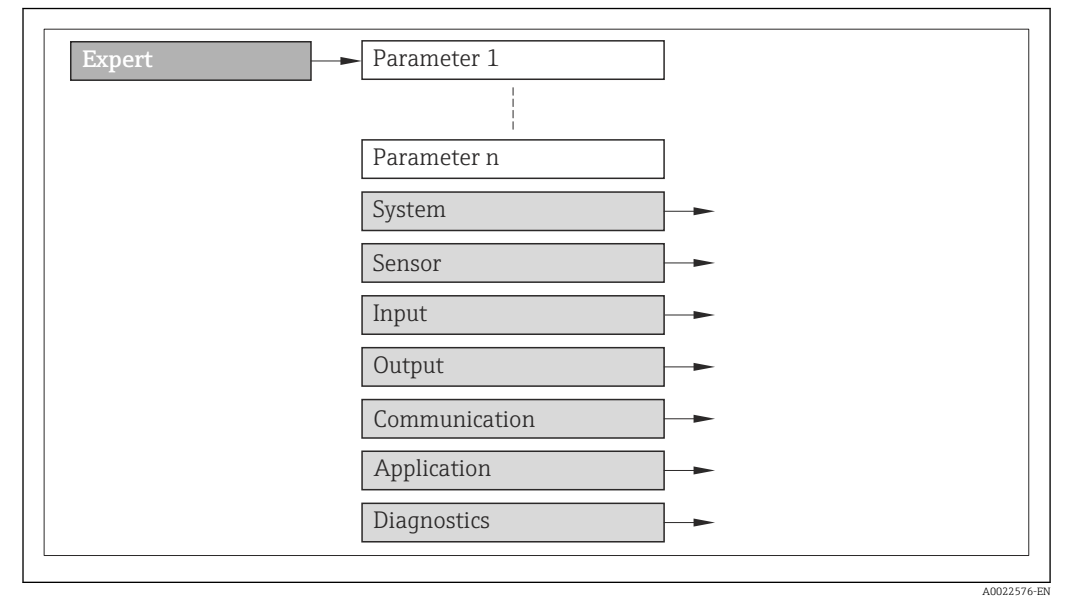

I Sample graphic

For information on the arrangement of the parameters according to the structure of the **Operation** menu, **Setup** menu, **Diagnostics** menu (→ 🖺 140), along with a brief description, see the Operating Instructions for the device.

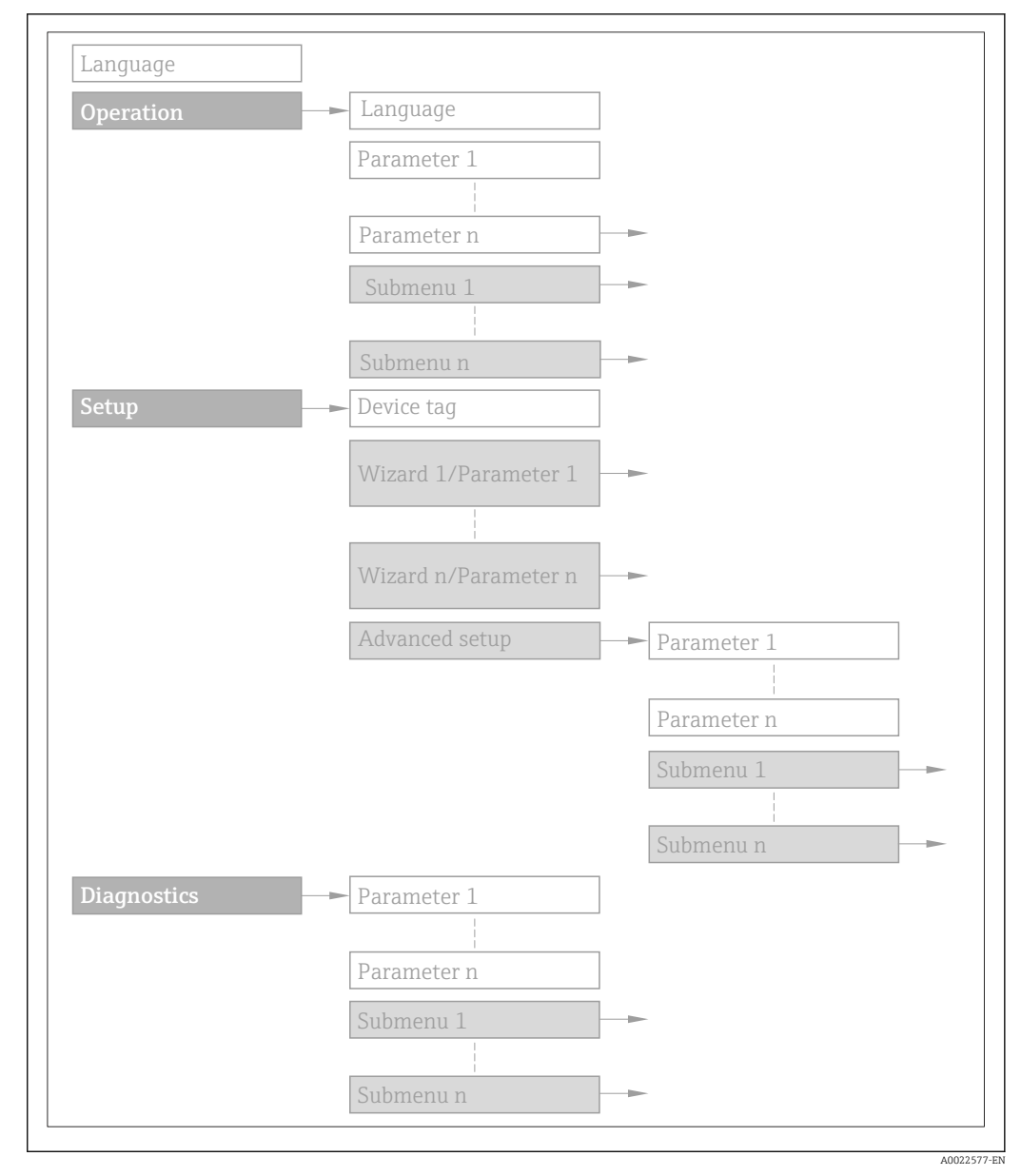

#### 🖻 2 Sample graphic

For information about the operating philosophy, see the "Operating philosophy" chapter in the device's Operating Instructions

### 1.3.2 Structure of a parameter description

The individual parts of a parameter description are described in the following section:

| Complete parameter name | Write-protected parameter = 🖻                                                                                                    |
|-------------------------|----------------------------------------------------------------------------------------------------|
| Navigation              | <ul> <li>Navigation path to the parameter via the local display (direct access code) or Web browser</li> <li>Navigation path to the parameter via the operating tool</li> <li>The names of the menus, submenus and parameters are abbreviated to the form in which they appear on the display and in the operating tool.</li> </ul> |
| Prerequisite            | The parameter is only available under these specific conditions                                                                                                    |
| Description             | Description of the parameter function                                                                                                    |
| Selection               | List of the individual options for the parameter<br>• Option 1<br>• Option 2                                                                                                    |
| User entry              | Input range for the parameter                                                                                                    |
| User interface          | Display value/data for the parameter                                                                                                    |
| Factory setting         | Default setting ex works                                                                                                    |
| Additional information  | Additional explanations (e.g. in examples):<br>• On individual options<br>• On display values/data<br>• On the input range                                                                                                    |

On the factory setting On the parameter function

# 1.4 Symbols used

### 1.4.1 Symbols for certain types of information

| Symbol | Meaning                                         |
|--------|-------------------------------------------------|
| i      | <b>Tip</b><br>Indicates additional information. |
| ĺì     | Reference to documentation                      |
|        | Reference to page                               |
|        | Reference to graphic                            |
|        | Operation via local display                     |
|        | Operation via operating tool                    |
|        | Write-protected parameter                       |

# 1.4.2 Symbols in graphics

| Symbol         | Meaning      | Symbol   | Meaning |
|----------------|--------------|----------|---------|
| 1, 2, 3        | Item numbers | A, B, C, | Views   |
| A-A, B-B, C-C, | Sections     |          |         |

# 2 Overview of the Expert operating menu

The following table provides an overview of the menu structure of the expert operating menu and its parameters. The page reference indicates where the associated description of the submenu or parameter can be found.

| <b>∓</b> € Expert           |        |
|-----------------------------|--------|
| Direct access               | → 🗎 10 |
| Locking status              | → 🗎 11 |
| Access status display       | → 🗎 11 |
| Access status tooling       | → 🗎 12 |
| Enter access code           | → 🗎 13 |
| ► System                    | → 🗎 13 |
| ► Display                   | → 🗎 13 |
| ► Diagnostic handling       | → 🗎 26 |
| ► Administration            | → 🗎 30 |
| ► Sensor                    | → 🗎 34 |
| ► Measured values           | → 🗎 35 |
| ► System units              | → 🗎 38 |
| ► Process parameters        | → 🗎 46 |
| ► External compensation     | → 🗎 58 |
| ► Sensor adjustment         | → 🗎 60 |
| ► Calibration               | → 🗎 65 |
| ► Communication             | → 🗎 67 |
| ► PROFIBUS DP configuration | → 🗎 67 |
| ► PROFIBUS DP info          | → 🗎 69 |
| ► Physical block            | → 🗎 71 |
| ► Web server                | → 🗎 80 |

| ► Analog inputs    |                             | → 🗎 83  |
|--------------------|-----------------------------|---------|
|                    | ► Analog input 1 to 4       | → 🗎 83  |
| ► Discrete inputs  |                             | → 🖺 97  |
|                    | ► Discrete input 1 to 2     | → 🖺 97  |
| ► Analog outputs   |                             | → 🖺 104 |
|                    | ► Analog output 1 to 2      | → 🗎 104 |
| ► Discrete output: | 5                           | → 🗎 116 |
|                    | ► Discrete output 1 to 2    | → 🗎 116 |
| ► Application      |                             | → 🗎 126 |
|                    | ► Totalizer 1 to 3          | → 🗎 126 |
| ► Diagnostics      |                             | → 🗎 140 |
|                    | Actual diagnostics          | → 🗎 141 |
|                    | Previous diagnostics        | → 🖺 141 |
|                    | Operating time from restart | → 🗎 142 |
|                    | Operating time              | → 🗎 142 |
|                    | ► Diagnostic list           | → 🗎 143 |
|                    | ► Event logbook             | → 🗎 147 |
|                    | ► Device information        | → 🗎 149 |
|                    | ► Min/max values            | → 🗎 152 |
|                    | ► Heartbeat                 | → 🗎 154 |
|                    | ► Simulation                | → 🗎 155 |
|                    |                             |         |

# **3** Description of device parameters

In the following section, the parameters are listed according to the menu structure of the local display. Specific parameters for the operating tools are included at the appropriate points in the menu structure.

| र् <b>f</b> Expert    |           |
|-----------------------|-----------|
| Direct access         | → 🗎 10    |
| Locking status        | → 🖺 11    |
| Access status display | ) → 🗎 11  |
| Access status tooling | → 🗎 12    |
| Enter access code     | → 🗎 13    |
| ► System              | → 🗎 13    |
| ► Sensor              | → 🗎 34    |
| ► Communication       | → 🗎 67    |
| Analog inputs         | → 🗎 83    |
| ► Discrete inputs     | → 🗎 97    |
| Analog outputs        | → 🗎 104   |
| ► Discrete outputs    | → 🖺 116   |
| ► Application         | → 🗎 126   |
| ► Diagnostics         | ) → 🗎 140 |

| Direct access |                                                                                                    | A  |
|---------------|----------------------------------------------------------------------------------------------------|----|
| Navigation    |                                                                                                    |    |
| Prerequisite  | There is a local display with operating elements.                                                                                                    |    |
| Description   | Input of the access code to enable direct access to the desired parameter via the local display. For this reason, each parameter is assigned a parameter number that appears the navigation view on the right in the header of the selected parameter. | in |
| User entry    | 0 to 65 535                                                                                                    |    |

#### Additional information

#### User entry

The direct access code consists of a 4-digit number and the channel number, which identifies the channel of a process variable: e.g. 0914-1

- The leading zeros in the direct access code do not have to be entered. Example: Input of **"914"** instead of **"0914"** 
  - If no channel number is entered, channel 1 is jumped to automatically.
     Example: Enter 0914 → Assign process variable parameter
  - If a different channel is jumped to: Enter the direct access code with the corresponding channel number.

Example: Enter **0914-3**  $\rightarrow$  **Assign process variable** parameter

| Locking status         |                                                                                                    |
|------------------------|----------------------------------------------------------------------------------------------------|
|                        |                                                                                                    |
| Navigation             | Image: Barbon Status                                                                                                    |
| Description            | Displays the active write protection.                                                                                                    |
| User interface         | <ul><li>Hardware locked</li><li>Temporarily locked</li></ul>                                                                                                    |
| Additional information | Display                                                                                                    |
|                        | If two or more types of write protection are active, the write protection with the highest priority is shown on the local display. In the operating tool all active types of write protection are displayed.                                                                                                    |
|                        | If additional write protection is active, this restricts the current access authorization even further. The write protection status can be viewed via the <b>Locking status</b> parameter ( $\rightarrow \cong 11$ ).                                                                                                    |
|                        | "Hardware locked" option (priority 1)                                                                                                    |
|                        | The DIP switch for hardware locking is activated on the main electronics module. This locks write access to the parameters (e.g. via local display or operating tool).                                                                                                    |
|                        | Information on access authorization is provided in the "User roles and associated access authorization" and "Operating concept" sections of the Operations Instructions for the device.                                                                                                    |
|                        | "Temporarily locked" option (priority 2)                                                                                                    |
|                        | Write access to the parameters is temporarily locked on account of internal processes running in the device (e.g. data upload/download, reset etc.). Once the internal processing has been completed, the parameters can be changed once again.                                                                                                    |
|                        |                                                                                                    |
| Access status display  |                                                                                                    |
| Navigation             | Image: Barbon State State |
| Prerequisite           | A local display is provided.                                                                                                    |

| User interface         | <ul><li> Operator</li><li> Maintenance</li></ul>                                                                                                    |
|------------------------|----------------------------------------------------------------------------------------------------|
| Factory setting        | Operator                                                                                                    |
| Additional information | Description                                                                                                    |
|                        | If the 🖻-symbol appears in front of a parameter, it cannot be modified via the local display with the current access authorization.                                                                                     |
|                        | Access authorization can be modified via the <b>Enter access code</b> parameter $( \rightarrow \cong 13 )$ .                                                                                                    |
|                        | For information on the <b>Enter access code</b> parameter, see the "Disabling write protection via access code" section of the Operating Instructions for the device                                                    |
|                        | If additional write protection is active, this restricts the current access authorization even further. The write protection status can be viewed via the <b>Locking status</b> parameter ( $\rightarrow \square 11$ ). |
|                        | Display                                                                                                    |
|                        | Information on access authorization is provided in the "User roles and associated access authorization" and "Operating concept" sections of the Operations Instructions for the device.                                 |

#### Access status tooling

| Navigation             | Image: Barbon State State |
|------------------------|----------------------------------------------------------------------------------------------------|
| Description            | Displays the access authorization to the parameters via the operating tool or Web browser.                                                                                                    |
| User interface         | <ul><li>Operator</li><li>Maintenance</li></ul>                                                                                                    |
| Factory setting        | Maintenance                                                                                                    |
| Additional information | Description                                                                                                    |
|                        | Access authorization can be modified via the <b>Enter access code</b> parameter $(\rightarrow \cong 13)$ .                                                                                                    |
|                        | If additional write protection is active, this restricts the current access authorization even further. The write protection status can be viewed via the <b>Locking status</b> parameter ( $\rightarrow \cong 11$ ).                                                                                                    |
|                        | Display                                                                                                    |
|                        | Information on access authorization is provided in the "User roles and associated                                                                                                    |

Information on access authorization is provided in the "User roles and associated access authorization" and "Operating concept" sections of the Operations Instructions for the device.

| Enter access code |                                                                                                 |
|-------------------|-------------------------------------------------------------------------------------------------|
| Navigation        |                                                                                                 |
| Description       | Use this function to enter the user-specific release code to remove parameter write protection. |
| User entry        | 0 to 9 999                                                                                      |

# 3.1 "System" submenu

Navigation  $\textcircled{B} \boxminus$  Expert  $\rightarrow$  System

| ► System              |        |
|-----------------------|--------|
| ► Display             | → 🗎 13 |
| ► Diagnostic handling | → 🗎 26 |
| ► Administration      | → 🗎 30 |

### 3.1.1 "Display" submenu

Navigation  $\textcircled{B} \boxminus$  Expert  $\rightarrow$  System  $\rightarrow$  Display

| ► Display             |          |
|-----------------------|----------|
| Display language      | ] → 🗎 14 |
| Format display        | ) → 🗎 15 |
| Value 1 display       | ) → 🗎 17 |
| 0% bargraph value 1   | ] → 🗎 17 |
| 100% bargraph value 1 | ] → 🗎 18 |
| Decimal places 1      | ) → 🗎 18 |
| Value 2 display       | ) → 🗎 19 |
| Decimal places 2      | ) → 🗎 19 |
| Value 3 display       | ] → 🗎 20 |

| 0% bargraph value 3   | ) → 🗎 20 |  |
|-----------------------|----------|--|
| 100% bargraph value 3 | ) → 🖺 21 |  |
| Decimal places 3      | → 🗎 21   |  |
| Value 4 display       | ) → 🗎 21 |  |
| Decimal places 4      | → 🗎 22   |  |
| Display interval      | ) → 🗎 22 |  |
| Display damping       | → 🗎 23   |  |
| Header                | → 🗎 23   |  |
| Header text           | → 🗎 24   |  |
| Separator             | ) → 🗎 24 |  |
| Contrast display      | ) → 🗎 25 |  |
| Backlight             | ) → 🗎 25 |  |
| Access status display | ) → 🗎 25 |  |

#### Display language

Navigation

Prerequisite

Description

Selection

- English

  - Deutsch \*
    Français \*
  - Español \*
  - Italiano<sup>\*</sup>
  - Nederlands<sup>\*</sup>
  - Portuguesa <sup>7</sup>
  - Polski
  - русский язык (Russian) \*

A local display is provided.

□ Expert → System → Display → Display language

Use this function to select the configured language on the local display.

- Svenska
- Türkçe <sup>'</sup>
- 中文 (Chinese)\*
- 日本語 (Japanese)\*

Visibility depends on order options or device settings

|                        | • 한국어 (Korean) ^<br>• 친국어 (Korean) ^<br>• Bahasa Indonesia *<br>• ภาษาไทย (Thai) *<br>• tiếng Việt (Vietnamese) *<br>• čeština (Czech) *<br>English (alternatively, the ordered language is preset in the device)                                                                                                    |  |  |  |
|------------------------|----------------------------------------------------------------------------------------------------|--|--|--|
| Factory setting        |                                                                                                    |  |  |  |
| Format display         |                                                                                                    |  |  |  |
| Navigation             | Image: Boost and Boost and Boos |  |  |  |
| Prerequisite           | A local display is provided.                                                                                                    |  |  |  |
| Description            | Use this function to select how the measured value is shown on the local display.                                                                                                    |  |  |  |
| Selection              | <ul> <li>1 value, max. size</li> <li>1 bargraph + 1 value</li> <li>2 values</li> <li>1 value large + 2 values</li> <li>4 values</li> </ul>                                                                                                    |  |  |  |
| Factory setting        | 1 value, max. size                                                                                                    |  |  |  |
| Additional information | Description                                                                                                    |  |  |  |
|                        | The display format (size, bar graph etc.) and number of measured values displayed simultaneously (1 to 4) can be configured. This setting only applies to normal operation.                                                                                                    |  |  |  |
|                        | <ul> <li>The Value 1 display parameter (→  17) to Value 4 display parameter (→  21) are used to specify which measured values are shown on the local display and in what order.</li> <li>If more measured values are specified than the display mode selected permits, then the values alternate on the device display. The display time until the next change is configured via the Display interval parameter (→  22).</li> </ul>                                                                                                    |  |  |  |

<sup>\*</sup> Visibility depends on order options or device settings

Possible measured values shown on the local display:

"1 value, max. size" option

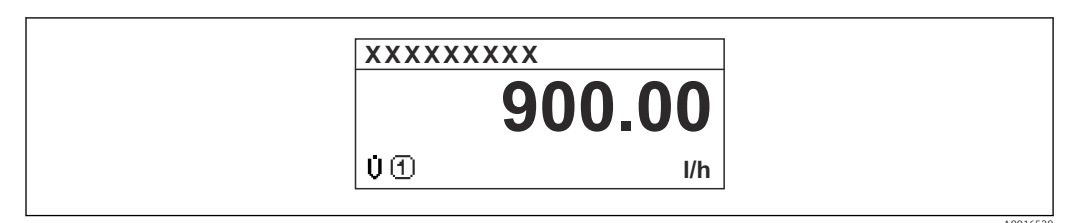

#### "1 bargraph + 1 value" option

| XXXXXXXXX                           |          |
|-------------------------------------|----------|
| Ů① 900.00 l/h<br>ਗ਼<br>ਗ਼<br>0<br>* |          |
|                                     | A0016530 |

#### "2 values" option

| XXXXXXXXX | {             |  |
|-----------|---------------|--|
| U O       | 900.00<br>l/h |  |
| đđ        | 60.00<br>%    |  |
|           |               |  |

#### 🛃 3

"1 value large + 2 values" option

| XXXXXXXX                                                       |         |
|----------------------------------------------------------------|---------|
| Ú ① 900.00<br>I/h<br>Ũ ① 60.00%<br>₩ ① 5.98kWh/Nm <sup>3</sup> |         |
|                                                                | A001653 |

#### "4 values" option

| XXXXXX                           | XXXX                                                          |  |
|----------------------------------|---------------------------------------------------------------|--|
| Ü (1)<br>U (1)<br>Μ (1)<br>Σ (1) | 900.00 l/h<br>60.00 %<br>5.98 kWh/Nm <sup>3</sup><br>213.94 l |  |

| Value 1 display        |                                                                                                    | ß  |
|------------------------|----------------------------------------------------------------------------------------------------|----|
|                        |                                                                                                    |    |
| Navigation             | $\blacksquare$ $\blacksquare$ Expert $\rightarrow$ System $\rightarrow$ Display $\rightarrow$ Value 1 display                                                                                                    |    |
| Prerequisite           | A local display is provided.                                                                                                    |    |
| Description            | Use this function to select one of the measured values to be shown on the local display.                                                                                                    |    |
| Selection              | <ul> <li>Volume flow</li> <li>Mass flow</li> <li>Corrected volume flow</li> <li>Flow velocity</li> <li>Conductivity</li> <li>Corrected conductivity</li> <li>None</li> <li>Totalizer 1</li> <li>Totalizer 2</li> <li>Totalizer 3</li> <li>Temperature</li> <li>Electronic temperature</li> </ul> |    |
| Factory setting        | Volume flow                                                                                                    |    |
| Additional information | Description                                                                                                    |    |
|                        | If several measured values are displayed at once, the measured value selected here will the first value to be displayed. The value is only displayed during normal operation.                                                                                                    | be |
|                        | The <b>Format display</b> parameter ( $\rightarrow \triangleq 15$ ) is used to specify how many measured values are displayed simultaneously and how.                                                                                                    |    |
|                        | Selection                                                                                                    |    |
|                        |                                                                                                    |    |

| - | The unit o |  |     |  |
|---|------------|--|-----|--|
|   | (→         |  | 38) |  |

The unit of the displayed measured value is taken from the **System units** submenu  $\rightarrow \textcircled{B}$  38).

| 0% bargraph value 1 |                                                                                                    |  |
|---------------------|----------------------------------------------------------------------------------------------------|--|
| Navigation          | Image: Boost and Boost and Boos |  |
| Prerequisite        | A local display is provided.                                                                                                    |  |
| Description         | Use this function to enter the 0% bar graph value to be shown on the display for the measured value $1$ .                                                                                                    |  |
| User entry          | Signed floating-point number                                                                                                    |  |
| Factory setting     | Country-specific:<br>• 0 l/h<br>• 0 gal/min (us)                                                                                                    |  |

<sup>\*</sup> Visibility depends on order options or device settings

#### Additional information

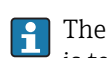

Description

The **Format display** parameter ( $\rightarrow \triangleq 15$ ) is used to specify that the measured value is to be displayed as a bar graph.

#### User entry

The unit of the displayed measured value is taken from the **System units** submenu  $(\Rightarrow \cong 38)$ .

| 100% bargraph v | alue 1 |
|-----------------|--------|
|-----------------|--------|

£

| Navigation             |                                                                                                    |
|------------------------|----------------------------------------------------------------------------------------------------|
| Prerequisite           | A local display is provided.                                                                                                    |
| Description            | Use this function to enter the 100% bar graph value to be shown on the display for the measured value 1.                                          |
| User entry             | Signed floating-point number                                                                                                    |
| Factory setting        | Depends on country and nominal diameter $\rightarrow \square 158$                                                                                 |
| Additional information | Description                                                                                                    |
|                        | The <b>Format display</b> parameter ( $\rightarrow \triangleq 15$ ) is used to specify that the measured value is to be displayed as a bar graph. |
|                        | User entry                                                                                                    |
|                        | The unit of the displayed measured value is taken from the <b>System units</b> submenu $(\rightarrow \cong 38)$ .                                 |

| Decimal places 1 |                                                                                                    | A |
|------------------|----------------------------------------------------------------------------------------------------|---|
| Navigation       | Image: Boost and Boost and Boos |   |
| Prerequisite     | A measured value is specified in the <b>Value 1 display</b> parameter ( $\rightarrow \square$ 17).                                                                                                    |   |
| Description      | Use this function to select the number of decimal places for measured value 1.                                                                                                    |   |
| Selection        | <ul> <li>X</li> <li>X.X</li> <li>X.XX</li> <li>X.XXX</li> <li>X.XXXX</li> </ul>                                                                                                    |   |
| Factory setting  | X.XX                                                                                                    |   |

#### Additional information

#### Description

This setting does not affect the measuring or computational accuracy of the device. The arrow displayed between the measured value and the unit indicates that the device computes with more digits than are shown on the local display.

| Value 2 display        | l                                                                                                    | 1 |
|------------------------|----------------------------------------------------------------------------------------------------|---|
| Navigation             | Image: Barbon System → Display → Value 2 display                                                                                                    |   |
| Prerequisite           | A local display is provided.                                                                                                    |   |
| Description            | Use this function to select one of the measured values to be shown on the local display.                                                                                                    |   |
| Selection              | For the picklist, see the Value 1 display parameter ( $\rightarrow \cong$ 17)                                                                                                    |   |
| Factory setting        | None                                                                                                    |   |
| Additional information | Description<br>If several measured values are displayed at once, the measured value selected here will be<br>the second value to be displayed. The value is only displayed during normal operation.<br>The <b>Format display</b> parameter ( $\rightarrow \cong 15$ ) is used to specify how many measured<br>values are displayed simultaneously and how. | ĩ |
|                        | Selection<br>The unit of the displayed measured value is taken from the <b>System units</b> submenu $(\rightarrow \cong 38)$ .                                                                                                    |   |

| Decimal places 2       |                                                                                                    |           |
|------------------------|----------------------------------------------------------------------------------------------------|-----------|
| Navigation             | Image: Barbon System → Display → Decimal places 2                                                                                                    |           |
| Prerequisite           | A measured value is specified in the Value 2 display parameter ( $\Rightarrow \square 19$ ).                                                                                |           |
| Description            | Use this function to select the number of decimal places for measured value 2.                                                                                              |           |
| Selection              | <ul> <li>X</li> <li>X.X</li> <li>X.XX</li> <li>X.XXX</li> <li>X.XXXX</li> </ul>                                                                                             |           |
| Factory setting        | X.XX                                                                                                    |           |
| Additional information | Description It is setting does not affect the measuring or computational accuracy of the dev The arrow displayed between the measured value and the unit indicates that the | ice.<br>e |

device computes with more digits than are shown on the local display.

ß

#### Value 3 display

| Navigation             | Image: Image: Barbon Amage: Barbon Amag |
|------------------------|----------------------------------------------------------------------------------------------------|
| Prerequisite           | A local display is provided.                                                                                                    |
| Description            | Use this function to select one of the measured values to be shown on the local display.                                                                                                    |
| Selection              | Picklist, see Value 1 display parameter ( $\rightarrow \cong 17$ )                                                                                                    |
| Factory setting        | None                                                                                                    |
| Additional information | Description                                                                                                    |
|                        | If several measured values are displayed at once, the measured value selected here will be<br>the third value to be displayed. The value is only displayed during normal operation.                                                                                                    |
|                        | The <b>Format display</b> parameter ( $\rightarrow \square 15$ ) is used to specify how many measured values are displayed simultaneously and how.                                                                                                    |
|                        | Selection                                                                                                    |
|                        | The unit of the displayed measured value is taken from the <b>System units</b> submenu $(\Rightarrow \cong 38)$ .                                                                                                    |

| 0% bargraph value 3    |                                                                                                    |      |
|------------------------|----------------------------------------------------------------------------------------------------|------|
| Navigation             | Image: Boost and Boost and Boos     |      |
| Prerequisite           | A selection has been made in the Value 3 display parameter ( $\rightarrow \cong 20$ ).                                                                                                    |      |
| Description            | Use this function to enter the 0% bar graph value to be shown on the display for the measured value 3.                                                                                                    |      |
| User entry             | Signed floating-point number                                                                                                    |      |
| Factory setting        | Country-specific:<br>• 0 l/h<br>• 0 gal/min (us)                                                                                                    |      |
| Additional information | Description<br>The Format display parameter ( $\rightarrow \square 15$ ) is used to specify that the measured values is to be displayed as a bar graph.                                                                                                    | alue |
|                        | User entry                                                                                                    |      |
|                        | The sector of the distribution of a location is the form the Content of the sector of the sector of |      |

The unit of the displayed measured value is taken from the **System units** submenu  $( \rightarrow \cong 38)$ .

| 100% bargraph value 3  |                                                                                                    | ß  |
|------------------------|----------------------------------------------------------------------------------------------------|----|
| Navigation             | ■ Expert → System → Display → 100% bargraph 3                                                                                                    |    |
| Prerequisite           | A selection was made in the <b>Value 3 display</b> parameter ( $\rightarrow \square$ 20).                                                               |    |
| Description            | Use this function to enter the 100% bar graph value to be shown on the display for the measured value 3.                                                |    |
| User entry             | Signed floating-point number                                                                                                    |    |
| Factory setting        | 0                                                                                                    |    |
| Additional information | Description<br>The Format display parameter ( $\rightarrow \square 15$ ) is used to specify that the measured values is to be displayed as a bar graph. | ue |
|                        | User entry<br>The unit of the displayed measured value is taken from the <b>System units</b> subment<br>$(\rightarrow \square 38)$                      | 1  |

| Decimal places 3       |                                                                                                    | Â    |
|------------------------|----------------------------------------------------------------------------------------------------|------|
| Navigation             | Image: Boost and Boost and Boos |      |
| Prerequisite           | A measured value is specified in the <b>Value 3 display</b> parameter ( $\rightarrow \cong 20$ ).                                                                                                    |      |
| Description            | Use this function to select the number of decimal places for measured value 3.                                                                                                    |      |
| Selection              | <ul> <li>X</li> <li>X.X</li> <li>X.XX</li> <li>X.XXX</li> <li>X.XXXX</li> </ul>                                                                                                    |      |
| Factory setting        | x.xx                                                                                                    |      |
| Additional information | Description This setting does not affect the measuring or computational accuracy of the devi The arrow displayed between the measured value and the unit indicates that the device computes with more digits than are shown on the local display.                                                                                                    | .ce. |

| Value 4 display |                                                  | ß |
|-----------------|--------------------------------------------------|---|
| Navigation      | Image: Barbon System → Display → Value 4 display |   |
| Prerequisite    | A local display is provided.                     |   |

| Description            | Use this function to select one of the measured values to be shown on the local display.                                                                                             |
|------------------------|----------------------------------------------------------------------------------------------------|
| Selection              | Picklist, see <b>Value 1 display</b> parameter (→ 🖺 17)                                                                                                    |
| Factory setting        | None                                                                                                    |
| Additional information | Description                                                                                                    |
|                        | If several measured values are displayed at once, the measured value selected here will be<br>the fourth value to be displayed. The value is only displayed during normal operation. |
|                        | The Format display parameter ( $\rightarrow \cong 15$ ) is used to specify how many measured values are displayed simultaneously and how.                                            |
|                        | Selection                                                                                                    |
|                        | The unit of the displayed measured value is taken from the <b>System units</b> submenu $(\Rightarrow \cong 38)$ .                                                                    |

| Decimal places 4       |                                                                                                    |
|------------------------|----------------------------------------------------------------------------------------------------|
| Navigation             | Image: Barbon System → Display → Decimal places 4                                                                                                    |
| Prerequisite           | A measured value is specified in the Value 4 display parameter ( $\Rightarrow \square 21$ ).                                                                                                    |
| Description            | Use this function to select the number of decimal places for measured value 4.                                                                                                    |
| Selection              | <ul> <li>X</li> <li>X.X</li> <li>X.XX</li> <li>X.XXX</li> <li>X.XXX</li> </ul>                                                                                                    |
| Factory setting        | X.XX                                                                                                    |
| Additional information | <ul> <li>Description</li> <li>This setting does not affect the measuring or computational accuracy of the device.<br/>The arrow displayed between the measured value and the unit indicates that the<br/>device computes with more digits than are shown on the local display.</li> </ul> |

| Display interval |                                                                                                    |
|------------------|----------------------------------------------------------------------------------------------------|
| Navigation       | $ \blacksquare \Box  \text{Expert} \rightarrow \text{System} \rightarrow \text{Display} \rightarrow \text{Display interval} $ |
| Prerequisite     | A local display is provided.                                                                                                  |
| Description      | Use this function to enter the length of time the measured values are displayed if the values alternate on the display.       |
| User entry       | 1 to 10 s                                                                                                    |

| Factory setting        | 5 s                                                                                                    |
|------------------------|----------------------------------------------------------------------------------------------------|
| Additional information | <i>Description</i><br>This type of alternating display only occurs automatically if the number of measured<br>values defined exceeds the number of values the selected display format can display<br>simultaneously.                                                                              |
|                        | <ul> <li>The Value 1 display parameter (→ ≅ 17) to Value 4 display parameter (→ ≅ 21) are used to specify which measured values are shown on the local display.</li> <li>The display format of the displayed measured values is specified using the Format display parameter (→ ≅ 15).</li> </ul> |

| Display damping        |                                                                                                    | Â |
|------------------------|----------------------------------------------------------------------------------------------------|---|
| Navigation             | Image: Boost and Boost and Boos |   |
| Prerequisite           | A local display is provided.                                                                                                    |   |
| Description            | Use this function to enter the reaction time of the local display to fluctuations in the measured value caused by process conditions.                                                                                                    |   |
| User entry             | 0.0 to 999.9 s                                                                                                    |   |
| Factory setting        | 0.0 s                                                                                                    |   |
| Additional information | <ul> <li>User entry</li> <li>A time constant is entered:</li> <li>If a low time constant is entered, the display reacts particularly quickly to fluctuating measured variables.</li> <li>On the other hand, the display reacts more slowly if a high time constant is entered.</li> </ul>                                                                                                    |   |

| Header                 |                                                                                                    | Ê |
|------------------------|----------------------------------------------------------------------------------------------------|---|
| Navigation             | Image: Boost and Boost and Boos |   |
| Prerequisite           | A local display is provided.                                                                                                    |   |
| Description            | Use this function to select the contents of the header of the local display.                                                                                                    |   |
| Selection              | <ul><li>Device tag</li><li>Free text</li></ul>                                                                                                    |   |
| Factory setting        | Device tag                                                                                                    |   |
| Additional information | <i>Description</i><br>The header text only appears during normal operation.                                                                                                    |   |

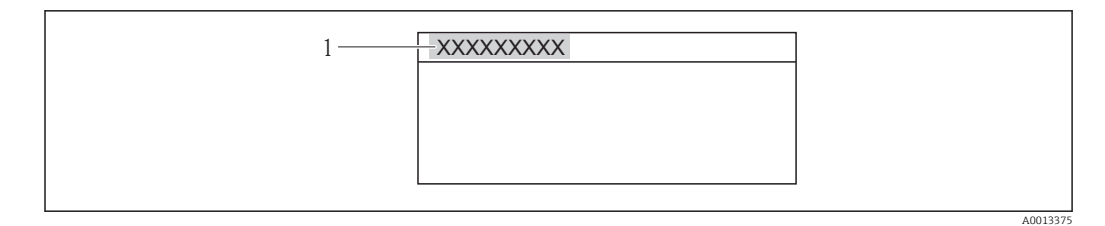

1 Position of the header text on the display

### Selection Free text Is defined in the **Header text** parameter ( $\rightarrow \square 24$ ).

| Header text            |                                                                                                    | A |
|------------------------|----------------------------------------------------------------------------------------------------|---|
| Navigation             | Image: Boost and Boost and Boos |   |
| Prerequisite           | The <b>Free text</b> option is selected in the <b>Header</b> parameter ( $\rightarrow \cong 23$ ).                                                                                                    |   |
| Description            | Use this function to enter a customer-specific text for the header of the local display.                                                                                                    |   |
| User entry             | Max. 12 characters such as letters, numbers or special characters (e.g. @, %, /)                                                                                                    |   |
| Factory setting        |                                                                                                    |   |
| Additional information | <i>Description</i><br>The header text only appears during normal operation.                                                                                                    |   |

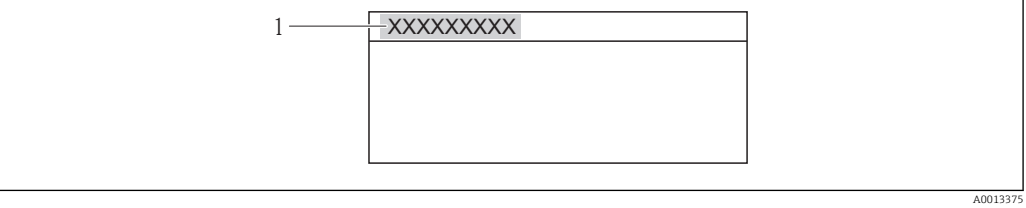

1 Position of the header text on the display

#### User entry

The number of characters displayed depends on the characters used.

| Separator    |                                                                                                    | Â |
|--------------|----------------------------------------------------------------------------------------------------|---|
| Navigation   | $ \blacksquare \blacksquare  \text{Expert} \rightarrow \text{System} \rightarrow \text{Display} \rightarrow \text{Separator} $ |   |
| Prerequisite | A local display is provided.                                                                                                   |   |
| Description  | Use this function to select the decimal separator.                                                                             |   |

# Selection • . (point) • , (comma) Factory setting . (point)

| Contrast display |                                                                                                    |
|------------------|----------------------------------------------------------------------------------------------------|
| Navigation       | Image: Boost and Boost and Boos |
| Prerequisite     | A local display is provided.                                                                                                    |
| Description      | Use this function to enter a value to adapt the display contrast to the ambient conditions (e.g. the lighting or viewing angle).                                                                                                    |
| User entry       | 20 to 80 %                                                                                                    |
| Factory setting  | Depends on the display                                                                                                    |

| Backlight       |                                                                                                    |
|-----------------|----------------------------------------------------------------------------------------------------|
| Navigation      | $ \blacksquare \blacksquare  \text{Expert} \rightarrow \text{System} \rightarrow \text{Display} \rightarrow \text{Backlight} $ |
| Prerequisite    | Order code for "Display; operation", option E "SD03 4-line, illum.; touch control + data backup function"                      |
| Description     | Use this function to switch the backlight of the local display on and off.                                                     |
| Selection       | <ul><li>Disable</li><li>Enable</li></ul>                                                                                       |
| Factory setting | Enable                                                                                                    |

| Access status display |                                                                                                    |
|-----------------------|----------------------------------------------------------------------------------------------------|
| Navigation            | $ \blacksquare \blacksquare  \text{Expert} \rightarrow \text{System} \rightarrow \text{Display} \rightarrow \text{Access stat.disp} $ |
| Prerequisite          | A local display is provided.                                                                                                    |
| Description           | Displays the access authorization to the parameters via the local display.                                                            |
| User interface        | <ul><li>Operator</li><li>Maintenance</li></ul>                                                                                        |
| Factory setting       | Operator                                                                                                    |

#### Additional information

If the  $\mathbb{B}$ -symbol appears in front of a parameter, it cannot be modified via the local display with the current access authorization.

Access authorization can be modified via the **Enter access code** parameter ( $\rightarrow \square$  13).

- For information on the **Enter access code** parameter, see the "Disabling write protection via access code" section of the Operating Instructions for the device
- If additional write protection is active, this restricts the current access authorization even further. The write protection status can be viewed via the **Locking status** parameter ( $\rightarrow \cong 11$ ).

#### Display

Description

Information on access authorization is provided in the "User roles and associated access authorization" and "Operating concept" sections of the Operations Instructions for the device.

#### 3.1.2 "Diagnostic handling" submenu

| Navigation | 8 8 | Expert → | System | $\rightarrow$ Diagn. | handling |
|------------|-----|----------|--------|----------------------|----------|
| 5          |     | 1        | 5      | 5                    | J        |

| ► Diagnostic handling |          |
|-----------------------|----------|
| Alarm delay           | ] → 🗎 26 |
| ► Diagnostic behavior | ) → 🗎 27 |

| Alarm delay            |                                                                                                    |  |
|------------------------|----------------------------------------------------------------------------------------------------|--|
| Navigation             | Image: Boost and the second state of the second state of the |  |
| Description            | Use this function to enter the time interval until the device generates a diagnostic message.                                                                                                    |  |
|                        | The diagnostic message is reset without a time delay.                                                                                                    |  |
| User entry             | 0 to 60 s                                                                                                    |  |
| Factory setting        | 0 s                                                                                                    |  |
| Additional information | <i>Effect</i><br>This setting affects the following diagnostic messages:<br>• 190 Special event 1<br>• 191 Special event 5<br>• 832 Electronic temperature too high                                                                                                    |  |
|                        | <ul> <li>833 Electronic temperature too low</li> <li>834 Process temperature too high</li> </ul>                                                                                                    |  |

- 835 Process temperature too low
- 862 Partly filled pipe
- 990 Special event 4
- 991 Special event 8

#### "Diagnostic behavior" submenu

Each item of diagnostic information is assigned a specific diagnostic behavior at the factory. The user can change this assignment for specific diagnostic information in the **Diagnostic behavior** submenu ( $\Rightarrow \cong 27$ ).

The following options are available in the **Assign behavior of diagnostic no. xxx** parameters:

| Diagnostic behavior | Description                                                                                                    |
|---------------------|----------------------------------------------------------------------------------------------------|
| Alarm               | The device stops measurement. The totalizers assume the defined alarm condition. A diagnostic message is generated.                                                                                                    |
| Warning             | The device continues to measure. The measured value output via PROFIBUS and the totalizers are not affected. A diagnostic message is generated.                                                                                                    |
| Logbook entry only  | The device continues to measure. The diagnostic message is displayed only in the <b>Event logbook</b> submenu ( $\rightarrow \bowtie 147$ ) ( <b>Event list</b> submenu ( $\rightarrow \bowtie 148$ )) and not in alternation with the operational display. |
| Off                 | The diagnostic event is ignored, and no diagnostic message is generated or entered.                                                                                                    |

For a list of all the diagnostic events, see the Operating Instructions for the device.

Navigation

□ Expert → System → Diagn. handling → Diagn. behavior

| ► Diagnostic behavior                 |        |  |
|---------------------------------------|--------|--|
| Assign behavior of diagnostic no. 531 | → 🗎 28 |  |
| Assign behavior of diagnostic no. 832 | → 🗎 28 |  |
| Assign behavior of diagnostic no. 833 | → 🗎 28 |  |
| Assign behavior of diagnostic no. 834 | → 🗎 29 |  |
| Assign behavior of diagnostic no. 835 | → 🗎 29 |  |
| Assign behavior of diagnostic no. 862 | → 🗎 29 |  |
| Assign behavior of diagnostic no. 937 | → 🗎 30 |  |
| Assign behavior of diagnostic no. 302 | → 🗎 30 |  |

| Assign behavior of diagn | ostic no. 531 (Empty pipe detection)                                                                                       |   |
|--------------------------|----------------------------------------------------------------------------------------------------|---|
| Navigation               | Image: Barbon System → Diagn. handling → Diagn. behavior → Diagnostic no. 531                                              |   |
| Description              | Use this function to change the diagnostic behavior of the diagnostic message <b>531 Empty pipe detection</b> .            |   |
| Selection                | <ul> <li>Off</li> <li>Alarm</li> <li>Warning</li> <li>Logbook entry only</li> </ul>                                        |   |
| Factory setting          | Warning                                                                                                    |   |
| Additional information   | For a detailed description of the options available, see $\rightarrow \cong 27$                                            |   |
| Assign behavior of diagn | ostic no. 832 (Electronic temperature too high)                                                                            | æ |
| Navigation               | Image: Barbon System → Diagn. handling → Diagn. behavior → Diagnostic no. 832                                              |   |
| Description              | Use this function to change the diagnostic behavior of the diagnostic message <b>832 Electronic temperature too high</b> . |   |
| Selection                | <ul> <li>Off</li> <li>Alarm</li> <li>Warning</li> <li>Logbook entry only</li> </ul>                                        |   |
| Factory setting          | Warning                                                                                                    |   |
| Additional information   | For a detailed description of the options available, see $\rightarrow \cong 27$                                            |   |
| Assign behavior of diagn | ostic no. 833 (Electronic temperature too low)                                                                             |   |
| Navigation               | Image: Barbon System → Diagn. handling → Diagn. behavior → Diagnostic no. 833                                              |   |
| Description              | Use this function to change the diagnostic behavior of the diagnostic message <b>833 Electronic temperature too low</b> .  |   |
| Selection                | <ul> <li>Off</li> <li>Alarm</li> <li>Warning</li> <li>Logbook entry only</li> </ul>                                        |   |
| Factory setting          | Warning                                                                                                    |   |
| Additional information   | For a detailed description of the options available, see $\rightarrow \cong 27$                                            |   |

| Assign behavior of diagnostic no. 834 (Process temperature too high) |                                                                                                    | æ     |
|----------------------------------------------------------------------|----------------------------------------------------------------------------------------------------|-------|
| Navigation                                                           | Image: Barbon System → Diagn. handling → Diagn. behavior → Diagnostic no. 834                                      |       |
| Description                                                          | Use this function to change the diagnostic behavior of the diagnostic message <b>834 Pr temperature too high</b> . | ocess |
| Selection                                                            | <ul> <li>Off</li> <li>Alarm</li> <li>Warning</li> <li>Logbook entry only</li> </ul>                                |       |
| Factory setting                                                      | Warning                                                                                                    |       |
| Additional information                                               | For a detailed description of the options available, see $\rightarrow \cong 27$                                    |       |

| Assign behavior of diagnostic no. 835 (Process temperature too low) |                                                                                                    | <b>£</b> |
|---------------------------------------------------------------------|----------------------------------------------------------------------------------------------------|----------|
| Navigation                                                          | Image: Barbon System → Diagn. handling → Diagn. behavior → Diagnostic no. 835                                     |          |
| Description                                                         | Use this function to change the diagnostic behavior of the diagnostic message <b>835 Pr temperature too low</b> . | ocess    |
| Selection                                                           | <ul> <li>Off</li> <li>Alarm</li> <li>Warning</li> <li>Logbook entry only</li> </ul>                               |          |
| Factory setting                                                     | Warning                                                                                                    |          |
| Additional information                                              | For a detailed description of the options available, see $\rightarrow \cong 27$                                   |          |

| Assign behavior of diagnostic no. 862 (Empty pipe) |                                                                                                   | æ     |
|----------------------------------------------------|---------------------------------------------------------------------------------------------------|-------|
| Navigation                                         | Image: Barbon System → Diagn. handling → Diagn. behavior → Diagnostic no. 862                     |       |
| Description                                        | Use this function to change the diagnostic behavior of the diagnostic message <b>862 E pipe</b> . | impty |
| Selection                                          | <ul> <li>Off</li> <li>Alarm</li> <li>Warning</li> <li>Logbook entry only</li> </ul>               |       |
| Factory setting                                    | Warning                                                                                           |       |
| Additional information                             | For a detailed description of the options available, see $\rightarrow \cong 27$                   |       |

| Assign behavior of diagno | ostic no. 937 (EMC interference)                                                                          | Ê    |
|---------------------------|----------------------------------------------------------------------------------------------------|------|
| Navigation                | Image: Barbon System → Diagn. handling → Diagn. behavior → Diagnostic no. 937                             |      |
| Description               | Use this function to change the diagnostic behavior of the diagnostic message <b>937 EM</b> interference. | С    |
| Selection                 | <ul> <li>Off</li> <li>Alarm</li> <li>Warning</li> <li>Logbook entry only</li> </ul>                       |      |
| Factory setting           | Warning                                                                                                   |      |
| Additional information    | For a detailed description of the options available, see $\rightarrow \cong 27$                           |      |
| Assign behavior of diagno | ostic no. 302 (Device verification active)                                                                |      |
| Navigation                | ■ Expert → System → Diagn. handling → Diagn. behavior → Diagnostic no. 302                                |      |
| Description               | Use this function to change the diagnostic behavior of the diagnostic message <b>302 Dev</b>              | vice |

| Description            | verification active.                                                            |
|------------------------|---------------------------------------------------------------------------------|
| Selection              | <ul><li>Alarm</li><li>Warning</li></ul>                                         |
| Factory setting        | Warning                                                                         |
| Additional information | For a detailed description of the options available, see $\rightarrow \cong 27$ |

### 3.1.3 "Administration" submenu

| Navigation       | $ \blacksquare \blacksquare  \text{Expert} \rightarrow \text{System} \rightarrow \text{Administration} $ |        |
|------------------|----------------------------------------------------------------------------------------------------|--------|
| ► Administration | n                                                                                                    |        |
|                  | ► Define access code                                                                                     | → 🗎 31 |
|                  | Device reset                                                                                             | → 🗎 33 |
|                  | Activate SW option                                                                                       | → 🗎 33 |
|                  | Software option overview                                                                                 | → 🗎 34 |

#### "Define access code" wizard

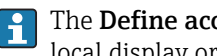

The **Define access code** wizard ( $\Rightarrow \square 31$ ) is only available when operating via the local display or Web browser.

If operating via the operating tool, the **Define access code** parameter ( $\rightarrow \implies$  32) can be found directly in the Administration submenu. There is no Confirm access code parameter if the device is operated via the operating tool.

Navigation  $\mathsf{Expert} \to \mathsf{System} \to \mathsf{Administration} \to \mathsf{Def.} \ \mathsf{access} \ \mathsf{code}$ 

| ► Define access code |        |
|----------------------|--------|
| Define access code   | → 🗎 31 |
| Confirm access code  | → 🗎 32 |

| Define access code     | ۵                                                                                                    |
|------------------------|----------------------------------------------------------------------------------------------------|
| Navigation             | ⓐ Expert → System → Administration → Def. access code → Def. access code                                                                                                    |
| Description            | Use this function to enter a user-specific release code to restrict write-access to the parameters. This protects the configuration of the device against any inadvertent changes via the local display or Web browser.            |
| User entry             | 0 to 9999                                                                                                    |
| Factory setting        | 0                                                                                                    |
| Additional information | Description                                                                                                    |
|                        | The write protection affects all parameters in the document marked with the 🖻 symbol.                                                                                                    |
|                        | On the local display, the 🗟 symbol in front of a parameter indicates that the parameter is write-protected.                                                                                                    |
|                        | The parameters that cannot be write-accessed are grayed out in the Web browser.                                                                                                    |
|                        | Once the access code has been defined, write-protected parameters can only be modified if the access code is entered in the <b>Enter access code</b> parameter ( $\rightarrow \square 13$ ).                                       |
|                        | If you lose the access code, please contact your Endress+Hauser Sales Center.                                                                                                    |
|                        | User entry                                                                                                    |
|                        | A message is displayed if the access code is not in the input range.                                                                                                    |
|                        | Factory setting                                                                                                    |
|                        | If the factory setting is not changed or <b>0</b> is defined as the access code, the parameters are not write-protected and the device configuration data can be modified. The user is logged on in the <b>"Maintenance"</b> role. |

| Confirm access code |                                                                           | Â |
|---------------------|---------------------------------------------------------------------------|---|
| Navigation          | ■ Expert → System → Administration → Def. access code → Confirm code      |   |
| Description         | Enter the defined release code a second time to confirm the release code. |   |
| User entry          | 0 to 9999                                                                 |   |
| Factory setting     | 0                                                                         |   |

#### Additional parameters in the "Administration" submenu

| Define access code     |                                                                                                    | 3 |
|------------------------|----------------------------------------------------------------------------------------------------|---|
| Navigation             | □ Expert → System → Administration → Def. access code                                                                                                    |   |
| Description            | Use this function to enter a user-specific release code to restrict write-access to the parameters. This protects the configuration of the device against any inadvertent changes via the operating tool. | 3 |
| User entry             | 0 to 9 999                                                                                                    |   |
| Factory setting        | 0                                                                                                    |   |
| Additional information | Description                                                                                                    |   |
|                        | The write protection affects all parameters in the document marked with the 🖻 symbol.                                                                                                    |   |
|                        | In the access code has been defined, write-protected parameters can only be modified if the access code is entered in the Enter access code parameter ( $\rightarrow \cong 13$ )                          |   |
|                        | <b>1</b> If you lose the access code, please contact your Endress+Hauser Sales Center.                                                                                                    |   |
|                        | User entry                                                                                                    |   |
|                        | A message is displayed if the access code is not in the input range.                                                                                                    |   |
|                        | Factory setting                                                                                                    |   |
|                        | If the factory setting is not changed or $0$ is defined as the access code, the parameters are                                                                                                    |   |

If the factory setting is not changed or **0** is defined as the access code, the parameters are not write-protected and the device configuration data can be modified. The user is logged on in the **"Maintenance"** role.

| Device reset           | 8                                                                                                    |
|------------------------|----------------------------------------------------------------------------------------------------|
| Navigation             | $ \blacksquare \blacksquare  \text{Expert} \rightarrow \text{System} \rightarrow \text{Administration} \rightarrow \text{Device reset} $                                   |
| Description            | Use this function to choose whether to reset the device configuration - either entirely or in part - to a defined state.                                                   |
| Selection              | <ul><li>Cancel</li><li>To delivery settings</li><li>Restart device</li></ul>                                                                                               |
| Factory setting        | Cancel                                                                                                    |
| Additional information | <i>"Cancel" option</i><br>No action is executed and the user exits the parameter.                                                                                          |
|                        | "To delivery settings" option                                                                                                    |
|                        | Every parameter for which a customer-specific default setting was ordered is reset to this customer-specific value. All other parameters are reset to the factory setting. |
|                        | This option is not visible if no customer-specific settings have been ordered.                                                                                             |
|                        | "Restart device" option                                                                                                    |
|                        |                                                                                                    |

The restart resets every parameter whose data are in the volatile memory (RAM) to the factory setting (e.g. measured value data). The device configuration remains unchanged.

| Activate SW option     |                                                                                                    | Ê                          |
|------------------------|----------------------------------------------------------------------------------------------------|----------------------------|
| Navigation             |                                                                                                    |                            |
| Description            | Use this function to enter an activation code to enable an additional, ordered software option.                                                                                                    | õ                          |
| User entry             | Max. 10-digit string consisting of numbers.                                                                                                    |                            |
| Factory setting        | 0                                                                                                    |                            |
| Additional information | <i>User entry</i><br>Endress+Hauser provides the corresponding activation code for the software opti with the order.                                                                                                    | on                         |
|                        | <b>NOTICE!</b> This activation code varies depending on the measuring device and the softw<br>option. If an incorrect or invalid code is entered, this can result in the loss of software<br>options that are already been activated. After commissioning the measuring device: in<br>parameter only enter activation codes which Endress+Hauser has provided (e.g. when<br>new software option was ordered). If an incorrect or invalid activation code is entered | vare<br>1 this<br>1 a<br>, |

enter the activation code from the parameter protocol again and contact your Endress+Hauser sales organization, quoting the serial number of your device.

#### Example for a software option

Order code for "Application package", option EB "Heartbeat Verification + Monitoring"

Web browser

Once a software option has been activated, the page must be loaded again in the Web browser.

#### Software option overview

| Navigation             | $ \blacksquare \blacksquare  \text{Expert} \rightarrow \text{System} \rightarrow \text{Administration} \rightarrow \text{SW option overv.} $                                                                            |
|------------------------|----------------------------------------------------------------------------------------------------|
| Description            | Displays all the software options that are enabled in the device.                                                                                                    |
| User interface         | <ul> <li>Electrode cleaning circuit</li> <li>Heartbeat Verification</li> <li>Heartbeat Monitoring</li> </ul>                                                                                                    |
| Additional information | <i>Description</i><br>Displays all the options that are available if ordered by the customer.<br><i>"Electrode cleaning circuit" option</i><br>Order code for "Application package", option EC "ECC electrode cleaning" |
|                        | "Heartbeat Verification" option and "Heartbeat Monitoring" option<br>Order code for "Application package", option EB "Heartbeat Verification + Monitoring"                                                              |

## 3.2 "Sensor" submenu

Navigation

 $\blacksquare \blacksquare \quad \text{Expert} \rightarrow \text{Sensor}$ 

| ► Sensor                |        |
|-------------------------|--------|
| ► Measured values       | → 🗎 35 |
| ► System units          | → 🗎 38 |
| ► Process parameters    | → 🗎 46 |
| ► External compensation | → 🗎 58 |

| ► Sensor adjustment | ] → 🗎 60 |
|---------------------|----------|
| ► Calibration       | ] → 🗎 65 |

### 3.2.1 "Measured values" submenu

*Navigation*  $\square$  Expert  $\rightarrow$  Sensor  $\rightarrow$  Measured val.

| ► Measured values   |        |
|---------------------|--------|
| ► Process variables | → 🗎 35 |
| ► Totalizer         | → 🗎 37 |

#### "Process variables" submenu

*Navigation*  $\blacksquare \Box$  Expert  $\rightarrow$  Sensor  $\rightarrow$  Measured val.  $\rightarrow$  Process variab.

| ► Process variables    |          |  |
|------------------------|----------|--|
| Volume flow            | → 🗎 35   |  |
| Mass flow              | → 🗎 36   |  |
| Conductivity           | → 🗎 36   |  |
| Corrected volume flow  | → 🗎 36   |  |
| Temperature            | ) → 🗎 36 |  |
| Corrected conductivity | → 🗎 37   |  |

| Volume flow            |                                                                                                    |
|------------------------|----------------------------------------------------------------------------------------------------|
| Navigation             | Image: Barbon Amplitude Sensor → Measured val. → Process variab. → Volume flow                             |
| Description            | Displays the volume flow currently measured.                                                               |
| User interface         | Signed floating-point number                                                                               |
| Additional information | Dependency <b>1</b> The unit is taken from the <b>Volume flow unit</b> parameter ( $\rightarrow \cong$ 39) |

Corrected volume flow

| Mass flow              |                                                                                                    |
|------------------------|----------------------------------------------------------------------------------------------------|
| Navigation             | Image: Barbon And Antipactic Antipactic |
| Description            | Displays the mass flow currently calculated.                                                                                                    |
| User interface         | Signed floating-point number                                                                                                    |
| Additional information | Dependency <b>1</b> The unit is taken from the <b>Mass flow unit</b> parameter ( $\rightarrow \cong 42$ )                                                                                                    |

| Conductivity           |                                                                                                    |
|------------------------|----------------------------------------------------------------------------------------------------|
| Navigation             |                                                                                                    |
| Prerequisite           | In the <b>Conductivity measurement</b> parameter ( $\rightarrow \square$ 49), the <b>On</b> option is selected. |
| Description            | Displays the conductivity currently measured.                                                                   |
| User interface         | Signed floating-point number                                                                                    |
| Additional information | Dependency                                                                                                    |
|                        | The unit is taken from the <b>Conductivity unit</b> parameter ( $\Rightarrow \square 41$ )                      |

| Navigation             | Image: Barbon Amplitude Sensor → Measured val. → Process variab. → Correct.vol.flow                 |
|------------------------|----------------------------------------------------------------------------------------------------|
| Description            | Displays the corrected volume flow currently measured.                                              |
| User interface         | Signed floating-point number                                                                        |
| Additional information | Dependency                                                                                          |
|                        | The unit is taken from the <b>Corrected volume flow unit</b> parameter ( $\rightarrow \square 44$ ) |

| Temperature  |                                                                                                    |
|--------------|----------------------------------------------------------------------------------------------------|
| Navigation   | Image: Barbon Ample Ample |
| Prerequisite | For the following order code:<br>"Sensor Option", option CI "Fluid temperature probe"                                                                                                    |
DescriptionDisplays the temperature currently calculated.User interfacePositive floating-point numberAdditional informationDependencyImage: The unit is taken from the Temperature unit parameter (→ 12 42)

| Corrected conductivity |                                                                                                    |
|------------------------|----------------------------------------------------------------------------------------------------|
| Navigation             | □ Expert → Sensor → Measured val. → Process variab. → CorrConductivity                                                                                                    |
| Prerequisite           | <ul> <li>One of the following conditions is satisfied:</li> <li>Order code for "Sensor Option", option CI "Fluid temperature probe"<br/>or</li> <li>The temperature is read into the flowmeter from an external device.</li> </ul> |
| Description            | Displays the conductivity currently corrected.                                                                                                    |
| User interface         | Positive floating-point number                                                                                                    |
| Additional information | Dependency The unit is taken from the <b>Conductivity unit</b> parameter ( $\rightarrow \cong 41$ )                                                                                                    |

### "Totalizer" submenu

Navigation

□ Expert → Sensor → Measured val. → Totalizer

| ► Totalizer                   |        |
|-------------------------------|--------|
| Totalizer value 1 to 3        | → 🗎 37 |
| Totalizer status (Hex) 1 to 3 | → 🗎 38 |
| Totalizer status 1 to 3       | → 🗎 38 |

| Totalizer value 1 to | 3                                                                                                    |
|----------------------|----------------------------------------------------------------------------------------------------|
| Navigation           | ■ Expert → Sensor → Measured val. → Totalizer → Totalizer val. 1 to 3                                 |
| Prerequisite         | In the <b>Target mode</b> parameter ( $\rightarrow \square$ 133), the <b>Auto</b> option is selected. |
| Description          | Displays the current reading for totalizer 1-3.                                                       |
|                      |                                                                                                    |

User interface

Signed floating-point number

### Additional information

Description

In the event of an error, the totalizer adopts the mode defined in the **Failure mode** parameter ( $\rightarrow \cong 130$ ).

### User interface

The value of the process variable totalized since measuring began can be positive or negative. This depends on the settings in the **Totalizer operation mode** parameter ( $\rightarrow \cong 130$ ).

### Dependency

The unit of the selected process variable is specified for the totalizer in the **Unit** totalizer parameter ( $\rightarrow \triangleq 127$ ).

### Totalizer status (Hex) 1 to 3

| Navigation     | ■ Expert → Sensor → Measured val. → Totalizer → Status (Hex) 1 to 3                              |
|----------------|--------------------------------------------------------------------------------------------------|
| Prerequisite   | In <b>Target mode</b> parameter ( $\rightarrow \cong 133$ ), the <b>Auto</b> option is selected. |
| Description    | Displays the status value (hex) of the particular totalizer.                                     |
| User interface | 0 to 0xFF                                                                                        |

### Totalizer status 1 to 3

| Navigation     | ■ Expert → Sensor → Measured val. → Totalizer → Tot. status 1 to 3 |  |  |
|----------------|--------------------------------------------------------------------|--|--|
| Description    | Displays the status of the particular totalizer.                   |  |  |
| User interface | <ul><li>Good</li><li>Uncertain</li></ul>                           |  |  |

Bad

### 3.2.2 "System units" submenu

Navigation

□ □ Expert  $\rightarrow$  Sensor  $\rightarrow$  System units

| ► System units   | ] |        |
|------------------|---|--------|
| Volume flow unit |   | → 🗎 39 |
| Volume unit      |   | → 🗎 41 |

| Conductivity unit          | ]                                                                                                    | → 🖺 41                                                                                                    |
|----------------------------|----------------------------------------------------------------------------------------------------|----------------------------------------------------------------------------------------------------|
| Temperature unit           | ]                                                                                                    | → 🗎 42                                                                                                    |
| Mass flow unit             | ]                                                                                                    | → 🗎 42                                                                                                    |
| Mass unit                  | ]                                                                                                    | → 🖺 43                                                                                                    |
| Density unit               | ]                                                                                                    | → 🗎 44                                                                                                    |
| Corrected volume flow unit | ]                                                                                                    | → 🗎 44                                                                                                    |
| Corrected volume unit      |                                                                                                    | → 🖺 45                                                                                                    |
| Date/time format           | ]                                                                                                    | → 🖺 46                                                                                                    |
|                            | Conductivity unit         Temperature unit         Mass flow unit         Mass unit         Density unit         Corrected volume flow unit         Corrected volume unit         Date/time format | Conductivity unit         Temperature unit         Mass flow unit         Mass unit         Density unit         Corrected volume flow unit         Corrected volume unit         Date/time format |

| blume flow unit |  |  |
|-----------------|--|--|
|                 |  |  |

Navigation  $\begin{tabular}{ll} $$ \blacksquare $$ \blacksquare $$ Expert $$ $$ > Sensor $$ > System units $$ > Volume flow unit $$ $$ \end{tabular}$ Use this function to select the unit for the volume flow.

Description

Vo

ß

Imperial units

gal/s (imp)

gal/h (imp)

qal/d (imp)

Mgal/s (imp)

Mgal/h (imp)

Mgal/d (imp)

Mgal/min (imp)

bbl/s (imp;beer)

bbl/h (imp;beer)

bbl/d (imp;beer)

bbl/s (imp;oil) bbl/min (imp:oil)

bbl/h (imp;oil)

bbl/d (imp;oil)

bbl/min (imp;beer)

gal/min (imp)

Selection

SI units •  $cm^3/s$ 

- cm<sup>3</sup>/min
- $cm^3/h$
- $\bullet$  cm<sup>3</sup>/d
- $dm^3/s$
- dm<sup>3</sup>/min •  $dm^3/h$
- $dm^3/d$
- $m^3/s$
- m³/min
- $\bullet$  m<sup>3</sup>/h
- $m^3/d$
- ml/s
- ml/min
- ml/h
- ml/d
- 1/s
- I/min
- 1/h
- l/d
- hl/s
- hl/min
- hl/h
- hl/d
- Ml/s
- Ml/min
- Ml/h
- Ml/d

- US units af/s
- af/min
- af/h
- af/d
- $ft^3/s$
- ft<sup>3</sup>/min
- $ft^3/h$
- $ft^3/d$
- fl oz/s (us)
- fl oz/min (us)
- fl oz/h (us)
- fl oz/d (us)
- gal/s (us)
- gal/min (us)
- gal/h (us)
- gal/d (us)
- kgal/s (us)
- kgal/min (us)
- kgal/h (us)
- kgal/d (us)
- Mgal/s (us)
- Mgal/min (us)
- Mgal/h (us)
- Mgal/d (us)
- bbl/s (us;liq.)
- bbl/min (us;liq.)
- bbl/h (us;liq.)
- bbl/d (us;liq.)
- bbl/s (us;beer)
- bbl/min (us;beer)
- bbl/h (us;beer)
- bbl/d (us;beer)
- bbl/s (us:oil)
- bbl/min (us;oil)
- bbl/h (us;oil)
- bbl/d (us:oil)
- bbl/s (us:tank)
- bbl/min (us;tank)
- bbl/h (us;tank)
- bbl/d (us;tank)

- Factory setting
- Country-specific: ■ l/h
- gal/min (us)
- Additional information

### Result

The selected unit applies for: **Volume flow** parameter ( $\rightarrow \square$  35)

### Selection

For an explanation of the abbreviated units:  $\rightarrow \square 162$ H

A

Volume unit ■ Expert → Sensor → System units → Volume unit Navigation Description Use this function to select the unit for the volume. Selection SI units US units Imperial units ■ cm<sup>3</sup> ∎ af gal (imp) ■ ft<sup>3</sup> ■ dm<sup>3</sup> Mgal (imp) ■ m<sup>3</sup> fl oz (us) bbl (imp;beer) • ml ■ gal (us) bbl (imp;oil) **1**  kgal (us) ∎ hl Mgal (us) bbl (us;oil) Ml Mega bbl (us;liq.) bbl (us;beer) bbl (us;tank) **Factory setting** Country-specific: ■ m<sup>3</sup> gal (us) Selection Additional information For an explanation of the abbreviated units:  $\rightarrow \cong 162$ 

| Conductivity unit |                                                                                                    |  |
|-------------------|----------------------------------------------------------------------------------------------------|--|
| Navigation        | ■ Expert → Sensor → System units → Conductiv. unit                                                                 |  |
| Prerequisite      | In the <b>Conductivity measurement</b> parameter ( $\rightarrow \triangleq$ 49), the <b>On</b> option is selected. |  |
| Description       | Use this function to select the unit for the conductivity.                                                         |  |
| Selection         | SI units<br>• nS/cm<br>• μS/cm<br>• μS/mm<br>• mS/m<br>• mS/cm<br>• S/cm<br>• S/m<br>• kS/m<br>• MS/m              |  |
| Factory setting   | μS/cm                                                                                                    |  |

### Additional information

Result

- The selected unit applies for:
- Conductivity parameter ( $\rightarrow \square 36$ )
- Corrected conductivity parameter (→ 🗎 37)

Selection

For an explanation of the abbreviated units:  $\rightarrow \square 162$ 

| Temperature unit       |                                                                                                    |                                                                  | Â |
|------------------------|----------------------------------------------------------------------------------------------------|------------------------------------------------------------------|---|
| Navigation             | 🗟 🖴 Expert →                                                                                                    | Sensor $\rightarrow$ System units $\rightarrow$ Temperature unit |   |
| Description            | Use this function                                                                                                    | n to select the unit for the temperature.                        |   |
| Selection              | SI units<br>■ ℃<br>■ K                                                                                                    | US units<br>■ °F<br>■ °R                                         |   |
| Factory setting        | Country-specific<br>● ℃<br>● ℉                                                                                                    | :                                                                |   |
| Additional information | on Result<br>The selected unit applies for:<br>• Temperature parameter ( $\rightarrow \supseteq 36$ )<br>• Maximum value parameter ( $\rightarrow \supseteq 153$ )<br>• Minimum value parameter ( $\rightarrow \supseteq 153$ )<br>• External temperature parameter ( $\rightarrow \supseteq 59$ )<br>• Maximum value parameter ( $\rightarrow \supseteq 154$ )<br>• Minimum value parameter ( $\rightarrow \supseteq 154$ )<br>• Minimum value parameter ( $\rightarrow \supseteq 154$ )<br>Selection<br>For an explanation of the abbreviated units: $\rightarrow \supseteq 162$ |                                                                  |   |

| Mass flow unit |                                                         | æ |
|----------------|---------------------------------------------------------|---|
| Navigation     | Image: Barbon System units → Mass flow unit             |   |
| Description    | Use this function to select the unit for the mass flow. |   |

| Selection              | SI units                                                                             | US units                     |  |
|------------------------|--------------------------------------------------------------------------------------|------------------------------|--|
|                        | ■ g/s                                                                                | ■ oz/s                       |  |
|                        | ■ g/min                                                                              | ■ oz/min                     |  |
|                        | ■ g/h                                                                                | ■ oz/h                       |  |
|                        | ■ g/d                                                                                | ■ oz/d                       |  |
|                        | ■ kg/s                                                                               | ■ lb/s                       |  |
|                        | ■ kg/min                                                                             | Ib/min                       |  |
|                        | ■ kg/h                                                                               | ■ lb/h                       |  |
|                        | ■ kg/d                                                                               | ■ lb/d                       |  |
|                        | ■ t/s                                                                                | STon/s                       |  |
|                        | ■ t/min                                                                              | <ul> <li>STon/min</li> </ul> |  |
|                        | ■ t/h                                                                                | <ul> <li>STon/h</li> </ul>   |  |
|                        | ■ t/d                                                                                | <ul> <li>STon/d</li> </ul>   |  |
|                        |                                                                                      |                              |  |
| Factory setting        | Country-specific:                                                                    |                              |  |
|                        | ■ kg/h                                                                               |                              |  |
|                        | ■ lb/min                                                                             |                              |  |
|                        |                                                                                      |                              |  |
| Additional information | Result                                                                               |                              |  |
|                        | The selected unit applies for:                                                       |                              |  |
|                        | <b>Mass flow</b> parameter ( $\rightarrow \square 36$ )                              |                              |  |
|                        |                                                                                      |                              |  |
|                        | Selection                                                                            |                              |  |
|                        | <b>[2]</b> For an explanation of the abbreviated units: $\rightarrow \triangleq 162$ |                              |  |
|                        |                                                                                      |                              |  |

| Mass unit              |                                                                                                    |                                                         | Â |
|------------------------|----------------------------------------------------------------------------------------------------|---------------------------------------------------------|---|
| Navigation             | Image: Barbon Barbon Barbo | nsor $\rightarrow$ System units $\rightarrow$ Mass unit |   |
| Description            | Use this function to                                                                                                    | select the unit for the mass.                           |   |
| Selection              | SI units<br>• g<br>• kg<br>• t                                                                                                    | US units<br>• oz<br>• lb<br>• STon                      |   |
| Factory setting        | Country-specific:<br>• kg<br>• lb                                                                                                    |                                                         |   |
| Additional information | Selection<br><b>f</b> For an explana                                                                                                    | tion of the abbreviated units: $\rightarrow \ \ 162$    |   |

| Density unit           |                                                                                                    |                                                                                                    | ٦                                                                                                    |
|------------------------|----------------------------------------------------------------------------------------------------|----------------------------------------------------------------------------------------------------|----------------------------------------------------------------------------------------------------|
| Navigation             | 🗟 😑 Expert → Sei                                                                                                    | nsor $\rightarrow$ System units $\rightarrow$ Density unit                                                                                                    | :                                                                                                    |
| Description            | Use this function to                                                                                                    | o select the unit for the density.                                                                                                    |                                                                                                    |
| Selection              | <i>SI units</i><br>= g/cm <sup>3</sup><br>= g/m <sup>3</sup><br>= kg/dm <sup>3</sup><br>= kg/l<br>= kg/m <sup>3</sup><br>= SD4°C<br>= SD15°C<br>= SD20°C<br>= SG4°C<br>= SG15°C<br>= SG20°C                                                                                                    | US units<br>= lb/ft <sup>3</sup><br>= lb/gal (us)<br>= lb/bbl (us;liq.)<br>= lb/bbl (us;cil)<br>= lb/bbl (us;tank)                                                                                                    | Imperial units<br>= lb/gal (imp)<br>= lb/bbl (imp;beer)<br>= lb/bbl (imp;oil)                                          |
| Factory setting        | Country-specific:<br>• kg/l<br>• lb/ft <sup>3</sup>                                                                                                    |                                                                                                    |                                                                                                    |
| Additional information | <ul> <li><i>Result</i></li> <li>The selected unit a</li> <li><b>External density</b></li> <li><b>Fixed density</b> particle</li> <li>SD = specific densing</li> <li>SD = specific densing</li> <li>water temperatu</li> <li>SG = specific grave</li> <li>The specific grave</li> <li>water temperatu</li> </ul> | pplies for:<br>y parameter ( $\rightarrow \square 59$ )<br>rameter ( $\rightarrow \square 59$ )<br>sity<br>ity is the ratio of the density of the<br>re of +4 °C (+39 °F), +15 °C (+59 °F)<br>vity<br>ity is the ratio of the density of the<br>re of +4 °C (+39 °F), +15 °C (+59 °F) | fluid to the density of water at a<br>), +20 °C (+68 °F).<br>fluid to the density of water at a<br>), +20 °C (+68 °F). |
|                        | For an explana                                                                                                    | ation of the abbreviated units: $ ightarrow$ 🖺                                                                                                    | 162                                                                                                    |

| Corrected volume flow unit |                                                                     |  |
|----------------------------|---------------------------------------------------------------------|--|
| Navigation                 | Image: Barbon And Section 2 System units → Cor.volflow unit         |  |
| Description                | Use this function to select the unit for the corrected volume flow. |  |

| Selection              | SI units<br>NI/s<br>NI/min<br>NI/h<br>NI/d<br>Nm <sup>3</sup> /s<br>Nm <sup>3</sup> /min<br>Nm <sup>3</sup> /h<br>Nm <sup>3</sup> /d<br>Sm <sup>3</sup> /s<br>Sm <sup>3</sup> /min<br>Sm <sup>3</sup> /h<br>Sm <sup>3</sup> /h<br>Sm <sup>3</sup> /d | US units<br>Sft <sup>3</sup> /s<br>Sft <sup>3</sup> /h<br>Sft <sup>3</sup> /d<br>Sgal/s (us)<br>Sgal/min (us)<br>Sgal/h (us)<br>Sgal/d (us)<br>Sbbl/s (us;liq.)<br>Sbbl/min (us;liq.)<br>Sbbl/h (us;liq.)<br>Sbbl/h (us;liq.)<br>Sbbl/d (us;liq.)<br>Sgal/s (imp)<br>Sgal/min (imp)<br>Sgal/h (imp)<br>Sgal/d (imp) |  |  |  |
|------------------------|----------------------------------------------------------------------------------------------------|----------------------------------------------------------------------------------------------------|--|--|--|
| Factory setting        | Country-specific:<br>• Nl/h<br>• Sft <sup>3</sup> /h                                                                                                    |                                                                                                    |  |  |  |
| Additional information | Result                                                                                                    |                                                                                                    |  |  |  |
|                        | The selected unit applies for:<br><b>Corrected volume flow</b> parameter ( $\rightarrow \square 36$ )                                                                                                    |                                                                                                    |  |  |  |
|                        | Selection                                                                                                    |                                                                                                    |  |  |  |
|                        | <b>1</b> For an explanation of the abbreviated units: $\rightarrow \triangleq 162$                                                                                                    |                                                                                                    |  |  |  |

| Corrected volume unit  |                                                              |                                                                   |                                     | ß |
|------------------------|--------------------------------------------------------------|-------------------------------------------------------------------|-------------------------------------|---|
| Navigation             |                                                              | or $\rightarrow$ System units $\rightarrow$ Corr. vol. (          | ınit                                |   |
| Description            | Use this function to s                                       | Use this function to select the unit for the corrected volume.    |                                     |   |
| Selection              | SI units<br>• Nl<br>• Nm <sup>3</sup><br>• Sm <sup>3</sup>   | US units<br>• Sft <sup>3</sup><br>• Sgal (us)<br>• Sbbl (us;liq.) | <i>Imperial units</i><br>Sgal (imp) |   |
| Factory setting        | Country-specific:<br>• Nm <sup>3</sup><br>• Sft <sup>3</sup> |                                                                   |                                     |   |
| Additional information | Selection                                                    | on of the abbreviated units: $	imes$                              | ₿ 162                               |   |

| Date/time format       |                                                                                                    |  |
|------------------------|----------------------------------------------------------------------------------------------------|--|
| Navigation             | □ Expert → Sensor → System units → Date/time format                                                                    |  |
| Description            | Use this function to select the desired time format for calibration history.                                           |  |
| Selection              | <ul> <li>dd.mm.yy hh:mm</li> <li>dd.mm.yy hh:mm am/pm</li> <li>mm/dd/yy hh:mm</li> <li>mm/dd/yy hh:mm am/pm</li> </ul> |  |
| Factory setting        | dd.mm.yy hh:mm                                                                                                    |  |
| Additional information | Selection<br>For an explanation of the abbreviated units: $\rightarrow \cong 162$                                      |  |

# 3.2.3 "Process parameters" submenu

Navigation

 $\label{eq:expert} \ensuremath{\textcircled{\sc line \ensuremath{\textcircled{\sc line \sc line \sc line$ 

| ► Process parameters         |          |
|------------------------------|----------|
| Filter options               | ] → 🗎 47 |
| Flow damping                 | ] → 🗎 48 |
| Flow override                | ] → 🗎 48 |
| Conductivity damping         | ] → 🗎 49 |
| Temperature damping          | ] → 🗎 49 |
| Conductivity measurement     | ] → 🖺 49 |
| ► Low flow cut off           | → 🗎 50   |
| ► Empty pipe detection       | → 🗎 53   |
| ► Electrode cleaning circuit | ] → 🗎 56 |

| Navigation       Expert → Sensor → Process param. → Filter options         Description       Use this function to select a filter option.         Selection       Standard CIP off         > Standard CIP on       Dynamic CIP off         > Dynamic CIP on       Binomial filter         Factory setting       Standard CIP off         Additional information       Description         The user can choose from a range of filter combinations which can optimize t measurement result depending on the application. Each change in the filters increases as the filter depth increases.         Selection       Standard         • Strong flow damping with a short output signal response time.         • Some time is needed before a stable output signal response time.         • Not suitable for pulsating flow as the average flow can be different here.         • Not suitable for pulsating flow as the average flow can be different here.         • Not suitable for pulsating flow as the average flow can be different here.         • Not suitable for pulsating flow as the average flow can be different here.         • Not suitable for pulsating flow as the average flow can be different here.         • Not suitable for pulsating flow as the average flow can be different here.         • Not suitable for pulsating flow as the average flow can be different here.         • Neak flow damping with a short output signal response time.         • The average flow is d | ie<br>tting affects<br>nal                                                                                                    |  |  |  |  |
|----------------------------------------------------------------------------------------------------|----------------------------------------------------------------------------------------------------|--|--|--|--|
| Description       Use this function to select a filter option.         Selection       • Standard CIP off         • Standard CIP on       • Dynamic CIP off         • Dynamic CIP on       • Binomial filter         Factory setting       Standard CIP off         Additional information       Description         The user can choose from a range of filter combinations which can optimize t measurement result depending on the application. Each change in the filters increases as the filter depth increases.         Selection       • Standard         • Standard       • Strong flow damping with a short output signal response time.         • Not suitable for pulsating flow as the average flow can be different here.       • Dynamic         • Average flow damping with a delayed output signal response time.       • The average flow is displayed correctly over a measuring interval determi long period.         • Binominal       • Weak flow damping with a short output signal response time.         • The average flow is displayed correctly over a measuring interval determi long period.       • Binominal         • Weak flow damping with a short output signal response time.       • The average flow is displayed correctly over a measuring interval determi long period.                                                                                                    | ie<br>tting affects<br>nal                                                                                                    |  |  |  |  |
| Selection       • Standard CIP off         • Dynamic CIP off       • Dynamic CIP on         • Dynamic CIP on       • Binomial filter         Factory setting       Standard CIP off         Additional information       Description         The user can choose from a range of filter combinations which can optimize t measurement result depending on the application. Each change in the filter s the output signal of the measuring device. The response time of the output si increases as the filter depth increases.         Selection       • Standard         • Strong flow damping with a short output signal response time.         • Some time is needed before a stable output signal can be generated.         • Not suitable for pulsating flow as the average flow can be different here.         • Dynamic         • Average flow damping with a delayed output signal response time.         • The average flow is displayed correctly over a measuring interval determi long period.         • Weak flow damping with a short output signal response time.         • The average flow is displayed correctly over a measuring interval determi long period.                                                                                                    | ie<br>stting affects<br>nal                                                                                                    |  |  |  |  |
| Factory setting       Standard CIP off         Additional information       Description         The user can choose from a range of filter combinations which can optimize to measurement result depending on the application. Each change in the filters is the output signal of the measuring device. The response time of the output si increases as the filter depth increases.         Selection       Standard         • Standard       Strong flow damping with a short output signal response time.         • Not suitable for pulsating flow as the average flow can be different here.       Dynamic         • Average flow damping with a delayed output signal response time.       The average flow is displayed correctly over a measuring interval determitiong period.         Binominal       • Weak flow damping with a short output signal response time.         • The average flow is displayed correctly over a measuring interval determitiong period.       Binominal                                                                                                    | ie<br>tting affects<br>nal                                                                                                    |  |  |  |  |
| Additional information       Description         The user can choose from a range of filter combinations which can optimize to measurement result depending on the application. Each change in the filter so the output signal of the measuring device. The response time of the output si increases as the filter depth increases.         Selection       •         • Standard       •         • Strong flow damping with a short output signal response time.       •         • Some time is needed before a stable output signal can be generated.       •         • Not suitable for pulsating flow as the average flow can be different here.       •         • Dynamic       •         • Average flow damping with a delayed output signal response time.       •         • The average flow is displayed correctly over a measuring interval determing long period.       •         • Binominal       •       •         • Weak flow damping with a short output signal response time.       •         • The average flow is displayed correctly over a measuring interval determing long period.       •         • Binominal       •       •         • Weak flow damping with a short output signal response time.       •         • The average flow is displayed correctly over a measuring interval determing long period.       •                                                                                                    | ne<br>etting affects<br>nal                                                                                                    |  |  |  |  |
| <ul> <li>The user can choose from a range of filter combinations which can optimize t measurement result depending on the application. Each change in the filter s the output signal of the measuring device. The response time of the output si increases as the filter depth increases.</li> <li>Selection <ul> <li>Standard</li> <li>Strong flow damping with a short output signal response time.</li> <li>Some time is needed before a stable output signal can be generated.</li> <li>Not suitable for pulsating flow as the average flow can be different here.</li> </ul> </li> <li>Dynamic <ul> <li>Average flow damping with a delayed output signal response time.</li> <li>The average flow is displayed correctly over a measuring interval determi long period.</li> </ul> </li> <li>Binominal <ul> <li>Weak flow damping with a short output signal response time.</li> <li>The average flow is displayed correctly over a measuring interval determi long period.</li> </ul> </li> </ul>                                                                                                    | ne<br>etting affects<br>nal                                                                                                    |  |  |  |  |
| <ul> <li>Selection</li> <li>Standard <ul> <li>Strong flow damping with a short output signal response time.</li> <li>Some time is needed before a stable output signal can be generated.</li> <li>Not suitable for pulsating flow as the average flow can be different here.</li> </ul> </li> <li>Dynamic <ul> <li>Average flow damping with a delayed output signal response time.</li> <li>The average flow is displayed correctly over a measuring interval determi long period.</li> </ul> </li> <li>Binominal <ul> <li>Weak flow damping with a short output signal response time.</li> <li>The average flow is displayed correctly over a measuring interval determi long period.</li> </ul> </li> </ul>                                                                                                    |                                                                                                    |  |  |  |  |
| <ul> <li>Standard         <ul> <li>Strong flow damping with a short output signal response time.</li> <li>Some time is needed before a stable output signal can be generated.</li> <li>Not suitable for pulsating flow as the average flow can be different here.</li> </ul> </li> <li>Dynamic         <ul> <li>Average flow damping with a delayed output signal response time.</li> <li>The average flow is displayed correctly over a measuring interval determi long period.</li> </ul> </li> <li>Binominal         <ul> <li>Weak flow damping with a short output signal response time.</li> <li>The average flow is displayed correctly over a measuring interval determi long period.</li> </ul> </li> </ul>                                                                                                    |                                                                                                    |  |  |  |  |
| <ul> <li>CIP</li> <li>This filter is also available for the Standard and Dynamic filter options.</li> <li>If the CIP filter has detected a change in the medium (abrupt increase in t level, e.g. quickly changing medium conductivity values during CIP cleanin damping is greatly increased and the raw value (before flow damping) is mean value (delimiter). This eliminates extremely high measured errors (100 m/s).</li> <li>If the CIP filter is enabled, the response time of the entire measuring syst and the output signal is delayed accordingly.</li> </ul>                                                                                                    | <ul> <li>Standard</li> <li>Strong flow damping with a short output signal response time.</li> <li>Some time is needed before a stable output signal can be generated.</li> <li>Not suitable for pulsating flow as the average flow can be different here.</li> <li>Dynamic <ul> <li>Average flow damping with a delayed output signal response time.</li> <li>The average flow is displayed correctly over a measuring interval determined over a long period.</li> </ul> </li> <li>Binominal <ul> <li>Weak flow damping with a short output signal response time.</li> <li>The average flow is displayed correctly over a measuring interval determined over a long period.</li> </ul> </li> <li>Binominal <ul> <li>Weak flow damping with a short output signal response time.</li> <li>The average flow is displayed correctly over a measuring interval determined over a long period.</li> </ul> </li> <li>CIP <ul> <li>This filter is also available for the Standard and Dynamic filter options.</li> <li>If the CIP filter has detected a change in the medium (abrupt increase in the noise level, e.g. quickly changing medium conductivity values during CIP cleaning), flow damping is greatly increased and the raw value (before flow damping) is limited by the mean value (delimiter). This eliminates extremely high measured errors (up to several 100 m/s).</li> <li>If the CIP filter is enabled, the response time of the entire measuring system increases and the raw provide entire determined errors is provided.</li> </ul> </li> </ul> |  |  |  |  |
| Examples                                                                                                    | Examples                                                                                                    |  |  |  |  |
| Possible applications for the filters                                                                                                    |                                                                                                    |  |  |  |  |
| Application Standard Dynamic Dynamic CIP Dynamic CIP                                                                                                    | Binomial                                                                                                    |  |  |  |  |

|                                                                 |    | CIP |      | CIP |    |
|-----------------------------------------------------------------|----|-----|------|-----|----|
| Pulsating flow (flow is negative intermittently)                |    |     | ++   |     | ++ |
| Flow changes frequently (flow is dynamic)                       | _  |     | ++   | -   | ++ |
| Clear signal, quick control loop (< 1 s)                        |    |     | + 1) |     | ++ |
| Poor signal, slow control loop (response time of a few seconds) | ++ | -   |      |     |    |
| Permanently bad signal                                          | ++ |     | -    |     | -  |

| Application                                                                 | Standard | Standard<br>CIP | Dynamic | Dynamic<br>CIP | Binomial |
|-----------------------------------------------------------------------------|----------|-----------------|---------|----------------|----------|
| Short and severe signal distortion after a while                            |          | ++              |         | ++             |          |
| Promag 50/53 replacement: Promag 100<br>system damping = 0.5 * Promag 50/53 |          |                 |         |                | +++      |
| Promag 10 replacement: Promag 100 system<br>damping = Promag 10 + 2         |          |                 | +++     |                |          |
| For a stable flow signal (no other requirements)                            | +++      |                 |         |                |          |

1) Flow damping value < 6

| Flow damping           | ۵                                                                                                    |
|------------------------|----------------------------------------------------------------------------------------------------|
| Navigation             | Image: Boost → Sensor → Process param. → Flow damping                                                                                                    |
| Description            | Use this function to enter flow damping. Reduction of the variability of the flow measured value (in relation to interference). For this purpose, the depth of the flow filter is adjusted: when the filter setting increases, the reaction time of the device also increases.                                                                                            |
| User entry             | 0 to 15                                                                                                    |
| Factory setting        | 7                                                                                                    |
| Additional information | User entry                                                                                                    |
|                        | <ul> <li>Value = 0: no damping</li> <li>Value &gt; 0: damping is increased</li> </ul>                                                                                                    |
|                        | <ul> <li>0 is a weak damping and 15 a strong one.</li> <li>A damping of 0 is not recommended, as the measuring signal is then so noisy that it is almost impossible to carry out a measurement.</li> <li>The damping depends on the measuring period and the filter type selected.</li> <li>An increase or decrease in the damping depends on the application.</li> </ul> |
|                        | Effect                                                                                                    |
|                        | <ul> <li>The damping affects the following variables of the device:</li> <li>Outputs</li> <li>Low flow cut off → ≅ 50</li> <li>Totalizers → ≅ 126</li> </ul>                                                                                                    |
| Flow override          |                                                                                                    |
|                        |                                                                                                    |
| Navigation             | ■ Expert → Sensor → Process param. → Flow override                                                                                                    |
| Description            | Use this function to select whether to interrupt the evaluation of measured values. This is useful for the cleaning processes of a pipeline, for example.                                                                                                    |
| Selection              | <ul><li>Off</li><li>On</li></ul>                                                                                                    |

| Factory setting        | Off                                                                                                    |
|------------------------|----------------------------------------------------------------------------------------------------|
| Additional information | <i>Result</i> This setting affects all the functions and outputs of the measuring device.                                                                                                    |
|                        | Description                                                                                                    |
|                        | <ul> <li>Flow override is active</li> <li>The diagnostic message diagnostic message <b>△C453</b> Flow override is displayed.</li> <li>Output values <ul> <li>Output: Value at zero flow</li> <li>Temperature: proceeding output</li> </ul> </li> </ul> |

- Totalizers 1-3: Stop being totalized

| Conductivity damping |                                                                                                    | ß |
|----------------------|----------------------------------------------------------------------------------------------------|---|
| Navigation           | Image: Boundary Sensor → Process param. → Conduct. damping                                                                |   |
| Prerequisite         | In the <b>Conductivity measurement</b> parameter ( $\Rightarrow 	extsf{B}	extsf{49}$ ), the <b>On</b> option is selected. |   |
| Description          | Use this function to enter the time constant for conductivity damping.                                                    |   |
| User entry           | 0 to 999.9 s                                                                                                    |   |
| Factory setting      | 0 s                                                                                                    |   |

| Temperature damping |                                                                                       |  |
|---------------------|---------------------------------------------------------------------------------------|--|
| Navigation          | Image: Barbon → Sensor → Process param. → Temp. damping                               |  |
| Prerequisite        | For the following order code:<br>"Sensor Option", option CI "Fluid temperature probe" |  |
| Description         | Use this function to enter the time constant for temperature damping.                 |  |
| User entry          | 0 to 999.9 s                                                                          |  |
| Factory setting     | 0 s                                                                                   |  |

# Conductivity measurement

| Navigation  | 8 8    | Expert $\rightarrow$ Sensor $\rightarrow$ Process param. $\rightarrow$ Conduct. measur. |
|-------------|--------|-----------------------------------------------------------------------------------------|
| Description | Use th | is function to enable and disable conductivity measurement.                             |

ß

| Selection              | <ul><li>Off</li><li>On</li></ul> |
|------------------------|----------------------------------|
| Factory setting        | Off                              |
| Additional information | Description                      |

Description For conductivity measurement to work, the medium must have a minimum conductivity of 5  $\mu$ S/cm.

### "Low flow cut off" submenu

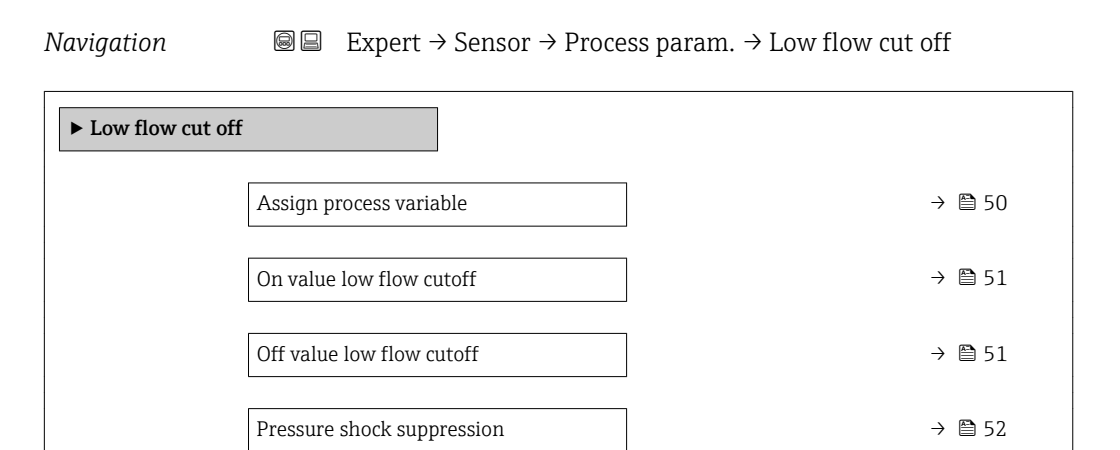

| Assign process variable |                                                                                                | Â |
|-------------------------|------------------------------------------------------------------------------------------------|---|
| Navigation              | Image: Barbon And Antipactic Sector → Process param. → Low flow cut off → Assign variable      |   |
| Description             | Use this function to select the process variable for low flow cutoff detection.                |   |
| Selection               | <ul> <li>Off</li> <li>Volume flow</li> <li>Mass flow</li> <li>Corrected volume flow</li> </ul> |   |
| Factory setting         | Volume flow                                                                                    |   |

ß

| On value low flow cutoff |                                                                                                    |
|--------------------------|----------------------------------------------------------------------------------------------------|
| Navigation               | $\bigcirc$ □ Expert → Sensor → Process param. → Low flow cut off → On value                                                                                          |
| Prerequisite             | <ul> <li>One of the following options is selected in the Assign process variable parameter (→</li></ul>                                                              |
| Description              | Use this function to enter a switch-on value for low flow cut off. Low flow cut off is activated if the value entered is not equal to $0 \rightarrow \bigoplus 51$ . |
| User entry               | Signed floating-point number                                                                                                    |
| Factory setting          | Depends on country and nominal diameter $\rightarrow \ \ 159$                                                                                                    |
| Additional information   | Dependency<br>The unit depends on the process variable selected in the Assign process variable parameter ( $\rightarrow \cong 50$ ).                                 |

| Off value low flow cutoff |                                                                                                    | Ê     |
|---------------------------|----------------------------------------------------------------------------------------------------|-------|
| Navigation                | Image: Barbon Sensor → Process param. → Low flow cut off → Off value                                                                                         |       |
| Prerequisite              | <ul> <li>One of the following options is selected in the Assign process variable parameter (→</li></ul>                                                      |       |
| Description               | Use this function to enter a switch-off value for low flow cut off. The off value is entere a positive hysteresis from the on value $\rightarrow \cong 51$ . | ed as |
| User entry                | 0 to 100.0 %                                                                                                    |       |
| Factory setting           | 50 %                                                                                                    |       |

### Additional information

Example

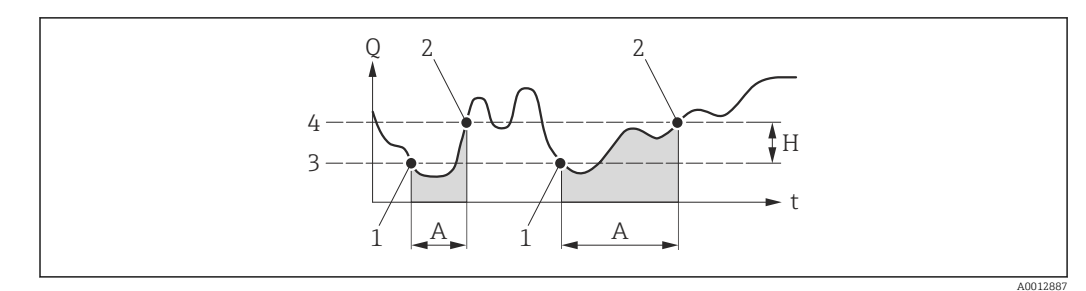

- Q Flow
- Time t
- Η Hysteresis
- Low flow cut off active Α
- Low flow cut off is activated Low flow cut off is deactivated On value entered 1
- 2
- 3
- Off value entered 4

| Pressure shock suppressi | on                                                                                                    |
|--------------------------|----------------------------------------------------------------------------------------------------|
| Navigation               | Image: Barbon → Sensor → Process param. → Low flow cut off → Pres. shock sup.                                                                                                    |
| Prerequisite             | <ul> <li>One of the following options is selected in the Assign process variable parameter (→</li></ul>                                                                                                    |
| Description              | Use this function to enter the time interval for signal suppression (= active pressure shock suppression).                                                                                                    |
| User entry               | 0 to 100 s                                                                                                    |
| Factory setting          | 0 s                                                                                                    |
| Additional information   | Description                                                                                                    |
|                          | <ul> <li>Pressure shock suppression is enabled</li> <li>Prerequisite:<br/>Flow rate &lt; on-value of low flow cut off</li> <li>Output values <ul> <li>Flow displayed: 0</li> <li>Totalizer: the totalizers are pegged at the last correct value</li> </ul> </li> </ul>                        |
|                          | <ul> <li>Pressure shock suppression is disabled</li> <li>Prerequisite: the time interval set in this function has elapsed.</li> <li>If the flow also exceeds the switch-off value for low flow cut off, the device starts processing the current flow value again and displays it.</li> </ul> |
|                          | Example                                                                                                    |
|                          | When closing a valve, momentarily strong fluid movements may occur in the pipeline,                                                                                                    |

which are registered by the measuring system. These totalized flow values lead to a false totalizer status, particularly during batching processes.

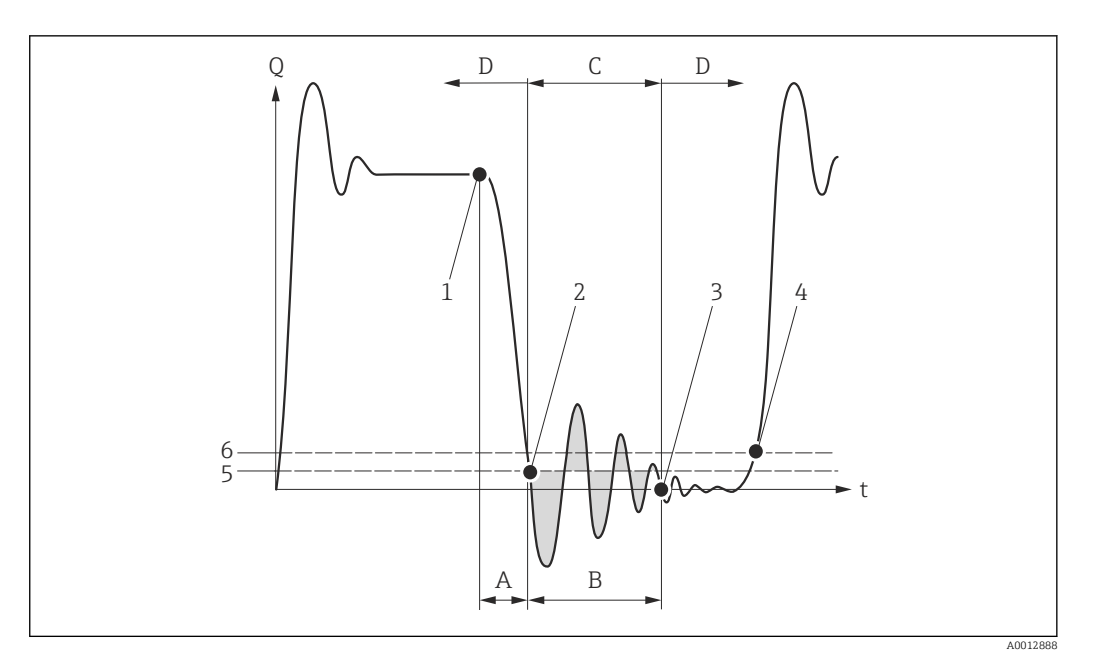

- Q Flow
- Time t
- Α Drip
- В Pressure shock
- С Pressure shock suppression active as specified by the time entered
- D Pressure shock suppression inactive
- Valve closes 1
- Flow falls below the on-value of the low flow cut off: pressure shock suppression is activated 2
- 3 The time entered has elapsed: pressure shock suppression is deactivated
- The actual flow value is now displayed and output On value for low flow cut off 4
- 5
- 6 Off value for low flow cut off

### "Empty pipe detection" submenu

Navigation

□ Expert → Sensor → Process param. → Empty pipe det.

| ► Empty pipe detection             |        |
|------------------------------------|--------|
| Empty pipe detection               | → 🗎 54 |
| Switch point empty pipe detection  | → 🖺 54 |
| Response time empty pipe detection | → 🖺 54 |
| Empty pipe adjust value            | → 🗎 55 |
| Full pipe adjust value             | → 🗎 55 |
| Measured value EPD                 | → 🗎 56 |
| ► Empty pipe adjust                |        |

A

| Empty pipe detection |                                                                             | A |
|----------------------|-----------------------------------------------------------------------------|---|
| Navigation           | Image: Boundary Sensor → Process param. → Empty pipe det. → Empty pipe det. |   |
| Description          | Use this function to switch empty pipe detection on and off.                |   |
| Selection            | <ul><li>Off</li><li>On</li></ul>                                            |   |
| Factory setting      | Off                                                                         |   |

# Switch point empty pipe detection

| Navigation      | ■ Expert → Sensor → Process param. → Empty pipe det. → Switch point EPD                                           |
|-----------------|----------------------------------------------------------------------------------------------------|
| Prerequisite    | The <b>On</b> option is selected in the <b>Empty pipe detection</b> parameter ( $\Rightarrow \square 54$ ).       |
| Description     | Use this function to enter the percentage threshold value of the resistance in relation to the adjustment values. |
| User entry      | 0 to 100 %                                                                                                    |
| Factory setting | 10 %                                                                                                    |

| Response time empty pipe detection |                                                                                                    | 1       |
|------------------------------------|----------------------------------------------------------------------------------------------------|---------|
| Navigation                         | $ \blacksquare \blacksquare  \text{Expert} \rightarrow \text{Sensor} \rightarrow \text{Process param.} \rightarrow \text{Empty pipe det.} \rightarrow \text{Response time} $                                |         |
| Prerequisite                       | In the <b>Empty pipe detection</b> parameter ( $\Rightarrow \bigoplus 54$ ), the <b>On</b> option is selected.                                                                                              |         |
| Description                        | Enter the minimum length of time (debouncing time) the signal must be present for the diagnostic message $\triangle$ <b>S862 Empty pipe</b> to be triggered if the measuring pipe is empty opartially full. | e<br>or |
| User entry                         | 0 to 100 s                                                                                                    |         |
| Factory setting                    | 1 s                                                                                                    |         |

| New adjustment |       |                                                                                                    |  |
|----------------|-------|----------------------------------------------------------------------------------------------------|--|
| Navigation     |       | Expert $\rightarrow$ Sensor $\rightarrow$ Process param. $\rightarrow$ Empty pipe det. $\rightarrow$ New adjustment |  |
| Prerequisite   | The   | <b>On</b> option is selected in the <b>Empty pipe detection</b> parameter ( $\rightarrow \implies 54$ ).            |  |
| Description    | For s | electing whether to perform an empty pipe or full pipe adjustment.                                                  |  |

# Selection• Cancel• Empty pipe adjust• Full pipe adjustFactory settingCancel

| Progress       |                                                                                                    |
|----------------|----------------------------------------------------------------------------------------------------|
| Navigation     | □ Expert → Sensor → Process param. → Empty pipe det. → Progress                                                |
| Prerequisite   | The <b>On</b> option is selected in the <b>Empty pipe detection</b> parameter ( $\Rightarrow \triangleq 54$ ). |
| Description    | Use this function to view the progress.                                                                        |
| User interface | <ul><li>Ok</li><li>Busy</li><li>Not ok</li></ul>                                                               |

| Empty pipe adjust value |                                                                                                    | æ |
|-------------------------|----------------------------------------------------------------------------------------------------|---|
| Navigation              | Image: Boost and Boost and Boos |   |
| Prerequisite            | <ul> <li>In the Empty pipe detection parameter (→</li></ul>                                                                                                    |   |
| Description             | Displays the adjustment value when the measuring pipe is empty.                                                                                                    |   |
| User interface          | Positive floating-point number                                                                                                    |   |

| Full pipe adjust value |                                                                                                    | Â |
|------------------------|----------------------------------------------------------------------------------------------------|---|
| Navigation             | Image: Barbon And Antiperiod Sector And Antiperiod Sector Antiperiod Sector Antiperiod Antiperiod Antiperiod Sector Antiperiod Antiperiod |   |
| Prerequisite           | <ul> <li>In the Empty pipe detection parameter (→</li></ul>                                                                                                    |   |
| Description            | Displays the adjustment value when the measuring pipe is full.                                                                                                    |   |
| User interface         | Positive floating-point number                                                                                                    |   |

### Measured value EPD

| Navigation     | ■ Expert → Sensor → Process param. → Empty pipe det. → Meas. value EPD                                       |
|----------------|----------------------------------------------------------------------------------------------------|
| Prerequisite   | In the <b>Empty pipe detection</b> parameter ( $\Rightarrow \square 54$ ), the <b>On</b> option is selected. |
| Description    | Displays the current measured value.                                                                         |
| User interface | Positive floating-point number                                                                               |

### "Electrode cleaning circuit" submenu

*Navigation*  $\square$  Expert  $\rightarrow$  Sensor  $\rightarrow$  Process param.  $\rightarrow$  ECC

| ► Electrode cleaning circuit |        |
|------------------------------|--------|
| Electrode cleaning circuit   | → 🗎 56 |
| ECC duration                 | → 🗎 57 |
| ECC recovery time            | → 🗎 57 |
| ECC cleaning cycle           | → 🗎 57 |
| ECC Polarity                 | → 🗎 58 |

### Electrode cleaning circuit

â

| Navigation      | ■ Expert → Sensor → Process param. → ECC → ECC                                             |
|-----------------|--------------------------------------------------------------------------------------------|
| Prerequisite    | For the following order code:<br>"Application package", option EC "ECC electrode cleaning" |
| Description     | Use this function to enable and disable cyclic electrode cleaning.                         |
| Selection       | <ul><li>Off</li><li>On</li></ul>                                                           |
| Factory setting | Off                                                                                        |

ECC duration

### A

| Navigation      | Image: Barbon Amplitude Sensor → Process param. → ECC → ECC duration                       |
|-----------------|--------------------------------------------------------------------------------------------|
| Prerequisite    | For the following order code:<br>"Application package", option EC "ECC electrode cleaning" |
| Description     | Use this function to enter the duration of electrode cleaning in seconds.                  |
| User entry      | 0.01 to 30 s                                                                               |
| Factory setting | 2 s                                                                                        |
|                 |                                                                                            |

| ECC recovery time |                                                                                                    |  |
|-------------------|----------------------------------------------------------------------------------------------------|--|
|                   |                                                                                                    |  |
| Navigation        | ■ Expert → Sensor → Process param. → ECC → ECC recov. time                                                                                                    |  |
| Prerequisite      | For the following order code:<br>"Application package", option EC "ECC electrode cleaning"                                                                          |  |
| Description       | Use this function to enter the recovery time after electrode cleaning to prevent signal output interference. The current output values are frozen in the meanwhile. |  |
| User entry        | Positive floating-point number                                                                                                    |  |
| Factory setting   | 60 s                                                                                                    |  |

| ECC | cleaning | cycle |
|-----|----------|-------|
|-----|----------|-------|

| Navigation      | Image: Barbon → Sensor → Process param. → ECC → ECC clean. cycle                           |
|-----------------|--------------------------------------------------------------------------------------------|
| Prerequisite    | For the following order code:<br>"Application package", option EC "ECC electrode cleaning" |
| Description     | Use this function to enter the pause duration until the next electrode cleaning.           |
| User entry      | 0.5 to 168 h                                                                               |
| Factory setting | 0.5 h                                                                                      |

Â

| ECC Polarity    |                                                                                                    |
|-----------------|----------------------------------------------------------------------------------------------------|
| Navigation      | Image: Barbon And Sensor → Process param. → ECC → ECC Polarity                                                                       |
| Prerequisite    | For the following order code:<br>"Application package", option EC "ECC electrode cleaning"                                           |
| Description     | Displays the polarity of the electrode cleaning circuit.                                                                             |
| User interface  | <ul><li> Positive</li><li> Negative</li></ul>                                                                                        |
| Factory setting | Depends on the electrode material:<br>Platinum: <b>Negative</b> option  Tantalum, Alloy C22, stainless steel: <b>Positive</b> option |

# 3.2.4 "External compensation" submenu

*Navigation*  $\square$  Expert  $\rightarrow$  Sensor  $\rightarrow$  External comp.

| ► External compensation |          |  |  |
|-------------------------|----------|--|--|
| Temperature source      | → 🗎 58   |  |  |
| External temperature    | → 🗎 59   |  |  |
| Density source          | → 🗎 59   |  |  |
| External density        | → 🗎 59   |  |  |
| Fixed density           | → 🗎 59   |  |  |
| Reference density       | ) → 🗎 60 |  |  |

| Temperature source | Â |
|--------------------|---|
|                    |   |

| Navigation      | $\textcircled{B} \boxminus \text{Expert} \rightarrow \text{Sensor} \rightarrow \text{External comp.} \rightarrow \text{Temp. source}$ |
|-----------------|----------------------------------------------------------------------------------------------------|
| Description     | Use this function to select the temperature source.                                                                                   |
| Selection       | <ul><li>Internal temperature sensor</li><li>External value</li></ul>                                                                  |
| Factory setting | External value                                                                                                    |

| External temperature   |                                                                                                    |
|------------------------|----------------------------------------------------------------------------------------------------|
|                        |                                                                                                    |
| Navigation             | $ \blacksquare \blacksquare  \text{Expert} \rightarrow \text{Sensor} \rightarrow \text{External comp.} \rightarrow \text{External temp.} $ |
| Prerequisite           | The <b>External value</b> option is selected in the <b>Temperature source</b> parameter ( $\rightarrow \cong 58$ ).                        |
| Description            | Displays the temperature read in by the external device.                                                                                   |
| User interface         | Floating point number with sign                                                                                                    |
| Additional information | Dependency                                                                                                    |
|                        | <b>1</b> The unit is taken from the <b>Temperature unit</b> parameter ( $\rightarrow \square 42$ )                                         |

| Density source   |                                                                                                    | Ê |
|------------------|----------------------------------------------------------------------------------------------------|---|
| Navigation       | ■ Expert $\rightarrow$ Sensor $\rightarrow$ External comp. $\rightarrow$ Density source                           |   |
| Description      | Use this function to select the density source.                                                                   |   |
| Selection        | <ul><li>Fixed density</li><li>External density</li></ul>                                                          |   |
| Factory setting  | Fixed density                                                                                                    |   |
|                  |                                                                                                    |   |
| External density |                                                                                                    |   |
| Navigation       | ■ Expert $\rightarrow$ Sensor $\rightarrow$ External comp. $\rightarrow$ External density                         |   |
| Prerequisite     | In the <b>Density source</b> parameter ( $\rightarrow \cong$ 59), the <b>External density</b> option is selected. |   |
| Description      | Displays the density read in from the external device.                                                            |   |
| User interface   | Positive floating-point number                                                                                    |   |

Additional information Dependency

The unit is taken from the **Density unit** parameter ( $\rightarrow \cong 44$ )

| Fixed density |                                                           | ß |
|---------------|-----------------------------------------------------------|---|
| Navigation    | Image: Barbon Sensor → External comp. → Fixed density     |   |
| Description   | Use this function to enter a fixed value for the density. |   |

| User entry             | Positive floating-point number                                                                              |
|------------------------|----------------------------------------------------------------------------------------------------|
| Factory setting        | Country-specific:<br>• 1000 kg/l<br>• 1000 lb/ft <sup>3</sup>                                               |
| Additional information | Dependency <b>1</b> The unit is taken from the <b>Density unit</b> parameter ( $\Rightarrow 	extbf{	} 44$ ) |

| Reference density      |                                                                                                    | A |
|------------------------|----------------------------------------------------------------------------------------------------|---|
| Navigation             | Image: Barbon Ample Ample |   |
| Description            | Use this function to enter a fixed value for the reference density.                                                                                                    |   |
| User entry             | Positive floating-point number                                                                                                    |   |
| Factory setting        | Country-specific:<br>• 1 kg/l<br>• 1 lb/ft <sup>3</sup>                                                                                                    |   |
| Additional information | Dependency <b>1</b> The unit is taken from the <b>Density unit</b> parameter ( $\rightarrow \cong 44$ )                                                                                                    |   |

# 3.2.5 "Sensor adjustment" submenu

Navigation

| ► Sensor adjustment           |        |  |
|-------------------------------|--------|--|
| Installation direction        | → 🗎 61 |  |
| Integration time              | → 🗎 61 |  |
| Measuring period              | → 🗎 61 |  |
| ► Process variable adjustment | → 🗎 61 |  |

| Installation direction |                                                                                                    | Ê      |
|------------------------|----------------------------------------------------------------------------------------------------|--------|
| Navigation             | ■ Expert → Sensor → Sensor adjustm. → Install. direct.                                                                                              |        |
| Description            | Use this function to change the sign of the medium flow direction.                                                                                  |        |
| Selection              | <ul><li>Flow in arrow direction</li><li>Flow against arrow direction</li></ul>                                                                      |        |
| Factory setting        | Flow in arrow direction                                                                                                    |        |
| Additional information | Description                                                                                                    |        |
|                        | Before changing the sign: ascertain the actual direction of fluid flow with reference the direction indicated by the arrow on the sensor nameplate. | nce to |

| Integration time |                                                                                                    | ß |
|------------------|----------------------------------------------------------------------------------------------------|---|
|                  |                                                                                                    |   |
| Navigation       | $ \blacksquare \blacksquare  \text{Expert} \rightarrow \text{Sensor} \rightarrow \text{Sensor adjustm.} \rightarrow \text{Integration time} $ |   |
| Description      | Display the duration of an integration cycle.                                                                                                 |   |
| User interface   | 1 to 65 ms                                                                                                    |   |
|                  |                                                                                                    |   |

| Measuring period |                                                               |  |
|------------------|---------------------------------------------------------------|--|
| Navigation       | Image: Barbon And Sensor → Sensor adjustm. → Measuring period |  |
| Description      | Display the time of a full measuring period.                  |  |
| User interface   | 50 to 1 000 ms                                                |  |

### "Process variable adjustment" submenu

*Navigation*  $\blacksquare \Box$  Expert  $\rightarrow$  Sensor  $\rightarrow$  Sensor adjustm.  $\rightarrow$  Variable adjust

| ► Process variable adjustment |        |
|-------------------------------|--------|
| Volume flow offset            | → 🗎 62 |
| Volume flow factor            | → 🗎 62 |
| Mass flow offset              | → 🗎 63 |

| Mass flow factor             | → 🗎 63 |  |
|------------------------------|--------|--|
| Conductivity offset          | → 🗎 63 |  |
| Conductivity factor          | → 🗎 64 |  |
| Corrected volume flow offset | → 🗎 64 |  |
| Corrected volume flow factor | → 🗎 64 |  |
| Temperature offset           | → 🗎 65 |  |
| Temperature factor           | → 🗎 65 |  |
|                              |        |  |

| Volume flow offset     | ۵                                                                                                    |
|------------------------|----------------------------------------------------------------------------------------------------|
| Navigation             | $ \blacksquare \blacksquare  \text{Expert} \rightarrow \text{Sensor} \rightarrow \text{Sensor} \text{ adjust} m \rightarrow \text{Variable adjust} \rightarrow \text{Vol} \text{ flow offset} $ |
| Description            | Use this function to enter the zero point shift for the volume flow trim. The volume flow                                                                                                    |
| -                      | unit on which the shift is based is m <sup>3</sup> /s.                                                                                                    |
| User entry             | Signed floating-point number                                                                                                    |
| Factory setting        | 0 m³/s                                                                                                    |
| Additional information | Description                                                                                                    |
|                        | Corrected value = (factor × value) + offset                                                                                                    |

| Volume flow factor     |                                                                                                    | Ê |
|------------------------|----------------------------------------------------------------------------------------------------|---|
| Navigation             | Image: Barbon And Sensor → Sensor adjust: → Variable adjust → Vol. flow factor                                                                     |   |
| Description            | Use this function to enter a quantity factor (without time) for the volume flow. This multiplication factor is applied over the volume flow range. |   |
| User entry             | Positive floating-point number                                                                                                    |   |
| Factory setting        | 1                                                                                                    |   |
| Additional information | Description                                                                                                    |   |
|                        | Corrected value = (factor × value) + offset                                                                                                    |   |

| Mass flow offset       | ß                                                                                                    |
|------------------------|----------------------------------------------------------------------------------------------------|
| Navigation             | Image: Barbon And Sensor → Sensor adjust: → Variable adjust → Mass flow offset                                                  |
| Description            | Use this function to enter the zero point shift for the mass flow trim. The mass flow unit on which the shift is based is kg/s. |
| User entry             | Signed floating-point number                                                                                                    |
| Factory setting        | 0 kg/s                                                                                                    |
| Additional information | Description  Corrected value = (factor × value) + offset                                                                        |

| Mass flow factor       |                                                                                                    | £ |
|------------------------|----------------------------------------------------------------------------------------------------|---|
| Navigation             | Image: Barbon And Sensor → Sensor adjustm. → Variable adjust → Mass flow factor                                                                |   |
| Description            | Use this function to enter a quantity factor (without time) for the mass flow. This multiplication factor is applied over the mass flow range. |   |
| User entry             | Positive floating-point number                                                                                                    |   |
| Factory setting        | 1                                                                                                    |   |
| Additional information | <i>Description</i> Corrected value = (factor × value) + offset                                                                                 |   |

| Conductivity offset    |                                                                                                    |    |
|------------------------|----------------------------------------------------------------------------------------------------|----|
| Navigation             |                                                                                                    |    |
| Prerequisite           | In the <b>Conductivity measurement</b> parameter ( $\Rightarrow 	extsf{B}$ 49), the <b>On</b> option is selected.                  |    |
| Description            | Use this function to enter the zero point shift for the conductivity trim. The conductivit unit on which the shift is based is S/m | .y |
| User entry             | Signed floating-point number                                                                                                    |    |
| Factory setting        | 0 S/m                                                                                                    |    |
| Additional information | Description Corrected value = (factor × value) + offset                                                                            |    |

### **Conductivity factor** A Navigation $\blacksquare$ Expert → Sensor → Sensor adjustm. → Variable adjust → Conduct. factor Prerequisite In the **Conductivity measurement** parameter ( $\rightarrow \triangleq 49$ ), the **On** option is selected. Use this function to enter a quantity factor for the conductivity. This multiplication factor Description is applied over the conductivity range. User entry Positive floating-point number Factory setting 1 Additional information Description Corrected value = (factor × value) + offset -

| Corrected volume flow offset |  |
|------------------------------|--|
|                              |  |

| Navigation             | $\textcircled{B} \square  \text{Expert} \rightarrow \text{Sensor} \rightarrow \text{Sensor} \text{ adjustm.} \rightarrow \text{Variable adjust} \rightarrow \text{Corr. vol offset}$ |
|------------------------|----------------------------------------------------------------------------------------------------|
| Description            | Use this function to enter the zero point shift for the corrected volume flow trim. The corrected volume flow unit on which the shift is based is 1 Nm <sup>3</sup> /s.              |
| User entry             | Signed floating-point number                                                                                                    |
| Factory setting        | 0 Nm <sup>3</sup> /s                                                                                                    |
| Additional information | Description                                                                                                    |
|                        | Corrected value = (factor × value) + offset                                                                                                    |

| Corrected volume flow fa | ctor                                                                                                    |         |
|--------------------------|----------------------------------------------------------------------------------------------------|---------|
| Navigation               | Image: Barbon And Sensor → Sensor adjustm. → Variable adjust → Corr. vol factor                                                                                 |         |
| Description              | Use this function to enter a quantity factor (without time) for the corrected volum This multiplication factor is applied over the corrected volume flow range. | e flow. |
| User entry               | Positive floating-point number                                                                                                    |         |
| Factory setting          | 1                                                                                                    |         |
| Additional information   | Description                                                                                                    |         |
|                          | Corrected value = (factor × value) + offset                                                                                                    |         |

### **Temperature offset** A Navigation 8 2 Expert $\rightarrow$ Sensor $\rightarrow$ Sensor adjustm. $\rightarrow$ Variable adjust $\rightarrow$ Temp. offset For the following order code: Prerequisite "Sensor Option", option CI "Fluid temperature probe" Description Use this function to enter the zero point shift for the temperature trim. The temperature unit on which the shift is based is 1 K. User entry Signed floating-point number Factory setting 0 K Additional information Description Corrected value = (factor × value) + offset **H**

| Image: Barbon And Sensor → Sensor adjustm. → Variable adjust → Temp. factor                                                                        |
|----------------------------------------------------------------------------------------------------|
| For the following order code:<br>"Sensor Option", option CI "Fluid temperature probe"                                                              |
| Use this function to enter a quantity factor (without time) for the temperature. This multiplication factor is applied over the temperature range. |
| Positive floating-point number                                                                                                    |
| 1                                                                                                    |
| Description Corrected value = (factor × value) + offset                                                                                            |
|                                                                                                    |

# 3.2.6 "Calibration" submenu

 Navigation
 Expert  $\rightarrow$  Sensor  $\rightarrow$  Calibration

 Calibration
 Calibration factor
  $\rightarrow \bowtie 66$ 

Â

|  | Zero point                      | ] | → 🗎 66 |
|--|---------------------------------|---|--------|
|  | Conductivity calibration factor | ] | → 🗎 67 |

| Nominal diameter       |                                                         |
|------------------------|---------------------------------------------------------|
| Navigation             | Image: Barbon → Sensor → Calibration → Nominal diameter |
| Description            | Displays the nominal diameter of the sensor.            |
| User interface         | DNxx / x"                                               |
| Factory setting        | Depends on the size of the sensor                       |
| Additional information | Description                                             |
|                        | The value is also specified on the sensor nameplate.    |

| Calibration factor |                                                         |  |
|--------------------|---------------------------------------------------------|--|
| Navigation         | ■ Expert → Sensor → Calibration → Cal. factor           |  |
| Description        | Displays the current calibration factor for the sensor. |  |
| User interface     | Positive floating-point number                          |  |
| Factory setting    | Depends on nominal diameter and calibration.            |  |

| Zero point      |                                                                     | Â |
|-----------------|---------------------------------------------------------------------|---|
| Navigation      | Image: Barbon → Sensor → Calibration → Zero point                   |   |
| Description     | This function shows the zero point correction value for the sensor. |   |
| User interface  | Signed floating-point number                                        |   |
| Factory setting | Depends on nominal diameter and calibration                         |   |

| Conductivity calibration factor |                                                                                                    |  |
|---------------------------------|----------------------------------------------------------------------------------------------------|--|
| Navigation                      | Image: Barbon → Sensor → Calibration → Cond. cal. fact.                                                       |  |
| Prerequisite                    | In the <b>Conductivity measurement</b> parameter ( $\rightarrow \cong$ 49), the <b>On</b> option is selected. |  |
| Description                     | Displays the calibration factor for the conductivity measurement.                                             |  |

User interface 0 to 10000

# 3.3 "Communication" submenu

Navigation

Navigation

 $\blacksquare \blacksquare \quad \text{Expert} \rightarrow \text{Communication}$ 

| ► Communication             |        |
|-----------------------------|--------|
| ► PROFIBUS DP configuration | → 🗎 67 |
| ► PROFIBUS DP info          | → 🗎 69 |
| ► Physical block            | → 🗎 71 |
| ► Web server                | → 🗎 80 |

### 3.3.1 "PROFIBUS DP configuration" submenu

Image: Barbon State State

| ► PROFIBUS DP configuration |          |  |
|-----------------------------|----------|--|
| Address mode                | ) → 🗎 67 |  |
| Device address              | ) → 🗎 68 |  |
| Ident number selector       | ] → 🗎 68 |  |

 Address mode

 Navigation
 Image: Expert → Communication → PROFIBUS DP conf → Address mode

 Description
 Displays the configured address mode.

| User interface         | <ul><li>Hardware</li><li>Software</li></ul>                                                                             |
|------------------------|----------------------------------------------------------------------------------------------------|
| Factory setting        | Software                                                                                                    |
| Additional information | Description<br>For detailed information, see the "Setting the device address" section of the Operating<br>Instructions. |

| Device address         |                                                                                                    | æ                      |
|------------------------|----------------------------------------------------------------------------------------------------|------------------------|
| Navigation             | □ □ □ □ □ □ □ □ □ □ □ □ □ □ □ □ □ □ □                                                                                                    |                        |
| Description            | Use this function to enter the device address.                                                                                                    |                        |
| User entry             | 0 to 126                                                                                                    |                        |
| Factory setting        | 126                                                                                                    |                        |
| Additional information | <i>Description</i><br>The address must always be configured for a PROFIBUS device. The valid address rang between 1 and 126. In a PROFIBUS network, each address can only be assigned once. I address is not configured correctly, the device is not recognized by the master. All measuring devices are delivered from the factory with the device address 126 and with software addressing method. | e is<br>lf an<br>1 the |
|                        | Displays the configured address mode: Address mode parameter ( $\rightarrow \cong 67$ )                                                                                                    |                        |

| Ident number selector  |                                                                                                    | Ê                     |
|------------------------|----------------------------------------------------------------------------------------------------|-----------------------|
| Navigation             | Image: Bar and the second state of the second state of the se |                       |
| Description            | Use this function to select the device master file (GSD).                                                                                                    |                       |
| Selection              | <ul> <li>Automatic mode</li> <li>Manufacturer</li> <li>Profile</li> <li>2 AI, 1 Totalizer (0x9741)</li> <li>3 AI, 1 Totalizer (0x9742)</li> </ul>                                                                                                    |                       |
| Factory setting        | Automatic mode                                                                                                    |                       |
| Additional information | <i>Description</i><br>In order to integrate the field devices into the bus system, the PROFIBUS system need<br>description of the device parameters, such as output data, input data, data format, da<br>volume and supported transmission rate. These data are available in the device master                                                                                                    | ls a<br>ta<br>er file |

(GSD) which is provided to the PROFIBUS Master when the communication system is commissioned.

### 3.3.2 "PROFIBUS DP info" submenu

*Navigation* B Expert  $\rightarrow$  Communication  $\rightarrow$  PROFIBUS DP info

| ► PROFIBUS DP info            |          |  |
|-------------------------------|----------|--|
| Status PROFIBUS Master Config | ] → 🗎 69 |  |
| PROFIBUS ident number         | ] → 🗎 69 |  |
| Profile version               | ] → 🗎 70 |  |
| Base current                  | ] → 🗎 70 |  |
| Baudrate                      | ] → 🗎 70 |  |
| Master availability           | ] → 🗎 70 |  |

| Status PROFIBUS Master Config |                                                                 |
|-------------------------------|-----------------------------------------------------------------|
| Navigation                    | ■ Expert → Communication → PROFIBUS DP info → Stat Master Conf  |
| Description                   | For displaying the status of the PROFIBUS Master configuration. |
| User interface                | <ul><li>Active</li><li>Not active</li></ul>                     |
| Factory setting               | Not active                                                      |

| PROFIBUS ident number |                                                    |  |
|-----------------------|----------------------------------------------------|--|
| Navigation            |                                                    |  |
| Description           | For displaying the PROFIBUS identification number. |  |
| User interface        | 0 to FFFF                                          |  |

**Factory setting** 0x1560

Description of device parameters

| Profile version     |                                                                                                    |  |  |
|---------------------|----------------------------------------------------------------------------------------------------|--|--|
| Navigation          | Image: Barbon Amplitude State Amplitude State Amplitude S |  |  |
| Description         | Displays the profile version.                                                                                                    |  |  |
| User interface      | Max. 32 characters such as letters, numbers or special characters (e.g. @, %, /).                                                                                                    |  |  |
| Factory setting     | 3.02                                                                                                    |  |  |
| Base current        |                                                                                                    |  |  |
| Navigation          | Image: Base current Image: Base current Image: Base curr                                                                                                    |  |  |
| Description         | Displays the basic current: Every PA measuring device taps a constant basic current from the MBP cable. This base current must be at least 10 mA. The base current enables power to be supplied to the measuring device.                                                                                                    |  |  |
| User interface      | 16 mA                                                                                                    |  |  |
| Baudrate            |                                                                                                    |  |  |
| Navigation          | Image: Barbon Amplitude State Image: Barbon Amplitude State Image:                                                                                                    |  |  |
| Description         | Displays the transmission rate.                                                                                                    |  |  |
| User interface      | <ul> <li>Not available</li> <li>9.6 kBaud</li> <li>19.2 kBaud</li> <li>31.25 kBaud</li> <li>45.45 kBaud</li> <li>93.75 kBaud</li> <li>187.5 kBaud</li> <li>500 kBaud</li> <li>1.5 MBaud</li> <li>3 MBaud</li> <li>6 MBaud</li> <li>12 MBaud</li> </ul>                                                                                                    |  |  |
| Factory setting     | 9.6 kBaud                                                                                                    |  |  |
| Master availability |                                                                                                    |  |  |
| Navigation          | Image: Barbon Amplitude Amplitude Amplitu |  |  |

**Description** Displays whether or not a PROFIBUS master is present in the network.

| User interface  | ■ No<br>■ Yes |
|-----------------|---------------|
| Factory setting | No            |

# 3.3.3 "Physical block" submenu

*Navigation*  $\square$  Expert  $\rightarrow$  Communication  $\rightarrow$  Physical block

| ► Physical block |                      |   |        |
|------------------|----------------------|---|--------|
|                  | Device tag           |   | → 🗎 72 |
|                  | Static revision      | ] | → 🗎 72 |
|                  | Strategy             | ] | → 🖺 73 |
|                  | Alert key            | ] | → 🖺 73 |
|                  | Target mode          |   | → 🗎 73 |
|                  | Mode block actual    | ] | → 🗎 73 |
|                  | Mode block permitted | ] | → 🗎 74 |
|                  | Mode block normal    | ] | → 🗎 74 |
|                  | Alarm summary        | ] | → 🗎 74 |
|                  | Software revision    | ] | → 🗎 75 |
|                  | Hardware revision    | ] | → 🗎 75 |
|                  | Manufacturer ID      | ] | → 🗎 75 |
|                  | Device ID            | ] | → 🗎 76 |
|                  | Serial number        | ] | → 🗎 76 |
|                  | Diagnostics          | ] | → 🗎 76 |
|                  | Diagnostics mask     |   | → 🗎 77 |
|                  | Device certification |   | → 🗎 77 |
|                  | Factory reset        | ] | → 🗎 78 |

| Des  | criptor                  | - | → 🗎 78 |
|------|--------------------------|---|--------|
| Dev  | ice message              |   | → 🖺 78 |
| Dev  | ice install date         |   | → 🗎 78 |
| Iden | nt number selector       |   | → 🖺 79 |
| Har  | dware lock               |   | → 🖺 79 |
| Fea  | ture supported           | - | → 🖺 79 |
| Fea  | ture enabled             |   | → 🖺 80 |
| Con  | densed status diagnostic |   | → 🖺 80 |

| Device tag             |                                                                                                    | Ê |
|------------------------|----------------------------------------------------------------------------------------------------|---|
| Navigation             | Image: Barbon Barbon And State And State |   |
| Description            | Use this function to enter the name for the measuring point.                                                                                                    |   |
| User entry             | Max. 32 characters, such as letters, numbers or special characters (e.g. @, %, /).                                                                                                    |   |
| Factory setting        | Promag 100 DP                                                                                                    |   |
|                        |                                                                                                    |   |
| Static revision        |                                                                                                    |   |
| Navigation             | Image: Barbon And Communication → Physical block → Static revision                                                                                                    |   |
| Description            | Displays the event counter: every write access to a static block parameter is counted.                                                                                                    |   |
| User interface         | 0 to FFFF                                                                                                    |   |
| Additional information | Description                                                                                                    |   |
|                        | <b>1</b> Static parameters are parameters that are not changed by the process.                                                                                                    |   |

Endress+Hauser
| Strategy          |                                                                                                    |                              |
|-------------------|----------------------------------------------------------------------------------------------------|------------------------------|
| Navigation        | Image: Barbon And Antipactic Antipactic |                              |
| Description       | Use this function to enter the strategy: makes it possible to group blocks by entering identical numbers.                                                                                                    | I                            |
| User entry        | 0 to FFFF                                                                                                    |                              |
| Factory setting   | 0                                                                                                    |                              |
| Alert key         |                                                                                                    | Â                            |
| Navigation        | Image: Barbon Alpha Alpha |                              |
| Description       | Use this function to enter the alert key: identifies the section of the plant where the transmitter is located. This helps in pinpointing events.                                                                                                    |                              |
| User entry        | 0 to 0xFF                                                                                                    |                              |
| Factory setting   | 0                                                                                                    |                              |
| Target mode       |                                                                                                    |                              |
| Navigation        | Image: Barbon Amplitude Amplitude Amplitu |                              |
| Description       | Displays the Target mode: The target mode indicates which mode of operation is use<br>this function block. This mode is generally set by a control application.                                                                                                    | ed for                       |
| User interface    | <ul><li>Auto</li><li>Out of service</li></ul>                                                                                                    |                              |
| Mode block actual |                                                                                                    |                              |
| Navigation        | $ \blacksquare \square  \text{Expert} \rightarrow \text{Communication} \rightarrow \text{Physical block} \rightarrow \text{Mode block act} $                                                                                                    |                              |
| Description       | Displays the Mode block actual: Under certain conditions, it is possible that a function block will not operate in the required mode. In this case, the Mode block actual show actual mode in which the function block is currently operating. A comparison of the block actual with the Target mode indicates whether it was possible to reach the Tarmode ( $\rightarrow \square 73$ ).                                                                                                    | on<br>vs the<br>Mode<br>rget |
| User interface    | <ul><li>Auto</li><li>Out of service</li></ul>                                                                                                    |                              |

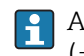

Description

A comparison of the current mode with the target mode (**Target mode** parameter  $(\rightarrow \square 73)$ ) indicates whether it was possible to reach the target mode.

| Mode block permitted | l                                                                                                    |
|----------------------|----------------------------------------------------------------------------------------------------|
| Navigation           | Image: Boost and the second state of the second state of the  |
| Description          | Displays the Mode block permitted: This defines which modes of operation in the Target mode ( $\rightarrow \square 73$ ) are available for the function block. The operating modes that are supported vary depending on the type and function of the block.                                                                                                    |
| User interface       | 0 to 255                                                                                                    |
| Mode block normal    |                                                                                                    |
| Navigation           | Image: Barbon And Antipactic Antipactic |
| Description          | Displays the Mode block normal: This is available to allow the operator to select the Mode block normal from the available modes of operation. This can be set using an operating tool in order to help the user configure the operating mode of a function block.                                                                                                    |
| User interface       | <ul><li>Auto</li><li>Out of service</li></ul>                                                                                                    |
| Alarm summary        |                                                                                                    |
| Navigation           | Image: Boost and Communication → Physical block → Alarm summary                                                                                                    |
| Description          | Displays the alarm summary: the current status of the block alarms is displayed. A summary of up to 16 statuses can be displayed.                                                                                                    |
| User interface       | <ul> <li>Discrete alarm</li> <li>Alarm state HiHi limit</li> <li>Alarm state Hi limit</li> <li>Alarm state LoLo limit</li> <li>Alarm state Lo limit</li> <li>Update Event</li> </ul>                                                                                                    |

### Description

Currently, the system only displays a change in a static parameter for 10 seconds, and violations of the early warning and alarm limits in the Physical Block function block.

### User interface

- Discrete alarm Alarm or warning message with a discrete value.
- Alarm state HiHi limit
   Upper alarm limit
- Alarm state Hi limit
- Upper warning limit
- Alarm state LoLo limit Lower alarm limit
- Alarm state Lo limit Lower warning limit
- Update Event

This option constitutes a special alarm that is triggered if a static parameter is changed. If such a parameter is modified, the associated bit is set in the **Alarm summary** parameter ( $\rightarrow \square 74$ ), the output of the block switches to "GOOD (NC) Active Update Event" (if the current status has a lower priority than this), and the block remains in this state for a duration of 10 s. The block then reverts to the normal state (the output has the last status and the **Update Event** option bit in the **Alarm summary** parameter ( $\rightarrow \square 74$ ) is deleted again).

| Software revision |                                                                                   |
|-------------------|-----------------------------------------------------------------------------------|
|                   |                                                                                   |
| Navigation        | Software rev.                                                                     |
| Description       | Displays the firmware version of the measuring device.                            |
| User interface    | Max. 16 characters such as letters, numbers or special characters (e.g. @, %, /). |

| Hardware revision |                                                                                                    |
|-------------------|----------------------------------------------------------------------------------------------------|
| Navigation        | Image: Barbon And Antipactic Antipactic |
| Description       | Displays the hardware revision of the measuring device.                                                                                                    |
| User interface    | Max. 16 characters such as letters, numbers or special characters (e.g. @, %, /).                                                                                                    |

| Manufacturer ID |                                                                                                    |
|-----------------|----------------------------------------------------------------------------------------------------|
| Navigation      | □ Expert → Communication → Physical block → Manufacturer ID                                                                 |
| Description     | Displays the manufacturer ID with which the measuring device has been registered with the PNO (PROFIBUS User Organization). |

| User interface         | 0 to FFFF                                                                                                    |
|------------------------|----------------------------------------------------------------------------------------------------|
| Factory setting        | 0x11                                                                                                    |
|                        |                                                                                                    |
| Device ID              |                                                                                                    |
| Navigation             | $ \blacksquare \blacksquare  \text{Expert} \rightarrow \text{Communication} \rightarrow \text{Physical block} \rightarrow \text{Device ID} $                                                                                                    |
| Description            | Displays the device ID for identifying the measuring device in a PROFIBUS network.                                                                                                    |
| User interface         | Max. 16 characters such as letters, numbers or special characters (e.g. @, %, /).                                                                                                    |
| Factory setting        | Promag 100 DP                                                                                                    |
| Serial number          |                                                                                                    |
| Navigation             | ■ Expert → Communication → Physical block → Serial number                                                                                                    |
| Description            | Displays the serial number of the measuring device. It can also be found on the nameplate of the sensor and transmitter.                                                                                                    |
| User interface         | Max. 11-digit character string comprising letters and numbers.                                                                                                    |
| Additional information | Description                                                                                                    |
|                        | <ul> <li>Uses of the serial number</li> <li>To identify the measuring device quickly, e.g. when contacting Endress+Hauser.</li> <li>To obtain specific information on the measuring device using the Device Viewer:<br/>www.endress.com/deviceviewer</li> </ul> |

| Diagnostics    |                                                                                                    |
|----------------|----------------------------------------------------------------------------------------------------|
| Navigation     | $ \blacksquare \blacksquare  \text{Expert} \rightarrow \text{Communication} \rightarrow \text{Physical block} \rightarrow \text{Diagnostics} $                                                                                                    |
| Description    | Displays the diagnostic messages.                                                                                                    |
| User interface | <ul> <li>Hardware failure electronics</li> <li>Hardware failure mechanics</li> <li>Temperature motor</li> <li>Electronic temperature</li> <li>Memory checksum error</li> <li>Measurement error</li> <li>Device not initialized</li> <li>Initialization error</li> <li>Zero point error</li> <li>Power supply</li> <li>Configuration invalid</li> <li>On warmstart</li> </ul> |

- On coldstart
- Maintenance requiredCharacterization invalid
- Ident number violation
- More information available
- Maintenance alarm
- Maintenance demanded
- Function check or simulation
- Invalid process condition

| Diagnostics mask |                                                                                                    |
|------------------|----------------------------------------------------------------------------------------------------|
| Navigation       | □ Export → Communication → Physical block → Diagnostics mask                                                                                                    |
| ivavigation      | Se Expert / communication / Hysical block / Diagnostics mask                                                                                                    |
| Description      | Displays the diagnostic messages supported by the measuring device.                                                                                                    |
| User interface   | <ul> <li>Hardware failure electronics</li> <li>Hardware failure mechanics</li> <li>Temperature motor</li> <li>Electronic temperature</li> <li>Memory checksum error</li> <li>Measurement error</li> <li>Device not initialized</li> <li>Initialization error</li> <li>Zero point error</li> <li>Power supply</li> <li>Configuration invalid</li> <li>On warmstart</li> <li>On coldstart</li> <li>Maintenance required</li> <li>Characterization invalid</li> <li>Ident number violation</li> <li>More information available</li> <li>Maintenance demanded</li> <li>Function check or simulation</li> <li>Invalid process condition</li> </ul> |

| □ Expert → Communication → Physical block → Dev certificate                       |
|-----------------------------------------------------------------------------------|
| Displays certificates of the measuring device, e.g. Ex certificate.               |
| Max. 32 characters such as letters, numbers or special characters (e.g. @, %, /). |
|                                                                                   |

| Factory reset       |                                                                                                    |        |
|---------------------|----------------------------------------------------------------------------------------------------|--------|
| Navigation          | Image: Barbon Antipart → Communication → Physical block → Factory reset                                               |        |
| Description         | Use this function to reset a certain set of parameters in a block.                                                    |        |
| Selection           | <ul> <li>to defaults</li> <li>warmstart device</li> <li>reset bus address</li> <li>Cancel</li> </ul>                  |        |
| Factory setting     | Cancel                                                                                                    |        |
| Descriptor          |                                                                                                    |        |
| Navigation          | ■ Expert → Communication → Physical block → Descriptor                                                                |        |
| Description         | Use this function to enter a user-specific string to describe the device within the application.                      |        |
| User entry          | Max. 32 characters such as letters, numbers or special characters (e.g. @, %, /).                                     |        |
| Device message      |                                                                                                    | Ê      |
| Navigation          | Image: Barbon Antipart → Communication → Physical block → Device message                                              |        |
| Description         | Use this funtion to enter a user-definable message (a string) to describe the device the application or in the plant. | within |
| User entry          | Max. 32 Zeichen wie Buchstaben, Zahlen oder Sonderzeichen (z.B. @, %, /).                                             |        |
| Device install date |                                                                                                    | Â      |
| Navigation          | ■ Expert → Communication → Physical block → Device inst.date                                                          |        |
| Description         | Use this function to enter the date of installation of the device.                                                    |        |
| User entry          | Max. 16 Zeichen wie Buchstaben, Zahlen oder Sonderzeichen (z.B. @, %, /).                                             |        |

| Ident number selector  |                                                                                                    | Â         |
|------------------------|----------------------------------------------------------------------------------------------------|-----------|
| Navigation             |                                                                                                    |           |
| Description            | Use this function to select the device master file (GSD).                                                                                                    |           |
| Selection              | <ul> <li>Automatic mode</li> <li>Manufacturer</li> <li>Profile</li> <li>2 AI, 1 Totalizer (0x9741)</li> <li>3 AI, 1 Totalizer (0x9742)</li> </ul>                                                                                                    |           |
| Factory setting        | Automatic mode                                                                                                    |           |
| Additional information | <i>Description</i><br>In order to integrate the field devices into the bus system, the PROFIBUS system needs description of the device parameters, such as output data, input data, data format, data volume and supported transmission rate. These data are available in the device master (GSD) which is provided to the PROFIBUS Master when the communication system is commissioned. | a<br>file |

| ■ Expert → Communication → Physical block → Hardware lock                                                                                                   |
|----------------------------------------------------------------------------------------------------|
| Displays the hardware write protection.                                                                                                    |
| <ul><li>Unprotected</li><li>Protected</li></ul>                                                                                                    |
| Description                                                                                                    |
| Indicates whether it is possible to write-access the measuring device via PROFIBUS (acyclic data transmission, e.g. via the "FieldCare" operating program). |
| For detailed information on hardware write protection, see the "Write protection via write protection switch" section of the Operating Instructions.        |
| User interface                                                                                                    |
| <ul> <li>Unprotected</li> <li>Write access via PROFIBUS is possible (acyclic data transmission).</li> <li>Protected</li> </ul>                              |
| _                                                                                                    |

| Feature supported |                                                                                                    |
|-------------------|----------------------------------------------------------------------------------------------------|
|                   |                                                                                                    |
| Navigation        | Sector Sector Sect |
| <b>—</b>          |                                                                                                    |
| Description       | Displays the PROFIBUS features that are supported by the measuring device.                                                                                                    |
|                   |                                                                                                    |

### User interface

- Condensed status
- Classic status diagnosis
- Data exchange broadcast
  MS1 application relationship
  PROFIsafe communication

| Feature enabled |                                                                                                    |
|-----------------|----------------------------------------------------------------------------------------------------|
| Navigation      |                                                                                                    |
| Description     | Displays the PROFIBUS features that are enabled in the measuring device.                                                                      |
| User interface  | <ul> <li>Condensed status</li> <li>Classic status diagnosis</li> <li>Data exchange broadcast</li> <li>MS1 application relationship</li> </ul> |

PROFIsafe communication

| Condensed status diagnostic |  |
|-----------------------------|--|
|                             |  |

| Navigation      | $ \blacksquare \blacksquare  \text{Expert} \rightarrow \text{Communication} \rightarrow \text{Physical block} \rightarrow \text{Condensed status} $ |  |  |
|-----------------|----------------------------------------------------------------------------------------------------|--|--|
| Description     | Use this function to switch the condensed status diagnostic on and off.                                                                             |  |  |
| Selection       | <ul><li>Off</li><li>On</li></ul>                                                                                                    |  |  |
| Factory setting | On                                                                                                    |  |  |

### "Web server" submenu 3.3.4

| ► Web server        |          |
|---------------------|----------|
| Web server language | ] → 🗎 81 |
| MAC address         | ] → 🖹 81 |
| IP address          | ] → 🗎 82 |
| Subnet mask         | ] → 🖹 82 |

| Default gateway          | → 🗎 82 |
|--------------------------|--------|
| Web server functionality | → 🗎 82 |

| Web server language |                                                                                                    |
|---------------------|----------------------------------------------------------------------------------------------------|
| Navigation          | $\blacksquare$ = Expert → Communication → Web server → Webserv.language                                                                                                    |
| Description         | Use this function to select the web server language setting.                                                                                                    |
| Selection           | <ul> <li>English</li> <li>Deutsch*</li> <li>Français*</li> <li>Español*</li> <li>Italiano*</li> <li>Nederlands*</li> <li>Portuguesa*</li> <li>Polski*</li> <li>pyccкий язык (Russian)*</li> <li>Svenska*</li> <li>Türkçe*</li> <li>中文 (Chinese)*</li> <li>日本語 (Japanese)*</li> <li>한국어 (Korean)*</li> <li>基atasa Indonesia*</li> <li>ภาษาไพย (Thai)*</li> <li>tiếng Việt (Vietnamese)*</li> <li>čeština (Czech)*</li> </ul> |
| Factory setting     | English                                                                                                    |

| MAC address            |                                                                 |
|------------------------|-----------------------------------------------------------------|
| Navigation             | ■ Expert → Communication → Web server → MAC Address             |
| Description            | Displays the MAC $^{1)}$ address of the measuring device.       |
| User interface         | Unique 12-digit character string comprising letters and numbers |
| Factory setting        | Each measuring device is given an individual address.           |
| Additional information | Example                                                         |

For the display format 00:07:05:10:01:5F

Visibility depends on order options or device settings Media Access Control \*

<sup>1)</sup> 

Description of device parameters

| IP address                           |                                                                                                    |  |
|--------------------------------------|----------------------------------------------------------------------------------------------------|--|
| Navigation                           | $ \blacksquare \blacksquare  \text{Expert} \rightarrow \text{Communication} \rightarrow \text{Web server} \rightarrow \text{IP address} $                                                                                                    |  |
| Description                          | Displays the IP address of the device's web server.                                                                                                    |  |
| User interface                       | 4 octet: 0 to 255 (in the particular octet)                                                                                                    |  |
| Factory setting                      | 192.168.1.212                                                                                                    |  |
|                                      |                                                                                                    |  |
| Subnet mask                          |                                                                                                    |  |
| Navigation                           | Image: Bar and the server and the server and t |  |
| Description                          | Displays the subnet mask.                                                                                                    |  |
| User interface                       | 4 octet: 0 to 255 (in the particular octet)                                                                                                    |  |
| <b>Factory setting</b> 255.255.255.0 |                                                                                                    |  |
|                                      |                                                                                                    |  |
| Default gateway                      |                                                                                                    |  |
| Navigation                           | Image: Boost and Boost and Boos |  |
| Description                          | Displays the default gateway.                                                                                                    |  |
| User interface                       | 4 octet: 0 to 255 (in the particular octet)                                                                                                    |  |
| Factory setting                      | 0.0.0.0                                                                                                    |  |

| Web server functionality |                                                                                    |  |
|--------------------------|------------------------------------------------------------------------------------|--|
| Navigation               | Image: Barbon Amplitude Server → Webserver funct. Image: Server → Webserver funct. |  |
| Description              | Use this function to switch the Web server on and off.                             |  |
| Selection                | <ul><li>Off</li><li>On</li></ul>                                                   |  |
| Factory setting          | On                                                                                 |  |

### Description

Once disabled, the Web server functionality can be re-enabled only via the local display or the FieldCare operating tool.

Selection

- Off
  - The web server is completely disabled.
  - Port 80 is locked.
- On
  - The complete functionality of the web server is available.
  - JavaScript is used.
- The password is transferred in an encrypted state.
- Any change to the password is also transferred in an encrypted state.

## 3.4 "Analog inputs" submenu

Navigation

 $\blacksquare$  ■ Expert → Analog inputs

| ► Analog inputs |                     |    |        |
|-----------------|---------------------|----|--------|
|                 | ► Analog input 1 to | 94 | → 🗎 83 |

### 3.4.1 "Analog input 1 to 4" submenu

*Navigation*  $\blacksquare \blacksquare$  Expert  $\rightarrow$  Analog inputs  $\rightarrow$  Analog input 1 to 4

| ► Analog input 1 to 4 |        |  |  |
|-----------------------|--------|--|--|
| Channel               | → 🗎 84 |  |  |
| PV filter time        | → 🗎 84 |  |  |
| Fail safe type        | → 🗎 84 |  |  |
| Fail safe value       | → 🖺 85 |  |  |
| Out value             | → 🗎 85 |  |  |
| Out status            | → 🗎 85 |  |  |
| Out status            | → 🗎 86 |  |  |

| Channel         |                                                                                                    |  |  |
|-----------------|----------------------------------------------------------------------------------------------------|--|--|
| Navigation      | ■ Expert → Analog inputs → Analog input 1 to 4 → Channel                                                                                                    |  |  |
| Description     | For selecting the process variable.                                                                                                    |  |  |
| Selection       | <ul> <li>Volume flow</li> <li>Mass flow</li> <li>Corrected volume flow</li> <li>Flow velocity</li> <li>Conductivity*</li> <li>Corrected conductivity*</li> <li>Temperature*</li> <li>Electronic temperature</li> </ul> |  |  |
| Factory setting | Volume flow                                                                                                    |  |  |
| PV filter time  |                                                                                                    |  |  |
| Navigation      | Image: Barbon Barbon Analog inputs → Analog input 1 to 4 → PV filter time                                                                                                    |  |  |
| Description     | Use this function to enter a time to suppress signal peaks. During the specified time the Analog input does not respond to an erratic increase in the process variable.                                                |  |  |
| User entry      | Positive floating-point number                                                                                                    |  |  |
| Factory setting | 0                                                                                                    |  |  |

| Fail safe type  |                                                                      | Ê |
|-----------------|----------------------------------------------------------------------|---|
| Navigation      | ■ Expert → Analog inputs → Analog input 1 to 4 → Fail safe type      |   |
| Description     | Use this function to select the failure mode.                        |   |
| Selection       | <ul><li>Fail safe value</li><li>Fallback value</li><li>Off</li></ul> |   |
| Factory setting | Off                                                                  |   |

<sup>\*</sup> Visibility depends on order options or device settings

| Additional information | Selection                                                                                                    |
|------------------------|----------------------------------------------------------------------------------------------------|
|                        | <ul> <li>If an input or simulation value has the status BAD, the function block uses this predefined failure value:</li> <li>Fail safe value <ul> <li>A substitute value is used. This is specified in the Fail safe value parameter (→ ■ 85).</li> </ul> </li> <li>Fallback value <ul> <li>If the value was good at one point, then this last valid value is used.</li> </ul></li></ul> |
|                        | <ul> <li>Off</li> <li>The system continues to use the bad value.</li> </ul>                                                                                                    |

| Fail safe value |                                                                                                    |
|-----------------|----------------------------------------------------------------------------------------------------|
| Navigation      | Image: Barbon Barbon Barb |
| Prerequisite    | In <b>Fail safe type</b> parameter ( $\rightarrow \cong$ 84), the <b>Fail safe value</b> option is selected.                                                                                                    |
| Description     | Use this function to enter a failure value. The value entered is displayed as the output value ( <b>Out value</b> parameter ( $\rightarrow \cong 85$ )) in the event of an error.                                                                                                    |
| User entry      | Signed floating-point number                                                                                                    |
| Factory setting | 0                                                                                                    |
| Out value       |                                                                                                    |
| Navigation      | Image: Boost and the second state of the second state of the  |
| Prerequisite    | In <b>Target mode</b> parameter ( $\rightarrow \cong 87$ ), the <b>Auto</b> option is selected.                                                                                                    |
| Description     | Displays the analog value which is calculated when the function is executed.                                                                                                    |
| User interface  | Signed floating-point number                                                                                                    |
| Out status      |                                                                                                    |
| Navigation      | Image: Barbon Status Image: Barbon Status                                                                                                    |
| Description     | Displays the current output status (Good, Bad, Uncertain).                                                                                                    |
| User interface  | <ul><li>Good</li><li>Uncertain</li><li>Bad</li></ul>                                                                                                    |

| Out status             |                                                                                                    |   |
|------------------------|----------------------------------------------------------------------------------------------------|---|
| Navigation             | ■ Expert → Analog inputs → Analog input 1 to 4 → Out status                                           |   |
| Prerequisite           | In <b>Target mode</b> parameter ( $\rightarrow \blacksquare$ 87), the <b>Auto</b> option is selected. |   |
| Description            | Displays the current output status (hex value).                                                       |   |
| User interface         | 0 to 0xFF                                                                                             |   |
| Tag description        |                                                                                                    |   |
| Navigation             | □ Expert $\rightarrow$ Analog inputs $\rightarrow$ Analog input 1 to 4 $\rightarrow$ Tag description  |   |
| Description            | Use this function to enter a string to identify the block.                                            |   |
| User entry             | Max. 32 characters such as letters, numbers or special characters (e.g. @, %, /).                     |   |
| Static revision        |                                                                                                    |   |
| Navigation             | □ Expert $\rightarrow$ Analog inputs $\rightarrow$ Analog input 1 to 4 $\rightarrow$ Static revision  |   |
| Description            | Displays the event counter: every write access to a static block parameter is counted.                |   |
| User interface         | 0 to FFFF                                                                                             |   |
| Additional information | <i>Description</i> Static parameters are parameters that are not changed by the process.              |   |
| Strategy               |                                                                                                    | Â |

| Navigation      | Expert $\rightarrow$ Analog inputs $\rightarrow$ Analog input 1 to 4 $\rightarrow$ Strategy               |
|-----------------|----------------------------------------------------------------------------------------------------|
| Description     | Use this function to enter the strategy: makes it possible to group blocks by entering identical numbers. |
| User entry      | 0 to FFFF                                                                                                 |
| Factory setting | 0                                                                                                    |

| Alert key         |                                                                                                    | æ |  |  |
|-------------------|----------------------------------------------------------------------------------------------------|---|--|--|
| Navigation        | Expert $\rightarrow$ Analog inputs $\rightarrow$ Analog input 1 to 4 $\rightarrow$ Alert key                                                                                                    |   |  |  |
| Description       | Use this function to enter the alert key: identifies the section of the plant where the transmitter is located. This helps in pinpointing events.                                                                                                    |   |  |  |
| User entry        | 0 to 0xFF                                                                                                    |   |  |  |
| Factory setting   | 0                                                                                                    |   |  |  |
| Target mode       |                                                                                                    |   |  |  |
| Navigation        | Expert $\rightarrow$ Analog inputs $\rightarrow$ Analog input 1 to 4 $\rightarrow$ Target mode                                                                                                    |   |  |  |
| Description       | Displays the Target mode: The target mode indicates which mode of operation is used for this function block. This mode is generally set by a control application.                                                                                                    |   |  |  |
| User interface    | <ul><li>Auto</li><li>Man</li><li>Out of service</li></ul>                                                                                                    |   |  |  |
| Mode block actual |                                                                                                    |   |  |  |
| Navigation        | Expert $\rightarrow$ Analog inputs $\rightarrow$ Analog input 1 to 4 $\rightarrow$ Mode block act                                                                                                    |   |  |  |
| Description       | Displays the Mode block actual: Under certain conditions, it is possible that a function block will not operate in the required mode. In this case, the Mode block actual shows the actual mode in which the function block is currently operating. A comparison of the Mode block actual with the Target mode indicates whether it was possible to reach the Target mode ( $\rightarrow \cong 87$ ). |   |  |  |
| User interface    | <ul><li>Auto</li><li>Man</li><li>Out of service</li></ul>                                                                                                    |   |  |  |

Description

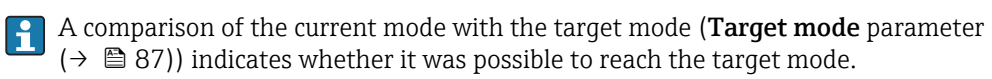

| Mode block permitted   |                                                                                                    |  |  |
|------------------------|----------------------------------------------------------------------------------------------------|--|--|
| Navigation             | Expert $\rightarrow$ Analog inputs $\rightarrow$ Analog input 1 to 4 $\rightarrow$ Mode block perm                                                                                                    |  |  |
| Description            | Displays the Mode block permitted: This defines which modes of operation in the Target mode ( $\rightarrow \square 87$ ) are available for the function block. The operating modes that are supported vary depending on the type and function of the block.        |  |  |
| User interface         | 0 to 255                                                                                                    |  |  |
| Mode block normal      |                                                                                                    |  |  |
| Navigation             | Expert $\rightarrow$ Analog inputs $\rightarrow$ Analog input 1 to 4 $\rightarrow$ Mode blk norm                                                                                                    |  |  |
| Description            | Displays the Mode block normal: This is available to allow the operator to select the Mode block normal from the available modes of operation. This can be set using an operating tool in order to help the user configure the operating mode of a function block. |  |  |
| User interface         | <ul><li>Auto</li><li>Man</li><li>Out of service</li></ul>                                                                                                    |  |  |
| Alarm summary          |                                                                                                    |  |  |
| Navigation             | □ Expert $\rightarrow$ Analog inputs $\rightarrow$ Analog input 1 to 4 $\rightarrow$ Alarm summary                                                                                                    |  |  |
| Description            | Displays the alarm summary: the current status of the block alarms is displayed. A summary of up to 16 statuses can be displayed.                                                                                                    |  |  |
| User interface         | <ul> <li>Discrete alarm</li> <li>Alarm state HiHi limit</li> <li>Alarm state Hi limit</li> <li>Alarm state LoLo limit</li> <li>Alarm state Lo limit</li> <li>Update Event</li> </ul>                                                                               |  |  |
| Additional information | Description  Currently, the system only displays a change in a static parameter for 10 seconds, and                                                                                                    |  |  |

| Batch ID        |                                                                                                    |
|-----------------|----------------------------------------------------------------------------------------------------|
| Navigation      | ■ Expert → Analog inputs → Analog input 1 to 4 → Batch ID                                                                                                    |
| Description     | Use this function to enter the batch ID: identification of a specific batch to make it possible to assign device-specific information (e.g. errors, alarm conditions etc.) to the batching process. |
| User entry      | Positive integer                                                                                                    |
| Batch operation |                                                                                                    |

| Navigation      |                    | Expert $\rightarrow$ Analog inputs $\rightarrow$ Analog input 1 to 4 $\rightarrow$ Batch operation                  |
|-----------------|--------------------|----------------------------------------------------------------------------------------------------|
| Description     | Use thi<br>the act | is function to enter the batch operation: control recipe operation number to identify ive control recipe operation. |
| User entry      | 0 to 65            | 535                                                                                                    |
| Factory setting | 0                  |                                                                                                    |

| Batch phase     | ß                                                                                                    |
|-----------------|----------------------------------------------------------------------------------------------------|
| Navigation      | Expert $\rightarrow$ Analog inputs $\rightarrow$ Analog input 1 to 4 $\rightarrow$ Batch phase                           |
| Description     | Use this function to enter the batch phase: control recipe phase number to identify the active control recipe operation. |
| User entry      | 0 to 65 535                                                                                                    |
| Factory setting | 0                                                                                                    |

| Batch Recipe Unit Procedure |                                                                                                    |
|-----------------------------|----------------------------------------------------------------------------------------------------|
| Navigation                  | Expert $\rightarrow$ Analog inputs $\rightarrow$ Analog input 1 to 4 $\rightarrow$ Batch Recipe                                                                                                |
| Description                 | Use this function to enter the batch recipe unit procedure (RUP): identification of the active control recipe unit procedure or the associated unit (e.g. inductor, centrifuge, drying agent). |
| User entry                  | 0 to 65 535                                                                                                    |
| Factory setting             | 0                                                                                                    |

**i** 

Description

The unit is defined in IEC61512 Part1/ISA S88 but its meaning is different to that of the parameter unit, such as system units.

| PV scale lower range  |                                                                                                    |  |  |
|-----------------------|----------------------------------------------------------------------------------------------------|--|--|
| Navigation            | Expert $\rightarrow$ Analog inputs $\rightarrow$ Analog input 1 to 4 $\rightarrow$ PVscale lo range                                                                                            |  |  |
| Description           | Use this function to enter the lower value range for the input value (Process Value Scale)<br>in system units. The process value scale normalizes the input value to a user-specific<br>range. |  |  |
| User entry            | Signed floating-point number                                                                                                    |  |  |
| Factory setting       | 0                                                                                                    |  |  |
| PV scale upper range  |                                                                                                    |  |  |
| Navigation            | □ Expert $\rightarrow$ Analog inputs $\rightarrow$ Analog input 1 to 4 $\rightarrow$ PVscale up range                                                                                          |  |  |
| Description           | Use this function to enter the upper value range for the input value (Process Value Scale) in system units. The process value scale normalizes the input value to a user-specific range.       |  |  |
| User entry            | Signed floating-point number                                                                                                    |  |  |
| Factory setting       | 100.0                                                                                                    |  |  |
| Out scale lower range | 6                                                                                                    |  |  |
| Navigation            | □ Expert $\rightarrow$ Analog inputs $\rightarrow$ Analog input 1 to 4 $\rightarrow$ Out scale low                                                                                             |  |  |
| Description           | Use this function to enter the lower value range for the output value in system units.                                                                                                    |  |  |
| User entry            | Signed floating-point number                                                                                                    |  |  |
| Factory setting       | 0                                                                                                    |  |  |
| Out scale upper range | Ê                                                                                                    |  |  |
| Navigation            | □ Expert $\rightarrow$ Analog inputs $\rightarrow$ Analog input 1 to 4 $\rightarrow$ Out scale up                                                                                              |  |  |
| Description           | Use this function to enter the upper value range for the output value in system units.                                                                                                    |  |  |

| User entry        | Signed floating-point number                                                                             |     |  |
|-------------------|----------------------------------------------------------------------------------------------------|-----|--|
| Factory setting   | 100.0                                                                                                    |     |  |
| Lin type          |                                                                                                    |     |  |
| Navigation        | Expert $\rightarrow$ Analog inputs $\rightarrow$ Analog input 1 to 4 $\rightarrow$ Lin type              |     |  |
| Description       | Use this function to switch off the linearization type for the input value.                              |     |  |
| Selection         | Off                                                                                                    |     |  |
| Factory setting   | Off                                                                                                    |     |  |
| Out unit          |                                                                                                    |     |  |
| Navigation        | Expert $\rightarrow$ Analog inputs $\rightarrow$ Analog input 1 to 4 $\rightarrow$ Out unit              |     |  |
| Description       | Use this function to enter a numerical code (hex) for the system unit.                                   |     |  |
| User entry        | 0 to 65 535                                                                                              |     |  |
| Factory setting   | 1997                                                                                                    |     |  |
| Out decimal point |                                                                                                    |     |  |
| Navigation        | □ Expert → Analog inputs → Analog input 1 to 4 → Out dec_ point                                          |     |  |
| Description       | Use this function to enter the maximum number of decimal places that are displayed for the output value. |     |  |
| User entry        | 0 to 7                                                                                                   |     |  |
| Factory setting   | 0                                                                                                    |     |  |
| Alarm hysteresis  |                                                                                                    | Â   |  |
| Navigation        | □ Expert $\rightarrow$ Analog inputs $\rightarrow$ Analog input 1 to 4 $\rightarrow$ Alarm hysteresis    |     |  |
| Description       | Use this function to enter the hysteresis value for the upper and lower warning or al                    | arm |  |

**User entry** Signed floating-point number

limit values.

Factory setting 0 A Hi Hi Lim Navigation Expert  $\rightarrow$  Analog inputs  $\rightarrow$  Analog input 1 to 4  $\rightarrow$  Hi Hi Lim Description Use this function to enter the value for the upper alarm limit (Hi Hi alarm value parameter ( $\rightarrow \square 93$ )). User entry Signed floating-point number Positive floating-point number Factory setting Additional information Description If the output value Out value ( $\rightarrow \square$  85) exceeds this limit value, the **Hi Hi alarm state** parameter ( $\rightarrow \square 94$ ) is output. User entry

The value is entered in the defined units (**Out unit** parameter ( $\rightarrow \square 91$ )) and must be in the range defined in the **Out scale lower range** parameter ( $\rightarrow \square 90$ ) and **Out scale upper range** parameter ( $\rightarrow \square 90$ ).

| Hi Lim                 | ß                                                                                                    |
|------------------------|----------------------------------------------------------------------------------------------------|
| Navigation             | Expert $\rightarrow$ Analog inputs $\rightarrow$ Analog input 1 to 4 $\rightarrow$ Hi Lim                                                                                      |
| Description            | Use this function to enter the value for the upper warning limit ( <b>Hi alarm value</b> parameter $(\rightarrow \bowtie 94)$ ).                                               |
| User entry             | Signed floating-point number                                                                                                    |
| Factory setting        | Positive floating-point number                                                                                                    |
| Additional information | Description<br>If the output value Out value ( $\rightarrow \cong 85$ ) exceeds this limit value, the <b>Hi alarm state</b><br>parameter ( $\rightarrow \cong 94$ ) is output. |
|                        | User entry                                                                                                    |

The value is entered in the defined units (**Out unit** parameter ( $\rightarrow \square 91$ )) and must be in the range defined in the **Out scale lower range** parameter ( $\rightarrow \square 90$ ) and **Out scale upper range** parameter ( $\rightarrow \square 90$ ).

| Lo Lim                 | ඕ                                                                                                    |
|------------------------|----------------------------------------------------------------------------------------------------|
| Navigation             | Expert $\rightarrow$ Analog inputs $\rightarrow$ Analog input 1 to 4 $\rightarrow$ Lo Lim                                                                                                    |
| Description            | Use this function to enter the value for the lower warning limit ( <b>Lo alarm value</b> parameter $(\rightarrow \textcircled{94})$ ).                                                                                                    |
| User entry             | Signed floating-point number                                                                                                    |
| Factory setting        | Negative floating-point number                                                                                                    |
| Additional information | Description<br>If the output value Out value ( $\rightarrow \square$ 85) exceeds this limit value, the <b>Lo alarm state</b><br>parameter ( $\rightarrow \square$ 95) is output.                                                                                                    |
|                        | User entry                                                                                                    |
|                        | The value is entered in the defined units ( <b>Out unit</b> parameter ( $\rightarrow \square 91$ )) and must be in the range defined in the <b>Out scale lower range</b> parameter ( $\rightarrow \square 90$ ) and <b>Out</b> scale upper range parameter ( $\rightarrow \square 90$ ). |

| Lo Lo Lim              |                                                                                                    | Â           |
|------------------------|----------------------------------------------------------------------------------------------------|-------------|
| Navigation             | Expert $\rightarrow$ Analog inputs $\rightarrow$ Analog input 1 to 4 $\rightarrow$ Lo Lo Lim                                                                                                    |             |
| Description            | Use this function to enter the value for the lower alarm limit ( <b>Lo Lo alarm value</b> parameter ( $\rightarrow \square 95$ )).                                                                                                    |             |
| User entry             | Signed floating-point number                                                                                                    |             |
| Factory setting        | Negative floating-point number                                                                                                    |             |
| Additional information | Description<br>If the output value Out value ( $\rightarrow \square$ 85) exceeds this limit value, the Lo Lo alarm state parameter ( $\rightarrow \square$ 95) is output.                                                                                                    | 1           |
|                        | User entry                                                                                                    |             |
|                        | The value is entered in the defined units ( <b>Out unit</b> parameter ( $\rightarrow \square 91$ )) and m in the range defined in the <b>Out scale lower range</b> parameter ( $\rightarrow \square 90$ ) and <b>Ou</b> scale upper range parameter ( $\rightarrow \square 90$ ). | ust be<br>t |

| Hi Hi alarm value |        |                                                                                                    |
|-------------------|--------|----------------------------------------------------------------------------------------------------|
| Navigation        |        | Expert $\rightarrow$ Analog inputs $\rightarrow$ Analog input 1 to 4 $\rightarrow$ HiHi alarm value |
| Description       | Displa | ys the alarm value for the upper alarm limit value (Hi Hi Lim parameter ( $ ightarrow$ 🗎 92)).      |
| User interface    | Signeo | l floating-point number                                                                             |

| Hi Hi alarm state      |                                                                                                    |
|------------------------|----------------------------------------------------------------------------------------------------|
| Navigation             | □ Expert → Analog inputs → Analog input 1 to 4 → HiHi alarm state                                                      |
| Description            | Displays the status for the upper alarm limit value ( <b>Hi Hi Lim</b> parameter ( $\rightarrow \square$ 92)).         |
| User interface         | <ul><li>No alarm</li><li>Alarm state HiHi limit</li></ul>                                                              |
| Additional information | User interface                                                                                                    |
|                        | The display contains information such as the time of the alarm (date and time) and the value that triggered the alarm. |

| Hi alarm value |        |                                                                                                    |
|----------------|--------|----------------------------------------------------------------------------------------------------|
| Navigation     |        | Expert $\rightarrow$ Analog inputs $\rightarrow$ Analog input 1 to 4 $\rightarrow$ Hi alarm value     |
| Description    | Displa | ys the alarm value for the upper warning limit value ( <b>Hi Lim</b> parameter ( $ ightarrow$ 🗎 92)). |
| User interface | Signeo | d floating-point number                                                                               |

| Hi alarm state         |                                                                                                    |  |  |
|------------------------|----------------------------------------------------------------------------------------------------|--|--|
| Navigation             | □ Expert $\rightarrow$ Analog inputs $\rightarrow$ Analog input 1 to 4 $\rightarrow$ Hi alarm state                      |  |  |
| Description            | Displays the status for the upper warning limit value ( <b>Hi Lim</b> parameter ( $ ightarrow$ [ $ ightarrow$ 92)).      |  |  |
| User interface         | <ul><li>No warning</li><li>Alarm state Hi limit</li></ul>                                                                |  |  |
| Additional information | User interface                                                                                                    |  |  |
|                        | The display contains information such as the time of the warning (date and time) and the value that triggered the alarm. |  |  |

| Lo alarm value |                                                                                                    |
|----------------|----------------------------------------------------------------------------------------------------|
|                |                                                                                                    |
| Navigation     | Expert $\rightarrow$ Analog inputs $\rightarrow$ Analog input 1 to 4 $\rightarrow$ Lo alarm value                  |
| Description    | Displays the alarm value for the lower warning limit value ( <b>Lo Lim</b> parameter ( $\rightarrow \square$ 93)). |
| User interface | Signed floating-point number                                                                                       |

| Lo alarm state         |                                                                                                    |  |
|------------------------|----------------------------------------------------------------------------------------------------|--|
| Navigation             | Expert $\rightarrow$ Analog inputs $\rightarrow$ Analog input 1 to 4 $\rightarrow$ Lo alarm state                        |  |
| Description            | Displays the status for the lower warning limit value ( <b>Lo Lim</b> parameter ( $\rightarrow \square$ 93)).            |  |
| User interface         | <ul><li>No warning</li><li>Alarm state Lo limit</li></ul>                                                                |  |
| Additional information | User interface                                                                                                    |  |
|                        | The display contains information such as the time of the warning (date and time) and the value that triggered the alarm. |  |

| Lo Lo alarm value |                                                                                                    |
|-------------------|----------------------------------------------------------------------------------------------------|
| Navigation        | □ Expert $\rightarrow$ Analog inputs $\rightarrow$ Analog input 1 to 4 $\rightarrow$ LoLo alarm value       |
| Description       | Displays the alarm value for the lower alarm limit value (Lo Lo Lim parameter ( $\rightarrow \square$ 93)). |
| User interface    | Signed floating-point number                                                                                |

| Lo Lo alarm state      |                                                                                                    |  |
|------------------------|----------------------------------------------------------------------------------------------------|--|
| Navigation             | □ Expert $\rightarrow$ Analog inputs $\rightarrow$ Analog input 1 to 4 $\rightarrow$ LoLo alarm state                  |  |
| Description            | Displays the status for the lower alarm limit value ( <b>Lo Lo Lim</b> parameter ( $\rightarrow \square 93$ )).        |  |
| User interface         | <ul><li>No alarm</li><li>Alarm state LoLo limit</li></ul>                                                              |  |
| Additional information | User interface                                                                                                    |  |
|                        | The display contains information such as the time of the alarm (date and time) and the value that triggered the alarm. |  |

| Simulate enabled |                                                                                                    |  |
|------------------|----------------------------------------------------------------------------------------------------|--|
| Navigation       | □ Expert $\rightarrow$ Analog inputs $\rightarrow$ Analog input 1 to 4 $\rightarrow$ Simulate enabled |  |
| Description      | Use this function to enable or disable block simulation.                                              |  |
| Selection        | <ul><li>Disable</li><li>Enable</li></ul>                                                              |  |
| Factory setting  | Disable                                                                                               |  |

Description

The simulation is used to bypass the physical I/O channel. In this way, the block remains in the normal mode and uses the simulated discrete I/O channel during operation.

| Simulate value         |                                                                                                    |         |
|------------------------|----------------------------------------------------------------------------------------------------|---------|
| Navigation             | □ Expert $\rightarrow$ Analog inputs $\rightarrow$ Analog input 1 to 4 $\rightarrow$ Simulate value                                                      |         |
| Description            | Use this function to enter a simulation value for the block.                                                                                             |         |
| User entry             | Signed floating-point number                                                                                                    |         |
| Factory setting        | 0                                                                                                    |         |
| Additional information | Description                                                                                                    |         |
|                        | The simulation is used to bypass the physical I/O channel. In this way, the block rema<br>the normal mode and uses the simulated value during operation. | ains in |

| Simulate status        |                                                                                                    |         |
|------------------------|----------------------------------------------------------------------------------------------------|---------|
| Navigation             | □ Expert $\rightarrow$ Analog inputs $\rightarrow$ Analog input 1 to 4 $\rightarrow$ Simulate status                                                     |         |
| Description            | Use this function to enter a simulation status for the block.                                                                                            |         |
| User entry             | 0 to 255                                                                                                    |         |
| Factory setting        | 0                                                                                                    |         |
| Additional information | Description                                                                                                    |         |
|                        | The simulation is used to bypass the physical I/O channel. In this way, the block rem<br>the normal mode and uses the simulated status during operation. | ains in |

| Out unit text   |                                                                                                    | Ê |
|-----------------|----------------------------------------------------------------------------------------------------|---|
| Navigation      | ■ Expert $\rightarrow$ Analog inputs $\rightarrow$ Analog input 1 to 4 $\rightarrow$ Out unit text                                                                                                    |   |
| Description     | Use this function to enter the out unit text: if a specific out unit does not appear in th code list, the user can enter the specific text. The unit code is then equivalent to the definition provided here. | e |
| User entry      | Max. 16 characters such as letters, numbers or special characters (e.g. @, %, /).                                                                                                    |   |
| Factory setting | NoUnit                                                                                                    |   |

# 3.5 "Discrete inputs" submenu

| Navigation        | 8 2      | Expert $\rightarrow$ Discrete inputs |        |
|-------------------|----------|--------------------------------------|--------|
| ► Discrete inputs |          |                                      |        |
|                   | ► Discre | ete input 1 to 2                     | → 🗎 97 |

### 3.5.1 "Discrete input 1 to 2" submenu

*Navigation*  $\blacksquare$  Expert  $\rightarrow$  Discrete inputs  $\rightarrow$  Discrete input 1 to 2

| ► Discrete input 1 to 2 |          |  |
|-------------------------|----------|--|
| Channel                 | ) → 🗎 97 |  |
| Invert                  | ) → 🗎 98 |  |
| Fail safe type          | ) → 🗎 98 |  |
| Fail safe value         | ) → 🗎 98 |  |
| Out value               | ) → 🗎 99 |  |
| Out status              | ) → 🗎 99 |  |
| Out status              | ) → 🗎 99 |  |

# Channel Image: Channel Navigation Image: Expert → Discrete inputs → Discrete input 1 to 2 → Channel Description Use this function to assign a measured variable to the particular function block. Selection Image: Empty pipe detection Image: Low flow cut off Verification status\* Factory setting Empty pipe detection

<sup>\*</sup> Visibility depends on order options or device settings

Description of device parameters

| Invert          |                                                                                                    | A |
|-----------------|----------------------------------------------------------------------------------------------------|---|
| Navigation      | Image: Barbon Barbon Barb |   |
| Description     | Use this function to invert the input signal.                                                                                                    |   |
| Selection       | <ul><li>Off</li><li>On</li></ul>                                                                                                    |   |
| Factory setting | Off                                                                                                    |   |

| Fail safe type         | 8                                                                                                    |
|------------------------|----------------------------------------------------------------------------------------------------|
| Navigation             | Image: Boost and the second state of the second state of the |
| Description            | Use this function to select the failure mode.                                                                                                    |
| Selection              | <ul><li>Fail safe value</li><li>Fallback value</li><li>Off</li></ul>                                                                                                    |
| Factory setting        | Off                                                                                                    |
| Additional information | <ul> <li>Selection</li> <li>If an input or simulation value has the status BAD, the function block uses this predefined failure value:</li> <li>Fail safe value <ul> <li>A substitute value is used. This is specified in the Fail safe value parameter (→ ● 98).</li> </ul> </li> <li>Fallback value <ul> <li>If the value was good at one point, then this last valid value is used.</li> </ul> </li> <li>Off <ul> <li>The system continues to use the bad value.</li> </ul> </li> </ul>                                                                                                    |

| Fail safe value |                                                                                                    | æ |
|-----------------|----------------------------------------------------------------------------------------------------|---|
| Navigation      | ■ Expert → Discrete inputs → Discrete input 1 to 2 → Fail safe value                                                                                                    |   |
| Prerequisite    | In Fail safe type parameter ( $\rightarrow \ \ \ \ \ \ \ \ \ \ \ \ \ \ \ \ \ \ \$                                                                                                 |   |
| Description     | Use this function to enter a failure value. The value entered is displayed as the output value ( <b>Out value</b> parameter ( $\rightarrow \cong 99$ )) in the event of an error. |   |
| User entry      | 0 to 255                                                                                                    |   |
| Factory setting | 0                                                                                                    |   |

| Out value      |                                                                                                   |
|----------------|---------------------------------------------------------------------------------------------------|
| Nariation      | P. Emart ) Diamoto innuto ) Diamoto innut 1 to 2 ) Out value                                      |
| Navigation     | Expert > Discrete inputs > Discrete input 1 to 2 > Out value                                      |
| Prerequisite   | In <b>Target mode</b> parameter ( $\rightarrow \square$ 100), the <b>Auto</b> option is selected. |
| Description    | Displays the analog value which is calculated when the function is executed.                      |
| User interface | 0 to 255                                                                                          |

| Out status     |                                                                 |  |
|----------------|-----------------------------------------------------------------|--|
| Navigation     | ■ Expert → Discrete inputs → Discrete input 1 to 2 → Out status |  |
| Description    | Displays the current output status (Good, Bad, Uncertain).      |  |
| User interface | <ul><li>Good</li><li>Uncertain</li><li>Bad</li></ul>            |  |

| Out status     |                                                                                                    |
|----------------|----------------------------------------------------------------------------------------------------|
| Navigation     | ■ Expert → Discrete inputs → Discrete input 1 to 2 → Out status                                       |
| Prerequisite   | In <b>Target mode</b> parameter ( $\rightarrow \triangleq 100$ ), the <b>Auto</b> option is selected. |
| Description    | Displays the current output status (hex value).                                                       |
| User interface | 0 to 0xFF                                                                                             |
|                |                                                                                                    |

| Tag description |       |                                                                                                    | Â |
|-----------------|-------|----------------------------------------------------------------------------------------------------|---|
| Navigation      |       | Expert $\rightarrow$ Discrete inputs $\rightarrow$ Discrete input 1 to 2 $\rightarrow$ Tag description |   |
| Description     | Use t | his function to enter a string to identify the block.                                                  |   |
| User entry      | Max.  | 32 characters such as letters, numbers or special characters (e.g. $@$ , %, /).                        |   |

| Static revision        |                                                                                        |
|------------------------|----------------------------------------------------------------------------------------|
| Navigation             | □ Expert → Discrete inputs → Discrete input 1 to 2 → Static revision                   |
| Description            | Displays the event counter: every write access to a static block parameter is counted. |
| User interface         | O to FFFF                                                                              |
| Additional information | Description                                                                            |
|                        | <b>1</b> Static parameters are parameters that are not changed by the process.         |

| Strategy        |                                                                                                    | Ê      |
|-----------------|----------------------------------------------------------------------------------------------------|--------|
| Navigation      | Expert $\rightarrow$ Discrete inputs $\rightarrow$ Discrete input 1 to 2 $\rightarrow$ Strategy                                                                 |        |
| Description     | Use this function to enter the strategy: makes it possible to group blocks by entering identical numbers.                                                       | J      |
| User entry      | 0 to FFFF                                                                                                    |        |
| Factory setting | 0                                                                                                    |        |
|                 |                                                                                                    |        |
| Alert key       |                                                                                                    | Ê      |
| Navigation      | ■ Expert → Discrete inputs → Discrete input 1 to 2 → Alert key                                                                                                  |        |
| Description     | Use this function to enter the alert key: identifies the section of the plant where the transmitter is located. This helps in pinpointing events.               |        |
| User entry      | 0 to 0xFF                                                                                                    |        |
| Factory setting | 0                                                                                                    |        |
|                 |                                                                                                    |        |
| Target mode     |                                                                                                    | Ê      |
| Navigation      | ■ Expert → Discrete inputs → Discrete input 1 to 2 → Target mode                                                                                                |        |
| Description     | Displays the Target mode: The target mode indicates which mode of operation is use<br>this function block. This mode is generally set by a control application. | ed for |
| User interface  | <ul><li>Auto</li><li>Man</li></ul>                                                                                                    |        |

Out of service

Endress+Hauser

| Mode block actual      |                                                                                                    |
|------------------------|----------------------------------------------------------------------------------------------------|
| Navigation             | □ Expert → Discrete inputs → Discrete input 1 to 2 → Mode block act                                                                                                    |
| Description            | Displays the Mode block actual: Under certain conditions, it is possible that a function block will not operate in the required mode. In this case, the Mode block actual shows the actual mode in which the function block is currently operating. A comparison of the Mode block actual with the Target mode indicates whether it was possible to reach the Target mode ( $\rightarrow \cong 100$ ). |
| User interface         | <ul><li>Auto</li><li>Man</li><li>Out of service</li></ul>                                                                                                    |
| Additional information | Description<br>A comparison of the current mode with the target mode ( <b>Target mode</b> parameter $(\rightarrow \cong 100)$ ) indicates whether it was possible to reach the target mode.                                                                                                    |

| Mode block permitted |                                                                                                    |
|----------------------|----------------------------------------------------------------------------------------------------|
| Navigation           | □ Expert → Discrete inputs → Discrete input 1 to 2 → Mode block perm                                                                                                    |
| Description          | Displays the Mode block permitted: This defines which modes of operation in the Target mode ( $\rightarrow \cong 100$ ) are available for the function block. The operating modes that are supported vary depending on the type and function of the block.         |
| User interface       | 0 to 255                                                                                                    |
| Mode block normal    |                                                                                                    |
| Navigation           | □ Expert → Discrete inputs → Discrete input 1 to 2 → Mode blk norm                                                                                                    |
| Description          | Displays the Mode block normal: This is available to allow the operator to select the Mode block normal from the available modes of operation. This can be set using an operating tool in order to help the user configure the operating mode of a function block. |
| User interface       | <ul><li>Auto</li><li>Man</li><li>Out of service</li></ul>                                                                                                    |

| Alarm summary |                                                                                                    |
|---------------|----------------------------------------------------------------------------------------------------|
| Navigation    | ■ Expert → Discrete inputs → Discrete input 1 to 2 → Alarm summary                                                                |
| Description   | Displays the alarm summary: the current status of the block alarms is displayed. A summary of up to 16 statuses can be displayed. |

### User interface

- Discrete alarm
- Alarm state HiHi limit
- Alarm state Hi limit
- Alarm state LoLo limit
- Alarm state Lo limit
- Update Event

### Additional information

### Description

Currently, the system only displays a change in a static parameter for 10 seconds, and violations of the early warning and alarm limits in the Discrete Inputs function block.

| Batch ID        |                                                                                                    |
|-----------------|----------------------------------------------------------------------------------------------------|
| Navigation      | □ Expert → Discrete inputs → Discrete input 1 to 2 → Batch ID                                                                                                    |
| Description     | Use this function to enter the batch ID: identification of a specific batch to make it possible to assign device-specific information (e.g. errors, alarm conditions etc.) to the batching process. |
| User entry      | Positive integer                                                                                                    |
| Batch operation | ۵                                                                                                    |
| Navigation      | □ Expert → Discrete inputs → Discrete input 1 to 2 → Batch operation                                                                                                    |
| Description     | Use this function to enter the batch operation: control recipe operation number to identify the active control recipe operation.                                                                    |
| User entry      | 0 to 65 535                                                                                                    |
| Factory setting | 0                                                                                                    |
| Batch phase     |                                                                                                    |
| Navigation      | □ Expert → Discrete inputs → Discrete input 1 to 2 → Batch phase                                                                                                    |
| Description     | Use this function to enter the batch phase: control recipe phase number to identify the active control recipe operation.                                                                            |
| User entry      | 0 to 65 535                                                                                                    |
| Factory setting | 0                                                                                                    |

| Batch Recipe Unit Proced | ure                                                                                                    |
|--------------------------|----------------------------------------------------------------------------------------------------|
| Navigation               | □ Expert → Discrete inputs → Discrete input 1 to 2 → Batch Recipe                                                                                                    |
| Description              | Use this function to enter the batch recipe unit procedure (RUP): identification of the active control recipe unit procedure or the associated unit (e.g. inductor, centrifuge, drying agent). |
| User entry               | 0 to 65 535                                                                                                    |
| Factory setting          | 0                                                                                                    |
| Additional information   | Description In the unit is defined in IEC61512 Part1/ISA S88 but its meaning is different to that of the parameter unit, such as system units.                                                 |

| Simulate enabled       |                                                                                                    |         |
|------------------------|----------------------------------------------------------------------------------------------------|---------|
| Navigation             | □ Expert → Discrete inputs → Discrete input 1 to 2 → Simulate enabled                                |         |
| Description            | Use this function to enable or disable block simulation.                                             |         |
| Selection              | <ul><li>Disable</li><li>Enable</li></ul>                                                             |         |
| Factory setting        | Disable                                                                                              |         |
| Additional information | Description<br>The simulation is used to bypass the physical I/O channel. In this way, the block rem | ains in |

| Simulate status        |                                                                                                    |         |
|------------------------|----------------------------------------------------------------------------------------------------|---------|
| Navigation             | □ Expert → Discrete inputs → Discrete input 1 to 2 → Simulate status                                                                                   |         |
| Description            | Use this function to enter a simulation status for the block.                                                                                          |         |
| User entry             | 0 to 255                                                                                                    |         |
| Factory setting        | 0                                                                                                    |         |
| Additional information | Description                                                                                                    |         |
|                        | The simulation is used to bypass the physical I/O channel. In this way, the block remained normal mode and uses the simulated status during operation. | ains in |

| Simulate value         |                                                                                                    |         |
|------------------------|----------------------------------------------------------------------------------------------------|---------|
| Navigation             | □ Expert → Discrete inputs → Discrete input 1 to 2 → Simulate value                                                                                      |         |
| Description            | Use this function to enter a simulation value for the block.                                                                                             |         |
| User entry             | 0 to 255                                                                                                    |         |
| Factory setting        | 0                                                                                                    |         |
| Additional information | Description                                                                                                    |         |
|                        | The simulation is used to bypass the physical I/O channel. In this way, the block rema<br>the normal mode and uses the simulated value during operation. | ains in |

# 3.6 "Analog outputs" submenu

*Navigation*  $\square$  Expert  $\rightarrow$  Analog outputs

| ► Analog outputs |                        |   |         |
|------------------|------------------------|---|---------|
|                  | ► Analog output 1 to 2 | ] | → 🗎 104 |

## 3.6.1 "Analog output 1 to 2" submenu

Navigation

 $\textcircled{B} \ \ \texttt{Expert} \rightarrow \texttt{Analog} \ \texttt{outputs} \rightarrow \texttt{Analog} \ \texttt{output1} \ \texttt{to 2}$ 

| ► Analog output 1 to 2 |           |  |
|------------------------|-----------|--|
| Set point value        | ] → 🗎 105 |  |
| Set point status       | ] → 🗎 105 |  |
| Fail safe time         | ] → 🗎 105 |  |
| Fail safe type         | ] → 🗎 106 |  |
| Fail safe value        | ] → 🗎 106 |  |
| Out value              | ] → 🗎 106 |  |
| Out status             | ] → 🗎 107 |  |
| Out status             | ] → 🗎 107 |  |

| Set point value |                                                                | ß |
|-----------------|----------------------------------------------------------------|---|
| Navigation      | Expert → Analog outputs → Analog output 1 to 2 → Set point val |   |
| Description     | Use this function to enter an analog set point.                |   |
| User entry      | Signed floating-point number                                   |   |
| Factory setting | 0                                                              |   |

| Set point status |                                                                                                    | £ |
|------------------|----------------------------------------------------------------------------------------------------|---|
| Navigation       | Image: Barbon Status Image: Barbon Status |   |
| Description      | Use this function to enter a status for the analog set point.                                                                                                    |   |
| User entry       | 0 to 255                                                                                                    |   |
| Factory setting  | 0                                                                                                    |   |

| Fail safe time         |                                                                                                    | A   |
|------------------------|----------------------------------------------------------------------------------------------------|-----|
| Navigation             | Image: Boost and the second state of the second state of the |     |
| Description            | Use this function to enter a time span within which the criteria for an error must be m continuously before an error message or notice message is generated.                                                                                                    | ıet |
| User entry             | 0 to 999.0                                                                                                    |     |
| Factory setting        | 0                                                                                                    |     |
| Additional information | User entry                                                                                                    |     |
|                        | NOTE!                                                                                                    |     |
|                        | If this parameter is used, error messages and notice messages are delayed by the time before being relayed to the higher-level controller (DCS, etc.).                                                                                                    | set |
|                        | <ul> <li>Check in advance to ensure that the safety-specific requirements of the process wou permit this.</li> </ul>                                                                                                    | ld  |
|                        | <ul> <li>If the error and notice messages may not be suppressed, a value of 0 seconds must b<br/>configured here.</li> </ul>                                                                                                    | )e  |

| Fail safe type         |                                                                                                    |
|------------------------|----------------------------------------------------------------------------------------------------|
| Navigation             | Image: Barbon Barbon Barb |
| Description            | Use this function to select the failure mode.                                                                                                    |
| Selection              | <ul><li> Fail safe value</li><li> Fallback value</li><li> Off</li></ul>                                                                                                    |
| Factory setting        | Fallback value                                                                                                    |
| Additional information | <ul> <li>Selection</li> <li>If an input or simulation value has the status BAD, the function block uses this predefined failure value:</li> <li>Fail safe value <ul> <li>A substitute value is used. This is specified in the Fail safe value parameter (→ ■ 106).</li> </ul> </li> <li>Fallback value <ul> <li>If the value was good at one point, then this last valid value is used.</li> </ul> </li> <li>Off <ul> <li>The system continues to use the bad value.</li> </ul> </li> </ul>                                                                                                    |

| Fail safe value |                                                                                                    | Â |
|-----------------|----------------------------------------------------------------------------------------------------|---|
| Navigation      | ■ Expert → Analog outputs → Analog output 1 to 2 → Fail safe value                                                                                                    |   |
| Prerequisite    | In <b>Fail safe type</b> parameter ( $\rightarrow \square 106$ ), the <b>Fallback value</b> option is selected.                                                                         |   |
| Description     | Use this function to enter a failure value. The value entered is displayed as the output value ( <b>Out value</b> parameter ( $\rightarrow \triangleq 106$ )) in the event of an error. |   |
| User entry      | Signed floating-point number                                                                                                    |   |
| Factory setting | 0                                                                                                    |   |
|                 |                                                                                                    |   |
| Out value       |                                                                                                    |   |
|                 |                                                                                                    |   |

| Navigation     | ■ Expert → Analog outputs → Analog output 1 to 2 → Out value                                      |
|----------------|---------------------------------------------------------------------------------------------------|
| Prerequisite   | In <b>Target mode</b> parameter ( $\rightarrow \square$ 108), the <b>Auto</b> option is selected. |
| Description    | Displays the analog value which is calculated when the function is executed.                      |
| User interface | Signed floating-point number                                                                      |

| Out status     |                                                                                                    |
|----------------|----------------------------------------------------------------------------------------------------|
| Navigation     | ■ Expert → Analog outputs → Analog output 1 to 2 → Out status                                                                                                    |
| Description    | Displays the current output status (Good, Bad, Uncertain).                                                                                                    |
| User interface | <ul><li>Good</li><li>Uncertain</li><li>Bad</li></ul>                                                                                                    |
| Out status     |                                                                                                    |
| Navigation     | Image: Barbon Status Image: Barbon Status |
| Prerequisite   | In <b>Target mode</b> parameter ( $\rightarrow \triangleq 108$ ), the <b>Auto</b> option is selected.                                                                                                    |
| Description    | Displays the current output status (hex value).                                                                                                    |
| User interface | 0 to 0xFF                                                                                                    |
|                |                                                                                                    |

| Tag description |     |                                                                                                    | A |
|-----------------|-----|----------------------------------------------------------------------------------------------------|---|
| Navigation      |     | Expert $\rightarrow$ Analog outputs $\rightarrow$ Analog output 1 to 2 $\rightarrow$ Tag description |   |
| Description     | Use | this function to enter a string to identify the block.                                               |   |
| User entry      | Max | . 32 characters such as letters, numbers or special characters (e.g. @, %, /).                       |   |

| Static revision        |                                                                                                    |
|------------------------|----------------------------------------------------------------------------------------------------|
| Navigation             | □ Expert $\rightarrow$ Analog outputs $\rightarrow$ Analog output 1 to 2 $\rightarrow$ Static revision |
| Description            | Displays the event counter: every write access to a static block parameter is counted.                 |
| User interface         | 0 to FFFF                                                                                              |
| Additional information | Description                                                                                            |
|                        | <b>1</b> Static parameters are parameters that are not changed by the process.                         |

| Strategy          |                                                                                                    | Ê |  |
|-------------------|----------------------------------------------------------------------------------------------------|---|--|
| Navigation        | □ Expert → Analog outputs → Analog output 1 to 2 → Strategy                                                                                                    |   |  |
| Description       | Use this function to enter the strategy: makes it possible to group blocks by entering identical numbers.                                                         |   |  |
| User entry        | O to FFFF                                                                                                    |   |  |
| Factory setting   | 0                                                                                                    |   |  |
| Alert key         |                                                                                                    |   |  |
| Navigation        | ■ Expert → Analog outputs → Analog output 1 to 2 → Alert key                                                                                                    |   |  |
| Description       | Use this function to enter the alert key: identifies the section of the plant where the transmitter is located. This helps in pinpointing events.                 |   |  |
| User entry        | 0 to 0xFF                                                                                                    |   |  |
| Factory setting   | 0                                                                                                    |   |  |
| Target mode       |                                                                                                    |   |  |
| Navigation        | □ Expert $\rightarrow$ Analog outputs $\rightarrow$ Analog output 1 to 2 $\rightarrow$ Target mode                                                                |   |  |
| Description       | Displays the Target mode: The target mode indicates which mode of operation is used for this function block. This mode is generally set by a control application. |   |  |
| User interface    | <ul> <li>Auto</li> <li>Local override</li> <li>Man</li> <li>Out of service</li> <li>Remote Cascaded</li> </ul>                                                    |   |  |
| Mode block actual |                                                                                                    |   |  |

| Navigation  |                                            | Expert $\rightarrow$ Analog outputs $\rightarrow$ Analog output 1 to 2 $\rightarrow$ Mode block act                                                                                                    |
|-------------|--------------------------------------------|----------------------------------------------------------------------------------------------------|
| Description | Displa<br>block<br>actual<br>block<br>mode | hys the Mode block actual: Under certain conditions, it is possible that a function will not operate in the required mode. In this case, the Mode block actual shows the mode in which the function block is currently operating. A comparison of the Mode actual with the Target mode indicates whether it was possible to reach the Target ( $\rightarrow \cong 108$ ). |
### User interface

- Auto
- Local override Man
- Out of service
- Remote Cascaded

Additional information

### Description

A comparison of the current mode with the target mode (**Target mode** parameter  $(\rightarrow \cong 108)$ ) indicates whether it was possible to reach the target mode.

| Mode block permitted |                                                                                                    |
|----------------------|----------------------------------------------------------------------------------------------------|
| Navigation           | □ Expert → Analog outputs → Analog output 1 to 2 → Mode block perm                                                                                                    |
| Description          | Displays the Mode block permitted: This defines which modes of operation in the Target mode ( $\rightarrow \cong 108$ ) are available for the function block. The operating modes that are supported vary depending on the type and function of the block.         |
| User interface       | 0 to 255                                                                                                    |
| Mode block normal    |                                                                                                    |
| Navigation           | $ \blacksquare  \text{Expert} \rightarrow \text{Analog outputs} \rightarrow \text{Analog output 1 to 2} \rightarrow \text{Mode blk norm} $                                                                                                    |
| Description          | Displays the Mode block normal: This is available to allow the operator to select the Mode block normal from the available modes of operation. This can be set using an operating tool in order to help the user configure the operating mode of a function block. |
| User interface       | <ul> <li>Auto</li> <li>Local override</li> <li>Man</li> <li>Out of service</li> <li>Remote Cascaded</li> </ul>                                                                                                    |

| Navigation     | Expert $\rightarrow$ Analog outputs $\rightarrow$ Analog output 1 to 2 $\rightarrow$ Alarm summary                                                                                   |
|----------------|----------------------------------------------------------------------------------------------------|
| Description    | Displays the alarm summary: the current status of the block alarms is displayed. A summary of up to 16 statuses can be displayed.                                                    |
| User interface | <ul> <li>Discrete alarm</li> <li>Alarm state HiHi limit</li> <li>Alarm state Hi limit</li> <li>Alarm state LoLo limit</li> <li>Alarm state Lo limit</li> <li>Update Event</li> </ul> |

Description

Currently, the system only displays a change in a static parameter for 10 seconds, and violations of the early warning and alarm limits in the Analog Outputs function block.

| Batch ID              |                                                                                                    |
|-----------------------|----------------------------------------------------------------------------------------------------|
| Navigation            | Expert $\rightarrow$ Analog outputs $\rightarrow$ Analog output 1 to 2 $\rightarrow$ Batch ID                                                                                                    |
| Description           | Use this function to enter the batch ID: identification of a specific batch to make it possible to assign device-specific information (e.g. errors, alarm conditions etc.) to the batching process. |
| User entry            | Positive integer                                                                                                    |
| Batch operation       | ۵                                                                                                    |
| Navigation            | □ Expert → Analog outputs → Analog output 1 to 2 → Batch operation                                                                                                    |
| Description           | Use this function to enter the batch operation: control recipe operation number to identify the active control recipe operation.                                                                    |
| User entry            | 0 to 65 535                                                                                                    |
| Factory setting       | 0                                                                                                    |
| Batch phase           | 8                                                                                                    |
| Navigation            | Expert $\rightarrow$ Analog outputs $\rightarrow$ Analog output 1 to 2 $\rightarrow$ Batch phase                                                                                                    |
| Description           | Use this function to enter the batch phase: control recipe phase number to identify the active control recipe operation.                                                                            |
| User entry            | 0 to 65 5 3 5                                                                                                    |
| Factory setting       | 0                                                                                                    |
| Batch Recipe Unit Pro | bcedure                                                                                                    |
| Navigation            | □ Expert → Analog outputs → Analog output 1 to 2 → Batch Recipe                                                                                                    |
| Description           | Use this function to enter the batch recipe unit procedure (RUP): identification of the active control recipe unit procedure or the associated unit (e.g. inductor, centrifuge, drying agent).      |

| User entry             | 0 to 65 535                                                                                                    |
|------------------------|----------------------------------------------------------------------------------------------------|
| Factory setting        | 0                                                                                                    |
| Additional information | Description                                                                                                    |
|                        | The unit is defined in IEC61512 Part1/ISA S88 but its meaning is different to that of the parameter unit, such as system units. |

| PV scale lower range |                                                                                                    | Â    |
|----------------------|----------------------------------------------------------------------------------------------------|------|
| Navigation           | ■ Expert → Analog outputs → Analog output 1 to 2 → PVscale lo range                                                                                                    |      |
| Description          | Use this function to enter the lower value range for the input value (Process Value Sc<br>in system units. The process value scale normalizes the input value to a user-specific<br>range. | ale) |
| User entry           | Signed floating-point number                                                                                                    |      |
| Factory setting      | 0                                                                                                    |      |

| PV scale upper range |                                                                                                    | A   |
|----------------------|----------------------------------------------------------------------------------------------------|-----|
| Navigation           | ■ Expert → Analog outputs → Analog output 1 to 2 → PVscale up range                                                                                                    |     |
| Description          | Use this function to enter the upper value range for the input value (Process Value Sca<br>in system units. The process value scale normalizes the input value to a user-specific<br>range. | le) |
| User entry           | Signed floating-point number                                                                                                    |     |
| Factory setting      | 100.0                                                                                                    |     |
|                      |                                                                                                    |     |
| Readback value       |                                                                                                    |     |
| Navigation           | □ Expert → Analog outputs → Analog output 1 to 2 → Readback value                                                                                                    |     |
| Description          | Displays the readback value. The readback value indicates the current position of the control element within the travel range (between the open and close position) in PV so units.         | ale |
| User interface       | Signed floating-point number                                                                                                    |     |

| Readback status |                                                                                                    |
|-----------------|----------------------------------------------------------------------------------------------------|
| Navigation      | □ Expert → Analog outputs → Analog output 1 to 2 → Readback status                                                                                                    |
| Description     | Displays the readback status. The readback status contains the status information of the slave.                                                                                                    |
| User interface  | 0 to 255                                                                                                    |
| RCAS in value   |                                                                                                    |
| Navigation      | Expert $\rightarrow$ Analog outputs $\rightarrow$ Analog output 1 to 2 $\rightarrow$ RCAS in value                                                                                                    |
| Description     | Use this function to enter the RCAS (Remote Cascade) in value. The block set point is set by a control application via the remote cascade <b>RCAS in value</b> parameter ( $\rightarrow \square 112$ ). The normal algorithm calculates the output value of the block on the basis of this set point. |
| User entry      | Signed floating-point number                                                                                                    |
| Factory setting | 0                                                                                                    |
| RCAS in status  |                                                                                                    |
| Navigation      | Expert $\rightarrow$ Analog outputs $\rightarrow$ Analog output 1 to 2 $\rightarrow$ RCAS in status                                                                                                    |
| Description     | Use this function to enter the RCAS (Remote Cascade) in status. Defines the status for the RCAS in value ( $\rightarrow \cong 112$ ).                                                                                                    |
| User entry      | 0 to 255                                                                                                    |
| Factory setting | 0                                                                                                    |
| Input channel   | ۵                                                                                                    |

| Navigation      | □ Expert → Analog outputs → Analog output 1 to 2 → Input channel                                                                               |
|-----------------|----------------------------------------------------------------------------------------------------|
| Description     | Use this function to select the input channel. The number of logical hardware channels from the converter that is connected to this I/O block. |
| Selection       | None                                                                                                    |
| Factory setting | None                                                                                                    |

| Output channel  | Â                                                                                                    |
|-----------------|----------------------------------------------------------------------------------------------------|
| Navigation      | □ Expert → Analog outputs → Analog output 1 to 2 → Output channel                                                                                                    |
| Description     | Use this function to select the output channel. The number of logical hardware channels to the converter that is connected to this I/O block.                                                                                                 |
| Selection       | <ul><li>External temperature</li><li>External density</li></ul>                                                                                                    |
| Factory setting | External temperature                                                                                                    |
| RCAS out value  |                                                                                                    |
| Navigation      | □ Expert $\rightarrow$ Analog outputs $\rightarrow$ Analog output 1 to 2 $\rightarrow$ RCAS out value                                                                                                    |
| Description     | Displays the RCAS out value. Displays the set point of the block which is made available to the higher-level host for monitoring/back calculation and which makes it possible to take action under certain conditions or in a different mode. |
| User interface  | Signed floating-point number                                                                                                    |
| RCAS out status |                                                                                                    |
| Navigation      | □ Expert → Analog outputs → Analog output 1 to 2 → RCAS out status                                                                                                    |
| Description     | Displays the RCAS out status. Displays the status of the set point.                                                                                                    |
| User interface  | 0 to 0xFF                                                                                                    |
| Position value  |                                                                                                    |
| Navigation      | Expert $\rightarrow$ Analog outputs $\rightarrow$ Analog output 1 to 2 $\rightarrow$ Pos value                                                                                                    |
| Description     | Displays the current value of the positioner.                                                                                                    |
| User interface  | 0 to 255                                                                                                    |
|                 |                                                                                                    |

Description of device parameters

| Position status        |                                                                                                    |
|------------------------|----------------------------------------------------------------------------------------------------|
| Navigation             | Expert $\rightarrow$ Analog outputs $\rightarrow$ Analog output 1 to 2 $\rightarrow$ Position status                                                                                                  |
| Description            | Displays the current status of the positioner.                                                                                                    |
| User interface         | 0 to 255                                                                                                    |
| Setpoint deviation     |                                                                                                    |
| Navigation             | Expert $\rightarrow$ Analog outputs $\rightarrow$ Analog output 1 to 2 $\rightarrow$ Setp. deviation                                                                                                  |
| Description            | Displays the deviation between the set point ( <b>Set point value</b> parameter ( $\rightarrow \square 105$ )) and the actual value ( <b>Readback value</b> parameter ( $\rightarrow \square 111$ )). |
| User interface         | Signed floating-point number                                                                                                    |
| Simulate enabled       | ß                                                                                                    |
| Navigation             | Expert $\rightarrow$ Analog outputs $\rightarrow$ Analog output 1 to 2 $\rightarrow$ Simulate enabled                                                                                                 |
| Description            | Use this function to enable or disable block simulation.                                                                                                    |
| Selection              | <ul><li>Disable</li><li>Enable</li></ul>                                                                                                    |
| Factory setting        | Disable                                                                                                    |
| Additional information | Description                                                                                                    |
|                        | The simulation is used to bypass the physical I/O channel. In this way, the block remains in the normal mode and uses the simulated discrete I/O channel during operation.                            |
| Simulato valuo         | <br>[ه]                                                                                                    |
|                        |                                                                                                    |
| Navigation             | Expert $\rightarrow$ Analog outputs $\rightarrow$ Analog output 1 to 2 $\rightarrow$ Simulate value                                                                                                   |
| Description            | Use this function to enter a simulation value.                                                                                                    |
| User entry             | Signed floating-point number                                                                                                    |
| Factory setting        | 0                                                                                                    |

Description

### Additional information

The simulation is used to bypass the physical I/O channel. In this way, the block remains in the normal mode and uses the simulated value during operation.

| Simulate status        |                                                                                                    |         |
|------------------------|----------------------------------------------------------------------------------------------------|---------|
|                        |                                                                                                    |         |
| Navigation             | □ Expert → Analog outputs → Analog output 1 to 2 → Simulate status                                                                                    |         |
| Description            | Use this function to enter a simulation status for the block.                                                                                         |         |
| User entry             | 0 to 255                                                                                                    |         |
| Factory setting        | 0                                                                                                    |         |
| Additional information | Description                                                                                                    |         |
|                        | The simulation is used to bypass the physical I/O channel. In this way, the block rem the normal mode and uses the simulated status during operation. | ains in |

| Increase close  |                                                                                                    | ß |
|-----------------|----------------------------------------------------------------------------------------------------|---|
| Navigation      | □ Expert $\rightarrow$ Analog outputs $\rightarrow$ Analog output 1 to 2 $\rightarrow$ Increase close |   |
| Description     | Use this function to enter the effective direction of the positioner in automatic mode                |   |
| User entry      | 0 to 255                                                                                              |   |
| Factory setting | 0                                                                                                    |   |

| Out scale upper range |                                                                                        |  |
|-----------------------|----------------------------------------------------------------------------------------|--|
| Navigation            | □ Expert → Analog outputs → Analog output 1 to 2 → Out scale up                        |  |
| Description           | Use this function to enter the upper value range for the output value in system units. |  |
| User entry            | Signed floating-point number                                                           |  |
| Factory setting       | 100.0                                                                                  |  |

| Out scale lower range |                                                                                                    | æ |
|-----------------------|----------------------------------------------------------------------------------------------------|---|
| Navigation            | Expert $\rightarrow$ Analog outputs $\rightarrow$ Analog output 1 to 2 $\rightarrow$ Out scale low |   |
| Description           | Use this function to enter the lower value range for the output value in system units.             |   |
| User entry            | Signed floating-point number                                                                       |   |
| Factory setting       | 0                                                                                                  |   |

# 3.7 "Discrete outputs" submenu

| Navigation         | ₿₿ Exp                           | ert $\rightarrow$ Discrete outputs |         |
|--------------------|----------------------------------|------------------------------------|---------|
| ► Discrete outputs |                                  |                                    |         |
|                    | <ul> <li>Discrete out</li> </ul> | tput 1 to 2                        | → 🖺 116 |

### 3.7.1 "Discrete output 1 to 2" submenu

Navigation

Image: Second state outputs → Discr. out. 1 to 2
Image: Second state outputs → Discr. out. 1 to 2

| ► Discrete output 1 to 2 |           |
|--------------------------|-----------|
| Set point value          | ] → 🗎 117 |
| Set point status         | ) → 🗎 117 |
| Invert                   | ) → 🗎 117 |
| Fail safe time           | → 🗎 117   |
| Fail safe type           | ) → 🗎 118 |
| Fail safe value          | ) → 🗎 118 |
| Out value                | ) → 🗎 119 |
| Out status               | ) → 🗎 119 |
| Out status               | ) → 🗎 119 |

| Set point value  |                                                                                                    | ß  |
|------------------|----------------------------------------------------------------------------------------------------|----|
| Navigation       | Image: Boundary Section 2 → Set point val Image: Boundary Section 2 → Set point val Image: Boundary Section 2 → Set point val                                                            |    |
| Description      | Use this function to enter an analog set point.                                                                                                    |    |
| User entry       | 0 to 255                                                                                                    |    |
| Factory setting  | 0                                                                                                    |    |
| Set point status |                                                                                                    | æ  |
| Navigation       | Image: Boundary Section 2 → Set Point Status Image: Boundary Section 2 → Set Point Status                                                                                                |    |
| Description      | Use this function to enter a status for the analog set point.                                                                                                    |    |
| User entry       | 0 to 255                                                                                                    |    |
| Factory setting  | 0                                                                                                    |    |
| Invert           |                                                                                                    | A  |
| Navigation       | ■ Expert → Discrete outputs → Discr. out. 1 to 2 → Invert                                                                                                    |    |
| Description      | Use this function to switch inversion on and off. Specifies whether the set point should inverted before the value is set as the output value or the RCAS value (in the automatic mode). | be |
| Selection        | <ul><li>Off</li><li>On</li></ul>                                                                                                    |    |
| Factory setting  | Off                                                                                                    |    |
| Fail safe time   |                                                                                                    |    |
| Navigation       | ■ Expert → Discrete outputs → Discr. out. 1 to 2 → Fail safe time                                                                                                    |    |
| Description      | Use this function to enter a time span within which the criteria for an error must be me continuously before an error message or notice message is generated.                            | t  |
| User entry       | Signed floating-point number                                                                                                    |    |
| Factory setting  | 0                                                                                                    |    |

| Additional information | User entry                                                                                                    |
|------------------------|----------------------------------------------------------------------------------------------------|
|                        | NOTE!                                                                                                    |
|                        | If this parameter is used, error messages and notice messages are delayed by the set time before being relayed to the higher-level controller (DCS, etc.). |
|                        | <ul> <li>Check in advance to ensure that the safety-specific requirements of the process would<br/>permit this.</li> </ul>                                 |
|                        | <ul> <li>If the error and notice messages may not be suppressed, a value of 0 seconds must be<br/>configured here.</li> </ul>                              |

| Fail safe type         | Â                                                                                                    |
|------------------------|----------------------------------------------------------------------------------------------------|
| Navigation             | Image: Barbon Structure Image: Barbon Structure |
| Description            | Use this function to select the failure mode.                                                                                                    |
| Selection              | <ul><li>Fail safe value</li><li>Fallback value</li><li>Off</li></ul>                                                                                                    |
| Factory setting        | Fallback value                                                                                                    |
| Additional information | <ul> <li>Selection</li> <li>If an input or simulation value has the status BAD, the function block uses this predefined failure value:</li> <li>Fail safe value <ul> <li>A substitute value is used. This is specified in the Fail safe value parameter (→ ■ 118).</li> </ul> </li> <li>Fallback value <ul> <li>If the value was good at one point, then this last valid value is used.</li> </ul> </li> <li>Off <ul> <li>The system continues to use the bad value.</li> </ul> </li> </ul>                                                                                                    |

| Fail safe value |                                                                                                    | Â |
|-----------------|----------------------------------------------------------------------------------------------------|---|
| Navigation      | ■ Expert → Discrete outputs → Discr. out. 1 to 2 → Fail safe value                                                                                                    |   |
| Prerequisite    | In <b>Fail safe type</b> parameter ( $\rightarrow 	extsf{B}$ 118), the <b>Fail safe value</b> option is selected.                                                                |   |
| Description     | Use this function to enter a failure value. The value entered is displayed as the outpuvalue ( <b>Out value</b> parameter ( $\rightarrow \cong 119$ )) in the event of an error. | t |
| User entry      | 0 to 255                                                                                                    |   |
| Factory setting | 0                                                                                                    |   |

| Out value      |                                                                                                    |
|----------------|----------------------------------------------------------------------------------------------------|
| Navigation     | $\square$ Expert $\rightarrow$ Discrete outputs $\rightarrow$ Discr. out 1 to 2 $\rightarrow$ Out value |
| Prereguisite   | In <b>Target mode</b> parameter ( $\rightarrow \cong 120$ ) the <b>Auto</b> option is selected          |
| Description    | Displays the analog value which is calculated when the function is executed.                            |
| User interface | 0 to 255                                                                                                |

| Out status     |                                                               |  |
|----------------|---------------------------------------------------------------|--|
| Navigation     | ■ Expert → Discrete outputs → Discr. out. 1 to 2 → Out status |  |
| Description    | Displays the current output status (Good, Bad, Uncertain).    |  |
| User interface | <ul><li>Good</li><li>Uncertain</li><li>Bad</li></ul>          |  |

| Out status     |                                                                                                    |  |
|----------------|----------------------------------------------------------------------------------------------------|--|
| Navigation     | Image: Boundary Boundary |  |
| Prerequisite   | In <b>Target mode</b> parameter ( $\rightarrow \square$ 120), the <b>Auto</b> option is selected.                                                                                                    |  |
| Description    | Displays the current output status (hex value).                                                                                                    |  |
| User interface | 0 to 0xFF                                                                                                    |  |
|                |                                                                                                    |  |

| Tag description |     |                                                                                                    | Â |
|-----------------|-----|----------------------------------------------------------------------------------------------------|---|
| Navigation      |     | Expert $\rightarrow$ Discrete outputs $\rightarrow$ Discr. out. 1 to 2 $\rightarrow$ Tag description |   |
| Description     | Use | his function to enter a string to identify the block.                                                |   |
| User entry      | Max | . 32 characters such as letters, numbers or special characters (e.g. @, %, /).                       |   |

| Static revision        |                                                                                                    |  |
|------------------------|----------------------------------------------------------------------------------------------------|--|
| Navigation             | Expert $\rightarrow$ Discrete outputs $\rightarrow$ Discr. out. 1 to 2 $\rightarrow$ Static revision |  |
| Description            | Displays the event counter: every write access to a static block parameter is counted.               |  |
| User interface         | 0 to FFFF                                                                                            |  |
| Additional information | Description                                                                                          |  |
|                        | <b>1</b> Static parameters are parameters that are not changed by the process.                       |  |

| Strategy        |                                                                                                    |          |
|-----------------|----------------------------------------------------------------------------------------------------|----------|
| Navigation      | Expert $\rightarrow$ Discrete outputs $\rightarrow$ Discr. out. 1 to 2 $\rightarrow$ Strategy                                                                     |          |
| Description     | Use this function to enter the strategy: makes it possible to group blocks by entering identical numbers.                                                         |          |
| User entry      | 0 to FFFF                                                                                                    |          |
| Factory setting | 0                                                                                                    |          |
| Alert key       |                                                                                                    | <b>A</b> |
| Navigation      | Expert $\rightarrow$ Discrete outputs $\rightarrow$ Discr. out. 1 to 2 $\rightarrow$ Alert key                                                                    |          |
| Description     | Use this function to enter the alert key: identifies the section of the plant where the transmitter is located. This helps in pinpointing events.                 |          |
| User entry      | 0 to 0xFF                                                                                                    |          |
| Factory setting | 0                                                                                                    |          |
| Target mode     |                                                                                                    | A        |
| Navigation      | Expert $\rightarrow$ Discrete outputs $\rightarrow$ Discr. out. 1 to 2 $\rightarrow$ Target mode                                                                  |          |
| Description     | Displays the Target mode: The target mode specifies which mode of operation is used for this function block. This mode is generally set by a control application. |          |

### User interface

- Local override
- Remote Cascaded
- Man
- Out of service
- Auto

| Mode block actual      |                                                                                                    |
|------------------------|----------------------------------------------------------------------------------------------------|
| Navigation             | Expert $\rightarrow$ Discrete outputs $\rightarrow$ Discr. out. 1 to 2 $\rightarrow$ Mode block act                                                                                                    |
| Description            | Displays the Mode block actual: Under certain conditions, it is possible that a function block will not operate in the required mode. In this case, the Mode block actual shows the actual mode in which the function block is currently operating. A comparison of the Mode block actual with the Target mode indicates whether it was possible to reach the Target mode ( $\rightarrow \square$ 120). |
| User interface         | <ul> <li>Local override</li> <li>Remote Cascaded</li> <li>Man</li> <li>Out of service</li> <li>Auto</li> </ul>                                                                                                    |
| Additional information | Description<br>A comparison of the current mode with the target mode ( <b>Target mode</b> parameter<br>( $\rightarrow \cong 120$ )) indicates whether it was possible to reach the target mode.                                                                                                    |

| Mode block permitted |                                                                                                    |  |
|----------------------|----------------------------------------------------------------------------------------------------|--|
| Navigation           | Expert $\rightarrow$ Discrete outputs $\rightarrow$ Discr. out. 1 to 2 $\rightarrow$ Mode block perm                                                                                                    |  |
| Description          | Displays the Mode block permitted: This defines which modes of operation in the Target mode ( $\rightarrow \square 120$ ) are available for the function block. The operating modes that are supported vary depending on the type and function of the block. |  |
| User interface       | 0 to 255                                                                                                    |  |

| Mode block normal |                       |                                                                                                    |
|-------------------|-----------------------|----------------------------------------------------------------------------------------------------|
| Navigation        |                       | Expert $\rightarrow$ Discrete outputs $\rightarrow$ Discr. out. 1 to 2 $\rightarrow$ Mode blk norm                                                                                                    |
| Description       | Disp<br>block<br>tool | lays the Mode block normal: This is available to allow the operator to select the Mode<br>k normal from the available modes of operation. This can be set using an operating<br>in order to help the user configure the operating mode of a function block. |

### User interface

- Local override
- Remote Cascaded
- Man
- Out of service
- Auto

| Alarm summary          |                                                                                                    |  |  |
|------------------------|----------------------------------------------------------------------------------------------------|--|--|
| Navigation             | Expert $\rightarrow$ Discrete outputs $\rightarrow$ Discr. out. 1 to 2 $\rightarrow$ Alarm summary                                                                                                    |  |  |
| Description            | Displays the alarm summary: the current status of the block alarms is displayed. A summary of up to 16 statuses can be displayed.                                                                                        |  |  |
| User interface         | <ul> <li>Discrete alarm</li> <li>Alarm state HiHi limit</li> <li>Alarm state Hi limit</li> <li>Alarm state LoLo limit</li> <li>Alarm state Lo limit</li> <li>Update Event</li> </ul>                                     |  |  |
| Additional information | <ul> <li>Description</li> <li>Currently, the system only displays a change in a static parameter for 10 seconds, and violations of the early warning and alarm limits in the Discrete Outputs function block.</li> </ul> |  |  |
| Batch ID               | <br>                                                                                                    |  |  |
| Navigation             | Expert $\rightarrow$ Discrete outputs $\rightarrow$ Discr. out. 1 to 2 $\rightarrow$ Batch ID                                                                                                    |  |  |
| Description            | Use this function to enter the batch ID: identification of a specific batch to make it possible to assign device-specific information (e.g. errors, alarm conditions etc.) to the batching process.                      |  |  |
| User entry             | Positive integer                                                                                                    |  |  |
| Batch operation        | <u> </u>                                                                                                    |  |  |
| Navigation             | ■ Expert → Discrete outputs → Discr. out. 1 to 2 → Batch operation                                                                                                    |  |  |
| Description            | Use this function to enter the batch operation: control recipe operation number to identify                                                                                                    |  |  |

0

**Factory setting** 

| Batch phase     |                                                                                                    | £ |
|-----------------|----------------------------------------------------------------------------------------------------|---|
| Navigation      | Expert $\rightarrow$ Discrete outputs $\rightarrow$ Discr. out. 1 to 2 $\rightarrow$ Batch phase                         |   |
| Description     | Use this function to enter the batch phase: control recipe phase number to identify the active control recipe operation. |   |
| User entry      | 0 to 65 535                                                                                                    |   |
| Factory setting | 0                                                                                                    |   |
|                 |                                                                                                    |   |

| Batch Recipe Unit Proced | ure                                                                                                    |  |
|--------------------------|----------------------------------------------------------------------------------------------------|--|
| Navigation               | Expert $\rightarrow$ Discrete outputs $\rightarrow$ Discr. out. 1 to 2 $\rightarrow$ Batch Recipe                                                                                              |  |
| Description              | Use this function to enter the batch recipe unit procedure (RUP): identification of the active control recipe unit procedure or the associated unit (e.g. inductor, centrifuge, drying agent). |  |
| User entry               | 0 to 65 535                                                                                                    |  |
| Factory setting          | 0                                                                                                    |  |
| Additional information   | Description                                                                                                    |  |
|                          | The unit is defined in IEC61512 Part1/ISA S88 but its meaning is different to that of the parameter unit, such as system units.                                                                |  |

| Readback value  |                                                                                                    |
|-----------------|----------------------------------------------------------------------------------------------------|
| Navigation      | Expert $\rightarrow$ Discrete outputs $\rightarrow$ Discr. out. 1 to 2 $\rightarrow$ Readback value                              |
| Description     | Displays the readback value. The readback value indicates the current position of the control element and the element's sensors. |
| User interface  | 0 to 255                                                                                                    |
| Readback status |                                                                                                    |

| Navigation     |         | Expert $\rightarrow$ Discrete outputs $\rightarrow$ Discr. out. 1 to 2 $\rightarrow$ Readback status |
|----------------|---------|----------------------------------------------------------------------------------------------------|
| Description    | Displa  | ys the readback status. Displays the status of the readback value.                                   |
| User interface | 0 to 25 | 55                                                                                                   |

| RCAS in value   | ۵                                                                                                    |
|-----------------|----------------------------------------------------------------------------------------------------|
| Navigation      | □ Expert → Discrete outputs → Discr. out. 1 to 2 → RCAS in value                                                                                                    |
| Description     | Use this function to enter the RCAS (Remote Cascade) in value. The block set point is set by a control application via the remote cascade <b>RCAS in value</b> parameter ( $\rightarrow \boxminus 124$ ). The normal algorithm calculates the output value of the block on the basis of this set point. |
| User entry      | 0 to 255                                                                                                    |
| Factory setting | 0                                                                                                    |
| RCAS in status  |                                                                                                    |
| Navigation      | □ Expert → Discrete outputs → Discr. out. 1 to 2 → RCAS in status                                                                                                    |
| Description     | Use this function to enter the RCAS (Remote Cascade) in status. Defines the status for the RCAS in value ( $\rightarrow \cong 124$ ).                                                                                                    |
| User entry      | 0 to 255                                                                                                    |
| Factory setting | 0                                                                                                    |
| Input channel   |                                                                                                    |
| Navigation      | □ Expert → Discrete outputs → Discr. out. 1 to 2 → Input channel                                                                                                    |
| Description     | Use this function to select the input channel. The number of logical hardware channels from the converter that is connected to this I/O block.                                                                                                    |
| Selection       | None                                                                                                    |
| Factory setting | None                                                                                                    |
| Output channel  | 8                                                                                                    |
| Navigation      | □ Expert → Discrete outputs → Discr. out. 1 to 2 → Output channel                                                                                                    |
| Description     | Use this function to select the output channel. The number of logical hardware channels to the converter that is connected to this I/O block.                                                                                                    |
| Selection       | <ul> <li>Flow override</li> <li>Start verification *</li> </ul>                                                                                                    |

<sup>\*</sup> Visibility depends on order options or device settings

## Flow override **Factory setting RCAS** out value Navigation Expert $\rightarrow$ Discrete outputs $\rightarrow$ Discr. out. 1 to 2 $\rightarrow$ RCAS out value Description Displays the RCAS out value. Displays the set point of the block which is made available to the higher-level host for monitoring/back calculation and which makes it possible to take action under certain conditions or in a different mode. User interface 0 to 255 **RCAS** out status Navigation Expert $\rightarrow$ Discrete outputs $\rightarrow$ Discr. out. 1 to 2 $\rightarrow$ RCAS out status Description Displays the RCAS out status. Displays the status of the set point. User interface 0 to 255 A Simulate enabled Navigation Expert $\rightarrow$ Discrete outputs $\rightarrow$ Discr. out. 1 to 2 $\rightarrow$ Simulate enabled Description Use this function to enable or disable block simulation. Selection Disable Enable Disable **Factory setting** Additional information Description The simulation is used to bypass the physical I/O channel. In this way, the block remains in the normal mode and uses the simulated discrete I/O channel during operation.

| Simulate value |                                                                                                    |  |
|----------------|----------------------------------------------------------------------------------------------------|--|
| Navigation     | Expert $\rightarrow$ Discrete outputs $\rightarrow$ Discr. out. 1 to 2 $\rightarrow$ Simulate value |  |
| Description    | Use this function to enter a simulation value.                                                      |  |
| User entry     | 0 to 255                                                                                            |  |

| Factory setting        | 0                                                                                                    |
|------------------------|----------------------------------------------------------------------------------------------------|
| Additional information | <i>Description</i><br>The simulation is used to bypass the physical I/O channel. In this way, the block remains in the normal mode and uses the simulated value during operation. |

| Simulate status        |                                                                                                    |          |
|------------------------|----------------------------------------------------------------------------------------------------|----------|
| Navigation             | □ Expert → Discrete outputs → Discr. out. 1 to 2 → Simulate status                                                                                    |          |
| Description            | Use this function to enter a simulation status for the block.                                                                                         |          |
| User entry             | 0 to 255                                                                                                    |          |
| Factory setting        | 0                                                                                                    |          |
| Additional information | Description                                                                                                    |          |
|                        | The simulation is used to bypass the physical I/O channel. In this way, the block rem the normal mode and uses the simulated status during operation. | iains in |

# 3.8 "Application" submenu

| Navigation    | $ \blacksquare \blacksquare  \text{Expert} \rightarrow \text{Application} $ |         |
|---------------|-----------------------------------------------------------------------------|---------|
| ► Application |                                                                             |         |
|               | ► Totalizer 1 to 3                                                          | → 🗎 126 |

### 3.8.1 "Totalizer 1 to 3" submenu

| ► Totalizer 1 to 3       |         |
|--------------------------|---------|
| Assign process variable  | → 🗎 127 |
| Unit totalizer           | → 🗎 127 |
| Control Totalizer 1 to 3 | → 🗎 128 |
| Preset value 1 to 3      | → 🗎 129 |
| Totalizer operation mode | → 🗎 130 |

| Failure mode                  | ) → 🗎 130 |
|-------------------------------|-----------|
| Totalizer value 1 to 3        | → 🗎 131   |
| Totalizer status 1 to 3       | ) → 🗎 131 |
| Totalizer status (Hex) 1 to 3 | → 🗎 132   |

| Assign process variable |                                                                               | Â |
|-------------------------|-------------------------------------------------------------------------------|---|
| Navigation              | □ Expert → Application → Totalizer 1 to 3 → Assign variable                   |   |
| Description             | Use this function to select a process variable for the Totalizer 1 to 3.      |   |
| Selection               | <ul><li>Volume flow</li><li>Mass flow</li><li>Corrected volume flow</li></ul> |   |
| Factory setting         | Volume flow                                                                   |   |
| Additional information  | Description                                                                   |   |
|                         | If the option selected is changed, the device resets the totalizer to 0.      |   |

| Unit totalizer |                                                                                        |                                                                                                    |  |
|----------------|----------------------------------------------------------------------------------------|----------------------------------------------------------------------------------------------------|--|
| Navigation     | $ \blacksquare \blacksquare  \text{Expert} \rightarrow A_{I} $                         | oplication $\rightarrow$ Totalizer 1 to 3 $\rightarrow$ Unit totalizer                                                          |  |
| Prerequisite   | One of the followin<br>(→ 🗎 127):<br>• Volume flow<br>• Mass flow<br>• Corrected volum | ng options is selected in the <b>Assign process variable</b> parameter<br>e flow                                                |  |
| Description    | Use this function to select the process variable of a totalizer.                       |                                                                                                    |  |
|                | The unit is sel made in the <b>S</b>                                                   | ected separately for each totalizer. It is independent of the selection <b>ystem units</b> submenu ( $\rightarrow \square$ 38). |  |
| Selection      | SI units<br>• g<br>• kg<br>• t                                                         | US units<br>• oz<br>• lb<br>• STon                                                                                              |  |
|                | or                                                                                     |                                                                                                    |  |

|                        | SI units<br>• cm <sup>3</sup><br>• dm <sup>3</sup><br>• m <sup>3</sup><br>• ml<br>• l<br>• hl<br>• Ml Mega                                                                                            | US units<br>af<br>ft <sup>3</sup><br>fl oz (us)<br>gal (us)<br>kgal (us)<br>Mgal (us)<br>bbl (us;liq.)<br>bbl (us;beer)<br>bbl (us;oil)<br>bbl (us;tank)                                                                                                    | Imperial units<br>= gal (imp)<br>= Mgal (imp)<br>= bbl (imp;beer)<br>= bbl (imp;oil) |
|------------------------|----------------------------------------------------------------------------------------------------|----------------------------------------------------------------------------------------------------|--------------------------------------------------------------------------------------|
|                        | or                                                                                                    |                                                                                                    |                                                                                      |
|                        | SI units<br>NI<br>Nm <sup>3</sup><br>Sl<br>Sm <sup>3</sup>                                                                                                    | US units<br>• Sft <sup>3</sup><br>• Sgal (us)<br>• Sbbl (us;liq.)                                                                                                    | Imperial units<br>Sgal (imp)                                                         |
| Factory setting        | Country-specific:<br>• m <sup>3</sup><br>• ft <sup>3</sup>                                                                                                    |                                                                                                    |                                                                                      |
| Additional information | <i>Selection</i><br>The selection is inder<br><b>variable</b> parameter (                                                                                                    | pendent of the process variable $\rightarrow \square 127$ ).                                                                                                    | selected in the <b>Assign process</b>                                                |
|                        | Dependency                                                                                                    |                                                                                                    |                                                                                      |
|                        | The following parame<br>• Alarm hysteresis p<br>• Hi Hi Lim parameter<br>• Hi Lim parameter<br>• Lo Lim parameter<br>• Lo Lo Lim parameter<br>• Totalizer value parameter<br>• Preset value parameter | eters depend on the option sele<br>parameter ( $\rightarrow \square 136$ )<br>er ( $\rightarrow \square 136$ )<br>( $\rightarrow \square 137$ )<br>( $\rightarrow \square 137$ )<br>eer ( $\rightarrow \square 138$ )<br>rameter ( $\rightarrow \square 37$ )<br>neter ( $\rightarrow \square 129$ ) | ected:                                                                               |

| Control Totalizer 1 to | 3                                                                                                    |
|------------------------|----------------------------------------------------------------------------------------------------|
| Navigation             | ■ Expert → Application → Totalizer 1 to 3 → Control Tot. 1 to 3                                                                                                    |
| Prerequisite           | <ul> <li>In the Assign process variable parameter (→  <sup>(⇒)</sup> 127), one of the following options is selected:</li> <li>Volume flow</li> <li>Mass flow</li> <li>Corrected volume flow</li> </ul> |
| Description            | Use this function to select the control of totalizer value 1-3.                                                                                                    |

| Selection              | <ul> <li>Totalize</li> <li>Reset + hold</li> <li>Preset + hold</li> </ul>                                                                                                    |
|------------------------|----------------------------------------------------------------------------------------------------|
| Factory setting        | Totalize                                                                                                    |
| Additional information | Selection                                                                                                    |
|                        | <ul> <li>Totalize<br/>The totalizer is started or continues totalizing with the current counter reading.</li> <li>Reset + hold<br/>The totaling process is stopped and the totalizer is reset to 0.</li> <li>Preset + hold<br/>The totaling process is stopped and the totalizer is set to its defined start value from the<br/><b>Preset value</b> parameter.</li> </ul> |

| Preset value 1 to 3    |                                                                                                    |
|------------------------|----------------------------------------------------------------------------------------------------|
| Navigation             | ■ Expert → Application → Totalizer 1 to 3 → Preset value 1 to 3                                                                                                    |
| Prerequisite           | <ul> <li>One of the following options is selected in the Assign process variable parameter (→  127):</li> <li>Volume flow</li> <li>Mass flow</li> <li>Corrected volume flow</li> </ul> |
| Description            | Use this function to enter an initial value for the specific totalizer.                                                                                                    |
| User entry             | Signed floating-point number                                                                                                    |
| Factory setting        | Country-specific:<br>• m <sup>3</sup><br>• ft <sup>3</sup>                                                                                                    |
| Additional information | User entry<br>The unit of the selected process variable is specified for the totalizer in the <b>Unit</b><br>totalizer parameter ( $\rightarrow \cong 127$ ).                          |
|                        | Example                                                                                                    |
|                        | This configuration is suitable for applications such as iterative filling processes with a fixed                                                                                       |

batch quantity.

| Totalizer operation mode |                                                                                                    | æ |
|--------------------------|----------------------------------------------------------------------------------------------------|---|
| Navigation               | Image: Boost and the second state of the second state of the |   |
| Prerequisite             | <ul> <li>In the Assign process variable parameter (→  <sup>B</sup> 127), one of the following options is selected:</li> <li>Volume flow</li> <li>Mass flow</li> <li>Corrected volume flow</li> </ul>                                                                                                    |   |
| Description              | Use this function to select how the totalizer summates the flow.                                                                                                    |   |
| Selection                | <ul> <li>Net flow total</li> <li>Forward flow total</li> <li>Reverse flow total</li> <li>Last valid value</li> </ul>                                                                                                    |   |
| Factory setting          | Net flow total                                                                                                    |   |
| Additional information   | <ul> <li>Selection</li> <li>Net flow total<br/>Positive and negative flow values are totalized and balanced against one another. Net<br/>flow is registered in the flow direction.</li> <li>Forward flow total<br/>Only the flow in the forward flow direction is totalized.</li> <li>Reverse flow total<br/>Only the flow against the forward flow direction is totalized (= reverse flow total).</li> <li>Last valid value<br/>The value is frozen. Totaling is stopped.</li> </ul>                                                                                                    | t |

| Failure mode    |                                                                                                    | ß |
|-----------------|----------------------------------------------------------------------------------------------------|---|
| Navigation      | ■ Expert → Application → Totalizer 1 to 3 → Failure mode                                                                                                    |   |
| Prerequisite    | <ul> <li>One of the following options is selected in the Assign process variable parameter (→  127):</li> <li>Volume flow</li> <li>Mass flow</li> <li>Corrected volume flow</li> </ul> |   |
| Description     | Use this function to select how a totalizer behaves in the event of a device alarm.                                                                                                    |   |
| Selection       | <ul> <li>Stop</li> <li>Actual value</li> <li>Last valid value</li> </ul>                                                                                                    |   |
| Factory setting | Actual value                                                                                                    |   |

### Description

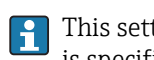

This setting does not affect the failsafe mode of other totalizers and the outputs. This is specified in separate parameters.

Selection

Stop

Totalizing is stopped when a device alarm occurs.

Actual value

The totalizer continues to count based on the current measured value; the device alarm is ignored.

 Last valid value The totalizer continues to count based on the last valid measured value before the device alarm occurred.

| Totalizer value 1 to 3 |                                                                                                    |
|------------------------|----------------------------------------------------------------------------------------------------|
| Navigation             | ■ Expert → Application → Totalizer 1 to 3 → Totalizer val. 1 to 3                                                                                                    |
| Prerequisite           | In the <b>Target mode</b> parameter ( $\rightarrow \cong 133$ ), the <b>Auto</b> option is selected.                                                                                                    |
| Description            | Displays the current reading for totalizer 1-3.                                                                                                    |
| User interface         | Signed floating-point number                                                                                                    |
| Additional information | Description                                                                                                    |
|                        | In the event of an error, the totalizer adopts the mode defined in the Failure mode parameter ( $\rightarrow \cong 130$ ).                                                                                  |
|                        | User interface                                                                                                    |
|                        | The value of the process variable totalized since measuring began can be positive or negative. This depends on the settings in the <b>Totalizer operation mode</b> parameter ( $\rightarrow \square 130$ ). |
|                        | Dependency                                                                                                    |
|                        | The unit of the selected process variable is specified for the totalizer in the <b>Unit</b> totalizer parameter ( $\rightarrow \cong 127$ ).                                                                |

| Totalizer status 1 to 3 |                                                                                                    |  |
|-------------------------|----------------------------------------------------------------------------------------------------|--|
| Navigation              | $ \blacksquare \blacksquare Expert \rightarrow Application \rightarrow Totalizer 1 to 3 \rightarrow Tot. status 1 to 3 $ |  |
| Description             | Displays the status of the particular totalizer.                                                                         |  |
| User interface          | <ul><li>Good</li><li>Uncertain</li></ul>                                                                                 |  |

| Totalizer status (Hex) 1 to 3 |                                                                                                   |  |  |
|-------------------------------|---------------------------------------------------------------------------------------------------|--|--|
| Navigation                    | Image: Barbon → Application → Totalizer 1 to 3 → Status (Hex) 1 to 3                              |  |  |
| Prerequisite                  | In <b>Target mode</b> parameter ( $\rightarrow \square$ 133), the <b>Auto</b> option is selected. |  |  |
| Description                   | Displays the status value (hex) of the particular totalizer.                                      |  |  |
| User interface                | 0 to 0xFF                                                                                         |  |  |
| Tag description               |                                                                                                   |  |  |
| Navigation                    | □ Expert → Application → Totalizer 1 to 3 → Tag description                                       |  |  |
| Description                   | Use this function to enter a string to identify the block.                                        |  |  |
| User entry                    | Max. 32 characters such as letters, numbers or special characters (e.g. @, %, /).                 |  |  |
| Static revision               |                                                                                                   |  |  |
| Navigation                    | Expert $\rightarrow$ Application $\rightarrow$ Totalizer 1 to 3 $\rightarrow$ Static revision     |  |  |
| Description                   | Displays the event counter: every write access to a static block parameter is counted.            |  |  |
| User interface                | 0 to FFFF                                                                                         |  |  |
| Additional information        | <i>Description</i> Static parameters are parameters that are not changed by the process.          |  |  |

| Strategy        |                                                                                                    |                                                                                        | Â |
|-----------------|----------------------------------------------------------------------------------------------------|----------------------------------------------------------------------------------------|---|
| Navigation      |                                                                                                    | Expert $\rightarrow$ Application $\rightarrow$ Totalizer 1 to 3 $\rightarrow$ Strategy |   |
| Description     | Use this function to enter the strategy: makes it possible to group blocks by entering identical numbers. |                                                                                        |   |
| User entry      | 0 to 1                                                                                                    | FFFF                                                                                   |   |
| Factory setting | 0                                                                                                    |                                                                                        |   |

| Alert key         |                                                                                                    |          |
|-------------------|----------------------------------------------------------------------------------------------------|----------|
| Navigation        | Expert $\rightarrow$ Application $\rightarrow$ Totalizer 1 to 3 $\rightarrow$ Alert key                                                                                                    |          |
| Description       | Use this function to enter the alert key: identifies the section of the plant where the transmitter is located. This helps in pinpointing events.                                                                                                    |          |
| User entry        | 0 to 0xFF                                                                                                    |          |
| Factory setting   | 0                                                                                                    |          |
| Target mode       |                                                                                                    |          |
| Navigation        | Expert $\rightarrow$ Application $\rightarrow$ Totalizer 1 to 3 $\rightarrow$ Target mode                                                                                                    |          |
| Description       | Displays the Target mode: The target mode indicates which mode of operation is used for this function block. This mode is generally set by a control application.                                                                                                    |          |
| User interface    | <ul><li>Auto</li><li>Man</li><li>Out of service</li></ul>                                                                                                    |          |
| Mode block actual |                                                                                                    |          |
| Navigation        | Expert $\rightarrow$ Application $\rightarrow$ Totalizer 1 to 3 $\rightarrow$ Mode block act                                                                                                    |          |
| Description       | Displays the Mode block actual: Under certain conditions, it is possible that a function block will not operate in the required mode. In this case, the Mode block actual shows th actual mode in which the function block is currently operating. A comparison of the Mo block actual with the Target mode indicates whether it was possible to reach the Target mode ( $\Rightarrow \square 133$ ). | ie<br>de |
| User interface    | <ul><li>Auto</li><li>Man</li><li>Out of service</li></ul>                                                                                                    |          |

Description

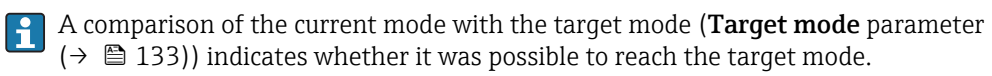

| Mode block permitted   |                                                                                                    |  |
|------------------------|----------------------------------------------------------------------------------------------------|--|
| Navigation             | □ Expert → Application → Totalizer 1 to 3 → Mode block perm                                                                                                    |  |
| Description            | Displays the Mode block permitted: This defines which modes of operation in the Target mode ( $\rightarrow \square$ 133) are available for the function block. The operating modes that are supported vary depending on the type and function of the block.        |  |
| User interface         | 0 to 255                                                                                                    |  |
| Mode block normal      |                                                                                                    |  |
| Navigation             | □ Expert → Application → Totalizer 1 to 3 → Mode blk norm                                                                                                    |  |
| Description            | Displays the Mode block normal: This is available to allow the operator to select the Mode block normal from the available modes of operation. This can be set using an operating tool in order to help the user configure the operating mode of a function block. |  |
| User interface         | <ul> <li>Auto</li> <li>Man</li> <li>Out of service</li> </ul>                                                                                                    |  |
| Alarm summary          |                                                                                                    |  |
| Navigation             | Expert $\rightarrow$ Application $\rightarrow$ Totalizer 1 to 3 $\rightarrow$ Alarm summary                                                                                                    |  |
| Description            | Displays the alarm summary: the current status of the block alarms is displayed. A summary of up to 16 statuses can be displayed.                                                                                                    |  |
| User interface         | <ul> <li>Discrete alarm</li> <li>Alarm state HiHi limit</li> <li>Alarm state Hi limit</li> <li>Alarm state LoLo limit</li> <li>Alarm state Lo limit</li> <li>Update Event</li> </ul>                                                                               |  |
| Additional information | Description                                                                                                    |  |
|                        | Currently, the system only displays a change in a static parameter for 10 seconds, and violations of the early warning and alarm limits in the Totalizer function block.                                                                                           |  |

| Batch ID               |                                                                                                    |
|------------------------|----------------------------------------------------------------------------------------------------|
| Navigation             | Expert $\rightarrow$ Application $\rightarrow$ Totalizer 1 to 3 $\rightarrow$ Batch ID                                                                                                    |
| Description            | Use this function to enter the batch ID: identification of a specific batch to make it possible to assign device-specific information (e.g. errors, alarm conditions etc.) to the batching process. |
| User entry             | Positive integer                                                                                                    |
| Factory setting        | 0                                                                                                    |
| Batch operation        | 8                                                                                                    |
| Navigation             | □ Expert → Application → Totalizer 1 to 3 → Batch operation                                                                                                    |
| Description            | Use this function to enter the batch operation: control recipe operation number to identify the active control recipe operation.                                                                    |
| User entry             | 0 to 65 535                                                                                                    |
| Factory setting        | 0                                                                                                    |
| Batch phase            | 8                                                                                                    |
| Navigation             | □ Expert $\rightarrow$ Application $\rightarrow$ Totalizer 1 to 3 $\rightarrow$ Batch phase                                                                                                    |
| Description            | Use this function to enter the batch phase: control recipe phase number to identify the active control recipe operation.                                                                            |
| User entry             | 0 to 65 535                                                                                                    |
| Factory setting        | 0                                                                                                    |
| Batch Recipe Unit Proc | edure 🕅                                                                                                    |
| Navigation             | □ Expert $\rightarrow$ Application $\rightarrow$ Totalizer 1 to 3 $\rightarrow$ Batch Recipe                                                                                                    |
| Description            | Use this function to enter the batch recipe unit procedure (RUP): identification of the active control recipe unit procedure or the associated unit (e.g. inductor, centrifuge, drying agent).      |
| User entry             | 0 to 65 535                                                                                                    |
| Factory setting        | 0                                                                                                    |

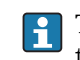

Description

The unit is defined in IEC61512 Part1/ISA S88 but its meaning is different to that of the parameter unit, such as system units.

| Alarm hystoresis       |                                                                                                    | A |
|------------------------|----------------------------------------------------------------------------------------------------|---|
|                        |                                                                                                    |   |
| Navigation             | Expert $\rightarrow$ Application $\rightarrow$ Totalizer 1 to 3 $\rightarrow$ Alarm hysteresis                                               |   |
| Description            | Use this function to enter the hysteresis value for the upper and lower warning or alarm limit values.                                       |   |
| User entry             | Signed floating-point number                                                                                                    |   |
| Factory setting        | 0 m <sup>3</sup>                                                                                                    |   |
| Additional information | User entry                                                                                                    |   |
|                        | The unit of the selected process variable is specified for the totalizer in the <b>Unit</b> totalizer parameter ( $\rightarrow \cong 127$ ). |   |

| Hi Hi Lim | â |
|-----------|---|
|           |   |

| Navigation             | $ \qquad \qquad \qquad \qquad \qquad \qquad \qquad \qquad \qquad \qquad \qquad \qquad \qquad \qquad \qquad \qquad \qquad \qquad \qquad$ |  |
|------------------------|----------------------------------------------------------------------------------------------------|--|
| Description            | Use this function to enter the value for the upper alarm limit of the totalizer (Hi Hi alarm value parameter ( $\rightarrow 138$ ).     |  |
| User entry             | Signed floating-point number                                                                                                    |  |
| Factory setting        | Positive floating-point number                                                                                                    |  |
| Additional information | Description                                                                                                    |  |

If the output value Out value ( $\rightarrow \square$  85) exceeds this limit value, the **Hi Hi alarm state** parameter ( $\rightarrow \square 138$ ) is output.

#### User entry

The value is entered in the defined units (**Out unit** parameter ( $\rightarrow \implies$  91)) and must be i in the range defined in the **Out scale lower range** parameter ( $\Rightarrow \square 90$ ) and **Out** scale upper range parameter ( $\rightarrow \square 90$ ).

The unit of the selected process variable is specified for the totalizer in the **Unit** totalizer parameter ( $\rightarrow \textcircled{1}{27}$ ).

| Hi Lim                 | Â                                                                                                    |  |
|------------------------|----------------------------------------------------------------------------------------------------|--|
| Navigation             | □ Expert → Application → Totalizer 1 to 3 → Hi Lim                                                                                                    |  |
| Description            | Use this function to enter the value for the upper warning limit of the totalizer ( <b>Hi alarm</b> value parameter ( $\rightarrow \implies 139$ )).                                                                                                    |  |
| User entry             | Signed floating-point number                                                                                                    |  |
| Factory setting        | Positive floating-point number                                                                                                    |  |
| Additional information | Description                                                                                                    |  |
|                        | If the output value Out value ( $\rightarrow \cong 85$ ) exceeds this limit value, the <b>Hi alarm state</b> parameter ( $\rightarrow \cong 139$ ) is output.                                                                                                    |  |
|                        | User entry                                                                                                    |  |
|                        | The value is entered in the defined units ( <b>Out unit</b> parameter ( $\rightarrow \triangleq 91$ )) and must be in the range defined in the <b>Out scale lower range</b> parameter ( $\rightarrow \triangleq 90$ ) and <b>Out scale upper range</b> parameter ( $\rightarrow \triangleq 90$ ). |  |
|                        | The unit of the selected process variable is specified for the totalizer in the <b>Unit</b> totalizer parameter ( $\rightarrow \cong 127$ ).                                                                                                    |  |

| Lo Lim                 |                                                                                                    |
|------------------------|----------------------------------------------------------------------------------------------------|
| Navigation             | Expert $\rightarrow$ Application $\rightarrow$ Totalizer 1 to 3 $\rightarrow$ Lo Lim                                                                                                    |
| Description            | Use this function to enter the value for the lower warning limit of the totalizer (Lo alarm value parameter ( $\rightarrow \square 139$ )).                                                                                                    |
| User entry             | Signed floating-point number                                                                                                    |
| Factory setting        | Negative floating-point number                                                                                                    |
| Additional information | Description<br>If the output value Out value ( $\rightarrow \cong 85$ ) exceeds this limit value, the <b>Lo alarm state</b><br>parameter ( $\rightarrow \cong 139$ ) is output.                                                                                                    |
|                        | User entry                                                                                                    |
|                        | The value is entered in the defined units ( <b>Out unit</b> parameter ( $\rightarrow \cong 91$ )) and must be in the range defined in the <b>Out scale lower range</b> parameter ( $\rightarrow \cong 90$ ) and <b>Out</b> scale upper range parameter ( $\rightarrow \cong 90$ ). |
|                        |                                                                                                    |

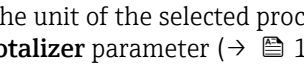

The unit of the selected process variable is specified for the totalizer in the **Unit** totalizer parameter ( $\rightarrow \triangleq 127$ ).

| Lo Lo Lim              | Â                                                                                                    |  |
|------------------------|----------------------------------------------------------------------------------------------------|--|
| Navigation             | Expert $\rightarrow$ Application $\rightarrow$ Totalizer 1 to 3 $\rightarrow$ Lo Lo Lim                                                                                                    |  |
| Description            | Use this function to enter the value for the lower alarm limit of the totalizer (Lo Lo alarm value parameter ( $\rightarrow \cong 140$ )).                                                                                                    |  |
| User entry             | Signed floating-point number                                                                                                    |  |
| Factory setting        | Negative floating-point number                                                                                                    |  |
| Additional information | Description<br>If the output value Out value ( $\rightarrow \cong 85$ ) exceeds this limit value, the <b>Lo Lo alarm</b><br><b>state</b> parameter ( $\rightarrow \cong 140$ ) is output.                                                                                                    |  |
|                        | User entry                                                                                                    |  |
|                        | The value is entered in the defined units ( <b>Out unit</b> parameter ( $\rightarrow \triangleq 91$ )) and must be in the range defined in the <b>Out scale lower range</b> parameter ( $\rightarrow \triangleq 90$ ) and <b>Out scale upper range</b> parameter ( $\rightarrow \triangleq 90$ ). |  |
|                        | The unit of the selected process variable is specified for the totalizer in the <b>Unit</b> totalizer parameter ( $\rightarrow \cong 127$ ).                                                                                                    |  |

| Hi Hi alarm value |                                                                                                    |
|-------------------|----------------------------------------------------------------------------------------------------|
| Navigation        | □ Expert → Application → Totalizer 1 to 3 → HiHi alarm value                                                         |
| Description       | Displays the alarm value for the upper alarm limit value ( <b>Hi Hi Lim</b> parameter $(\rightarrow \square 136)$ ). |
| User interface    | Signed floating-point number                                                                                         |
| Hi Hi alarm state |                                                                                                    |
|                   |                                                                                                    |

| Navigation             | Expert > Application > Totalizer 1 to 5 > Filmi alarmi state                                                           |  |
|------------------------|----------------------------------------------------------------------------------------------------|--|
| Description            | Displays the status for the upper alarm limit value (Hi Hi Lim parameter ( $ ightarrow 	extsf{B}$ 136)).               |  |
| User interface         | <ul><li>No alarm</li><li>Alarm state HiHi limit</li></ul>                                                              |  |
| Additional information | User interface                                                                                                    |  |
|                        | The display contains information such as the time of the alarm (date and time) and the value that triggered the alarm. |  |

| Expert $\rightarrow$ Application $\rightarrow$ Totalizer 1 to 3 $\rightarrow$ Hi alarm value   |
|------------------------------------------------------------------------------------------------|
| lays the warning value for the upper warning limit value ( <b>Hi Lim</b> parameter<br>🗎 137)). |
| ed floating-point number                                                                       |
|                                                                                                |
| ]                                                                                              |

| Navigation             | Expert $\rightarrow$ Application $\rightarrow$ Totalizer 1 to 3 $\rightarrow$ Hi alarm state                             |  |
|------------------------|----------------------------------------------------------------------------------------------------|--|
| Description            | Displays the status for the upper warning limit value (Hi Lim parameter ( $\Rightarrow \square 137$ )).                  |  |
| User interface         | <ul><li>No warning</li><li>Alarm state Hi limit</li></ul>                                                                |  |
| Additional information | User interface                                                                                                    |  |
|                        | The display contains information such as the time of the warning (date and time) and the value that triggered the alarm. |  |

| Lo alarm value         |                                                                                                    |  |
|------------------------|----------------------------------------------------------------------------------------------------|--|
|                        |                                                                                                    |  |
| Navigation             | Expert $\rightarrow$ Application $\rightarrow$ Totalizer 1 to 3 $\rightarrow$ Lo alarm value                             |  |
| Description            | Displays the warning value for the lower warning limit value ( <b>Lo Lim</b> parameter $(\rightarrow \square 137)$ ).    |  |
| User interface         | Signed floating-point number                                                                                             |  |
|                        |                                                                                                    |  |
| Lo alarm state         |                                                                                                    |  |
| Navigation             | Expert $\rightarrow$ Application $\rightarrow$ Totalizer 1 to 3 $\rightarrow$ Lo alarm state                             |  |
| Description            | Displays the status for the lower warning limit value ( <b>Lo Lim</b> parameter ( $ ightarrow$ [ $ ightarrow$ 137)).     |  |
| User interface         | <ul><li>No warning</li><li>Alarm state Lo limit</li></ul>                                                                |  |
| Additional information | User interface                                                                                                    |  |
|                        | The display contains information such as the time of the warning (date and time) and the value that triggered the alarm. |  |

| Lo Lo alarm value      |                                                                                                    |  |
|------------------------|----------------------------------------------------------------------------------------------------|--|
| Navigation             | □ Expert → Application → Totalizer 1 to 3 → LoLo alarm value                                                           |  |
| Description            | Displays the alarm value for the lower alarm limit value ( <b>Lo Lo Lim</b> parameter $(\rightarrow \square 138)$ ).   |  |
| User interface         | Signed floating-point number                                                                                           |  |
|                        |                                                                                                    |  |
| Lo Lo alarm state      |                                                                                                    |  |
| Navigation             | □ Expert → Application → Totalizer 1 to 3 → LoLo alarm state                                                           |  |
| Description            | Displays the status for the lower alarm limit value ( <b>Lo Lo Lim</b> parameter ( $ ightarrow 	extsf{B}$ 138)).       |  |
| User interface         | <ul><li>No alarm</li><li>Alarm state LoLo limit</li></ul>                                                              |  |
| Additional information | User interface                                                                                                    |  |
|                        | The display contains information such as the time of the alarm (date and time) and the value that triggered the alarm. |  |

# 3.9 "Diagnostics" submenu

| Navigation    | Image: Barbon Structure Image: Barbon Structure <th></th> |         |
|---------------|----------------------------------------------------------------------------------------------------|---------|
| ► Diagnostics |                                                                                                    |         |
|               | Actual diagnostics                                                                                                    | → 🗎 141 |
|               | Previous diagnostics                                                                                                    | → 🗎 141 |
|               | Operating time from restart                                                                                                    | → 🗎 142 |
|               | Operating time                                                                                                    | → 🗎 142 |
|               | ► Diagnostic list                                                                                                    | → 🗎 143 |
|               | ► Event logbook                                                                                                    | → 🗎 147 |
|               | ► Device information                                                                                                    | → 🗎 149 |
|               | ► Min/max values                                                                                                    | → 🗎 152 |

| ► Heartbeat  | ) → 🗎 154 |
|--------------|-----------|
| ► Simulation | → 🗎 155   |

| Actual diagnostics     |                                                                                                    |
|------------------------|----------------------------------------------------------------------------------------------------|
| Navigation             |                                                                                                    |
| Prerequisite           | A diagnostic event has occurred.                                                                                                    |
| Description            | Displays the current diagnostic message. If two or more messages occur simultaneously, the message with the highest priority is shown on the display. |
| User interface         | Symbol for diagnostic behavior, diagnostic code and short message.                                                                                    |
| Additional information | Display<br>Additional pending diagnostic messages can be viewed in the <b>Diagnostic list</b> submenu $(\rightarrow \square 1/3)$                     |
|                        | Example<br>For the display format:<br>• F271 Main electronic failure                                                                                  |

| Timestamp              |                                                                                                    |
|------------------------|----------------------------------------------------------------------------------------------------|
| Navigation             | $\Box  \text{Expert} \rightarrow \text{Diagnostics} \rightarrow \text{Timestamp}$                                |
| Description            | Displays the operating time when the current diagnostic message occurred.                                        |
| User interface         | Days (d), hours (h), minutes (m) and seconds (s)                                                                 |
| Additional information | Display<br>The diagnostic message can be viewed via the Actual diagnostics parameter $(\rightarrow \cong 141)$ . |
|                        | Example<br>For the display format:<br>24d12h13m00s                                                               |
| Previous diagnostics   |                                                                                                    |

| Navigation   | $\blacksquare \blacksquare  \text{Expert} \rightarrow \text{Diagnostics} \rightarrow \text{Prev.diagnostics}$ |
|--------------|----------------------------------------------------------------------------------------------------|
| Prerequisite | Two diagnostic events have already occurred.                                                                  |

| Description            | Displays the diagnostic message that occurred before the current message.                                                               |
|------------------------|----------------------------------------------------------------------------------------------------|
| User interface         | Symbol for diagnostic behavior, diagnostic code and short message.                                                                      |
| Additional information | <i>Example</i><br>For the display format:<br>⊗F271 Main electronic failure                                                              |
|                        |                                                                                                    |
| Timestamp              |                                                                                                    |
| Navigation             | $ \qquad \qquad \qquad \qquad \qquad \qquad \qquad \qquad \qquad \qquad \qquad \qquad \qquad \qquad \qquad \qquad \qquad \qquad \qquad$ |
| Description            | Displays the operating time when the last diagnostic message before the current message occurred.                                       |
| User interface         | Days (d), hours (h), minutes (m) and seconds (s)                                                                                        |
| Additional information | Display                                                                                                    |
|                        | The diagnostic message can be viewed via the <b>Previous diagnostics</b> parameter $(\rightarrow \cong 141)$ .                          |
|                        | Example                                                                                                    |
|                        | Denotes develop formation                                                                                                    |

For the display format: 24d12h13m00s

| Operating time from restart |                                                                                                    |
|-----------------------------|----------------------------------------------------------------------------------------------------|
| Navigation                  | □ Expert → Diagnostics → Time fr. restart                                                             |
| Description                 | Use this function to display the time the device has been in operation since the last device restart. |
| User interface              | Days (d), hours (h), minutes (m) and seconds (s)                                                      |
| Operating time              |                                                                                                    |
| operating time              |                                                                                                    |

| Navigation     | Image: Bar State State St |
|----------------|----------------------------------------------------------------------------------------------------|
| Description    | Use this function to display the length of time the device has been in operation.                                                                                                    |
| User interface | Days (d), hours (h), minutes (m) and seconds (s)                                                                                                    |

User interface

The maximum number of days is 9999, which is equivalent to 27 years.

## 3.9.1 "Diagnostic list" submenu

Navigation  $\textcircled{B} \boxminus$  Expert  $\rightarrow$  Diagnostics  $\rightarrow$  Diagnostic list

| ► Diagnostic list |           |
|-------------------|-----------|
|                   |           |
| Diagnostics 1     | → 🗎 143   |
| Diagnostics 2     | → 🗎 144   |
| Diagnostics 3     | → 🗎 144   |
| Diagnostics 4     | ) → ⊜ 145 |
|                   |           |
| Diagnostics 5     | → 🗎 146   |

| Diagnostics 1          |                                                                                                    |
|------------------------|----------------------------------------------------------------------------------------------------|
| Navigation             | ■ Expert → Diagnostics → Diagnostic list → Diagnostics 1                                                                               |
| Description            | Displays the current diagnostics message with the highest priority.                                                                    |
| User interface         | Symbol for diagnostic behavior, diagnostic code and short message.                                                                     |
| Additional information | <ul> <li>Examples</li> <li>For the display format:</li> <li>SF271 Main electronic failure</li> <li>SF276 I/O module failure</li> </ul> |

| Timestamp      |                                                                                                    |
|----------------|----------------------------------------------------------------------------------------------------|
| Navigation     | $ \qquad \qquad \qquad \qquad \qquad \qquad \qquad \qquad \qquad \qquad \qquad \qquad \qquad \qquad \qquad \qquad \qquad \qquad \qquad$ |
| Description    | Displays the operating time when the diagnostic message with the highest priority occurred.                                             |
| User interface | Days (d), hours (h), minutes (m) and seconds (s)                                                                                        |

Display

The diagnostic message can be viewed via the **Diagnostics 1** parameter ( $\rightarrow \square 143$ ).

*Example* For the display format: 24d12h13m00s

### **Diagnostics 2**

| Navigation             | Image: Boostics → Diagnostic list → Diagnostics 2                          |
|------------------------|----------------------------------------------------------------------------|
| Description            | Displays the current diagnostics message with the second-highest priority. |
| User interface         | Symbol for diagnostic behavior, diagnostic code and short message.         |
| Additional information | Examples                                                                   |
|                        | For the display format:<br>■ ③F271 Main electronic failure                 |

■ SF276 I/O module failure

| Timestamp              |                                                                                                    |
|------------------------|----------------------------------------------------------------------------------------------------|
| Navigation             | □ Expert $\rightarrow$ Diagnostics $\rightarrow$ Diagnostic list $\rightarrow$ Timestamp                              |
| Description            | Displays the operating time when the diagnostic message with the second-highest priority occurred.                    |
| User interface         | Days (d), hours (h), minutes (m) and seconds (s)                                                                      |
| Additional information | Display<br>The diagnostic message can be viewed via the <b>Diagnostics 2</b> parameter ( $\rightarrow \square 144$ ). |
|                        | Example                                                                                                    |

 Diagnostics 3

 Navigation

 Image: Bar and the second second secon

For the display format: 24d12h13m00s

**Description** Displays the current diagnostics message with the third-highest priority.

**User interface** Symbol for diagnostic behavior, diagnostic code and short message.
### Additional information

Examples

- For the display format: �F271 Main electronic failure
- �F276 I/O module failure

| Timestamp              |                                                                                                    |  |
|------------------------|----------------------------------------------------------------------------------------------------|--|
|                        |                                                                                                    |  |
| Navigation             | $ \qquad \qquad \qquad \qquad \qquad \qquad \qquad \qquad \qquad \qquad \qquad \qquad \qquad \qquad \qquad \qquad \qquad \qquad \qquad$ |  |
| Description            | Displays the operating time when the diagnostic message with the third-highest priority occurred.                                       |  |
| User interface         | Days (d), hours (h), minutes (m) and seconds (s)                                                                                        |  |
| Additional information | Display                                                                                                    |  |
|                        | The diagnostic message can be viewed via the <b>Diagnostics 3</b> parameter ( $\Rightarrow \square 144$ ).                              |  |
|                        | Example                                                                                                    |  |
|                        | For the display format:                                                                                                    |  |
|                        | 24d12h13m00s                                                                                                    |  |

| Diagnostics 4          |                                                                                                    |  |
|------------------------|----------------------------------------------------------------------------------------------------|--|
| Navigation             | Image: Barbon Structure And Amplitude Amplitude Amp |  |
| Description            | Displays the current diagnostics message with the fourth-highest priority.                                                                                                    |  |
| User interface         | Symbol for diagnostic behavior, diagnostic code and short message.                                                                                                    |  |
| Additional information | Examples                                                                                                    |  |
|                        | For the display format:<br>■ ⊗F271 Main electronic failure<br>■ ⊗F276 I/O module failure                                                                                                    |  |

| Timestamp      |                                                                                                    |  |
|----------------|----------------------------------------------------------------------------------------------------|--|
| Navigation     | Expert $\rightarrow$ Diagnostics $\rightarrow$ Diagnostic list $\rightarrow$ Timestamp             |  |
| Description    | Displays the operating time when the diagnostic message with the fourth-highest priority occurred. |  |
| User interface | Days (d), hours (h), minutes (m) and seconds (s)                                                   |  |

### Additional information

Display

The diagnostic message can be viewed via the **Diagnostics 4** parameter ( $\rightarrow \square 145$ ).

*Example* For the display format: 24d12h13m00s

For the display format: 24d12h13m00s

### **Diagnostics 5**

| Navigation             | Image: Barbon Structure Structure Structu |  |
|------------------------|----------------------------------------------------------------------------------------------------|--|
| Description            | Displays the current diagnostics message with the fifth-highest priority.                                                                                                    |  |
| User interface         | Symbol for diagnostic behavior, diagnostic code and short message.                                                                                                    |  |
| Additional information | Examples                                                                                                    |  |
|                        | For the display format:                                                                                                    |  |
|                        | <ul> <li>SF271 Main electronic failure</li> </ul>                                                                                                    |  |
|                        | SF276 I/O module failure                                                                                                    |  |

| Timestamp              |                                                                                                    |
|------------------------|----------------------------------------------------------------------------------------------------|
|                        |                                                                                                    |
| Navigation             | $ \blacksquare  \text{Expert} \rightarrow \text{Diagnostics} \rightarrow \text{Diagnostic list} \rightarrow \text{Timestamp} $ |
| Description            | Displays the operating time when the diagnostic message with the fifth-highest priority occurred.                              |
| User interface         | Days (d), hours (h), minutes (m) and seconds (s)                                                                               |
| Additional information | Display<br>The diagnostic message can be viewed via the <b>Diagnostics 5</b> parameter ( $\Rightarrow \square 146$ ).          |
|                        | Example                                                                                                    |

# 3.9.2 "Event logbook" submenu

*Navigation*  $ext{ Barrel}$  Expert o Diagnostics o Event logbook

| ► Event logbook |         |
|-----------------|---------|
| Filter options  | → 🗎 147 |
| ► Event list    | → 🗎 148 |

| Filter options         | 8                                                                                                    |
|------------------------|----------------------------------------------------------------------------------------------------|
| Navigation             | ■ Expert → Diagnostics → Event logbook → Filter options                                                                                                    |
| Description            | Use this function to select the category whose event messages are displayed in the event list of the local display.                                                                                                    |
| Selection              | <ul> <li>All</li> <li>Failure (F)</li> <li>Function check (C)</li> <li>Out of specification (S)</li> <li>Maintenance required (M)</li> <li>Information (I)</li> </ul>                                                                                             |
| Factory setting        | All                                                                                                    |
| Additional information | <ul> <li>Description</li> <li>The status signals are categorized in accordance with VDI/VDE 2650 and NAMUR Recommendation NE 107:</li> <li>F = Failure</li> <li>C = Function Check</li> <li>S = Out of Specification</li> <li>M = Maintenance Required</li> </ul> |

| Filter options | Â                                                                                                    |
|----------------|----------------------------------------------------------------------------------------------------|
| Navigation     | □ Expert → Diagnostics → Event logbook → Filter options                                                                                                    |
| Description    | Use this function to select the category whose event messages are displayed in the event list of the operating tool.                                                  |
| Selection      | <ul> <li>All</li> <li>Failure (F)</li> <li>Function check (C)</li> <li>Out of specification (S)</li> <li>Maintenance required (M)</li> <li>Information (I)</li> </ul> |

**Factory setting** 

Additional information

Description

All

H

The status signals are categorized in accordance with VDI/VDE 2650 and NAMUR Recommendation NE 107:

- F = Failure
- C = Function Check
- S = Out of Specification
- M = Maintenance Required

### "Event list" submenu

The **Event list** submenu is only displayed if operating via the local display.

If operating via the FieldCare operating tool, the event list can be read out with a separate FieldCare module.

If operating via the Web browser, the event messages can be found directly in the **Event logbook** submenu.

*Navigation*  $\square$  Expert  $\rightarrow$  Diagnostics  $\rightarrow$  Event logbook  $\rightarrow$  Event list

| ► Event list |            |           |
|--------------|------------|-----------|
|              | Event list | ) → 🖺 148 |

| Event list             |                                                                                                    |  |
|------------------------|----------------------------------------------------------------------------------------------------|--|
| Navigation             | ■ Expert → Diagnostics → Event logbook → Event list                                                                                                    |  |
| Description            | Displays the history of event messages of the category selected in the <b>Filter options</b> parameter ( $\rightarrow \triangleq 147$ ).                                                                                                    |  |
| User interface         | <ul> <li>For a "Category I" event message<br/>Information event, short message, symbol for event recording and operating time when<br/>error occurred</li> <li>For a "Category F, C, S, M" event message (status signal)<br/>Diagnostics code, short message, symbol for event recording and operating time when<br/>error occurred</li> </ul> |  |
| Additional information | <i>Description</i><br>A maximum of 20 event messages are displayed in chronological order.                                                                                                    |  |
|                        | If the advanced HistoROM function is enabled in the device, the event list can contain up to 100 entries.                                                                                                    |  |

The following symbols indicate whether an event has occurred or has ended:

- ①: Occurrence of the event
- $\bigcirc$ : End of the event

### Examples

For the display format:

- SF271 Main electronic failure
   O1d04h12min30s

### HistoROM

A HistoROM is a "non-volatile" device memory in the form of an EEPROM.

### 3.9.3 "Device information" submenu

*Navigation*  $\blacksquare \blacksquare$  Expert  $\rightarrow$  Diagnostics  $\rightarrow$  Device info

| ► Device information  |           |  |
|-----------------------|-----------|--|
| Device tag            | ) → 🗎 149 |  |
| Serial number         | ) → 🗎 150 |  |
| Firmware version      | ) → 🗎 150 |  |
| Device name           | ) → 🗎 150 |  |
| Order code            | ) → 🗎 151 |  |
| Extended order code 1 | → 🗎 151   |  |
| Extended order code 2 | → 🗎 151   |  |
| Extended order code 3 | → 🗎 152   |  |
| ENP version           | ) → 🗎 152 |  |

# Device tag Navigation Image: Expert → Diagnostics → Device info → Device tag Description Displays a unique name for the measuring point so it can be identified quickly within the plant. User interface Max. 32 characters such as letters, numbers or special characters (e.g. @, %, /) Endress+Hauser 149

# Factory settingPromag 100 DP

| Serial number          |                                                                                                    |
|------------------------|----------------------------------------------------------------------------------------------------|
| Navigation             | Image: Barbon Serial Number Image: Barbon Serial Serial Number Image: Barbon Serial Number                                                                                                    |
| Description            | Displays the serial number of the measuring device.                                                                                                    |
|                        | The number can be found on the nameplate of the sensor and transmitter.                                                                                                    |
| User interface         | A maximum of 11-digit character string comprising letters and numbers.                                                                                                    |
| Additional information | Description                                                                                                    |
|                        | <ul> <li>Uses of the serial number</li> <li>To identify the measuring device quickly, e.g. when contacting Endress+Hauser.</li> <li>To obtain specific information on the measuring device using the Device Viewer:<br/>www.endress.com/deviceviewer</li> </ul> |

| Firmware version       |                                                                                                    |
|------------------------|----------------------------------------------------------------------------------------------------|
| Navigation             | Image: Barbon State And And And And And And And And And And                                                                                                    |
| Description            | Displays the device firmware version installed.                                                                                                    |
| User interface         | Character string in the format xx.yy.zz                                                                                                    |
| Additional information | <ul> <li>Display</li> <li>The Firmware version is also located:</li> <li>On the title page of the Operating instructions</li> <li>On the transmitter nameplate</li> </ul> |

| Device name    |                                                                                                    |
|----------------|----------------------------------------------------------------------------------------------------|
| Navigation     | $ \blacksquare \blacksquare Expert \rightarrow Diagnostics \rightarrow Device info \rightarrow Device name $ |
| Description    | Displays the name of the transmitter. It can also be found on the nameplate of the transmitter.              |
| User interface | Promag 100                                                                                                   |

| Order code             | 6                                                                                                    | )        |
|------------------------|----------------------------------------------------------------------------------------------------|----------|
| Navigation             | Image: Barbon State State |          |
| Description            | Displays the device order code.                                                                                                    |          |
| User interface         | Character string composed of letters, numbers and certain punctuation marks (e.g. /).                                                                                                    |          |
| Additional information | Description                                                                                                    |          |
|                        | The order code can be found on the nameplate of the sensor and transmitter in the "Order code" field.                                                                                                    |          |
|                        | The order code is generated from the extended order code through a process of reversible transformation. The extended order code indicates the attributes for all the device feature in the product structure. The device features are not directly readable from the order code                                                                                                    | 2S<br>2. |
|                        | <ul> <li>Uses of the order code</li> <li>To order an identical spare device.</li> </ul>                                                                                                    |          |

• To identify the device quickly and easily, e.g. when contacting Endress+Hauser.

# Extended order code 1

| Navigation             | ■ Expert $\rightarrow$ Diagnostics $\rightarrow$ Device info $\rightarrow$ Ext. order cd. 1                                                                            |
|------------------------|----------------------------------------------------------------------------------------------------|
| Description            | Displays the first part of the extended order code.                                                                                                    |
|                        | On account of length restrictions, the extended order code is split into a maximum of 3 parameters.                                                                    |
| User interface         | Character string                                                                                                    |
| Additional information | Description                                                                                                    |
|                        | The extended order code indicates the version of all the features of the product structure for the measuring device and thus uniquely identifies the measuring device. |
|                        | The extended order code can also be found on the nameplate of the sensor and transmitter in the "Ext. ord. cd." field.                                                 |

| Extended order code 2  |                                                                                                    | ß |
|------------------------|----------------------------------------------------------------------------------------------------|---|
| Navigation             | □ Expert → Diagnostics → Device info → Ext. order cd. 2                                               |   |
| Description            | For displaying the second part of the extended order code.                                            |   |
| User interface         | Character string                                                                                      |   |
| Additional information | For additional information, see <b>Extended order code 1</b> parameter ( $\rightarrow \implies 151$ ) |   |

| Extended order code 3  |                                                                                                    |  |
|------------------------|----------------------------------------------------------------------------------------------------|--|
| Navigation             | ⓐ                                                                                                    |  |
| Description            | For displaying the third part of the extended order code.                                             |  |
| User interface         | Character string                                                                                      |  |
| Additional information | For additional information, see <b>Extended order code 1</b> parameter ( $\Rightarrow \implies 151$ ) |  |
|                        |                                                                                                    |  |

| ENP version            |                                                                                                    |
|------------------------|----------------------------------------------------------------------------------------------------|
|                        |                                                                                                    |
| Navigation             | $ \blacksquare \blacksquare Expert \rightarrow Diagnostics \rightarrow Device info \rightarrow ENP version $                                                |
| Description            | Displays the version of the electronic nameplate.                                                                                                    |
| User interface         | Character string                                                                                                    |
| Factory setting        | 2.02.00                                                                                                    |
| Additional information | Description                                                                                                    |
|                        | This electronic nameplate stores a data record for device identification that includes more data than the nameplates attached to the outside of the device. |

### 3.9.4 "Min/max values" submenu

Navigation

 $\blacksquare \blacksquare \quad \text{Expert} \rightarrow \text{Diagnostics} \rightarrow \text{Min/max val.}$ 

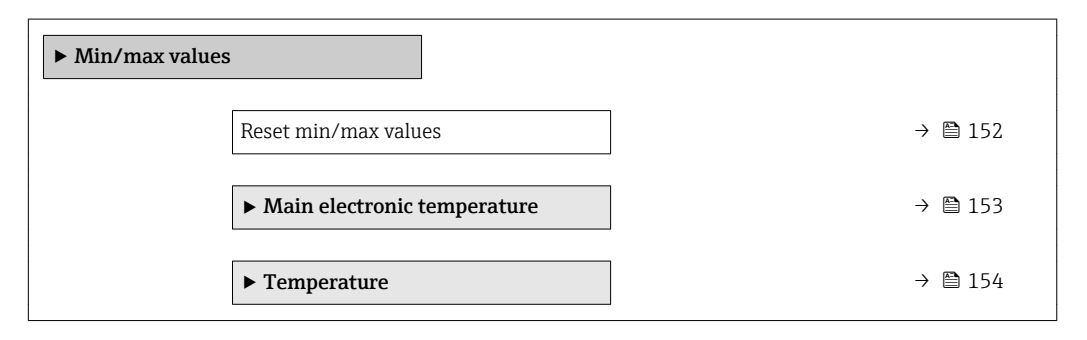

| Reset min/max values |                                                                                                    | æ |
|----------------------|----------------------------------------------------------------------------------------------------|---|
| Navigation           | Image: Boostics → Min/max val. → Reset min/max                                                                     |   |
| Description          | Use this function to select measured variables whose minimum, maximum and average measured values are to be reset. | Ĵ |

Selection Cancel

### "Main electronic temperature" submenu

*Navigation*  $\blacksquare \Box$  Expert  $\rightarrow$  Diagnostics  $\rightarrow$  Min/max val.  $\rightarrow$  Main elect.temp.

| ► Main electronic temperature |         |  |
|-------------------------------|---------|--|
| Minimum value                 | → 🗎 153 |  |
| Maximum value                 | → 🗎 153 |  |

# Minimum value Navigation Image: Expert → Diagnostics → Min/max val. → Main elect.temp. → Minimum value Description Displays the lowest previously measured temperature value of the main electronics module. User interface Signed floating-point number Additional information Dependency Image: The unit is taken from the Temperature unit parameter (→ Image 42)

| Maximum value          |                                                                                                    |
|------------------------|----------------------------------------------------------------------------------------------------|
| Navigation             | Image: Barbon Structure And Antiperiod Antiperiod |
| Description            | Displays the highest previously measured temperature value of the main electronics module.                                                                                                    |
| User interface         | Signed floating-point number                                                                                                    |
| Additional information | Dependency The unit is taken from the <b>Temperature unit</b> parameter ( $\rightarrow \cong 42$ )                                                                                                    |

### "Temperature" submenu

| Navigation    | Image: Barbon Structure Image: Barbon Structure <th>erature</th> | erature |
|---------------|----------------------------------------------------------------------------------------------------|---------|
| ► Temperature |                                                                                                    |         |
|               | Minimum value                                                                                                    | → 🗎 154 |
|               | Maximum value                                                                                                    | → 🖺 154 |

### Minimum value

| Navigation             | Image: Barbon Structure → Diagnostics → Min/max val. → Temperature → Minimum value                            |
|------------------------|----------------------------------------------------------------------------------------------------|
| Prerequisite           | For the following order code:<br>"Sensor Option", option CI "Fluid temperature probe"                         |
| Description            | Displays the lowest previously measured medium temperature value.                                             |
| User interface         | Signed floating-point number                                                                                  |
| Additional information | Dependency <b>1</b> The unit is taken from the <b>Temperature unit</b> parameter ( $\Rightarrow \square 42$ ) |

| Maximum value          |                                                                                           |
|------------------------|-------------------------------------------------------------------------------------------|
| Navigation             | Image: Barbon Structure → Diagnostics → Min/max val. → Temperature → Maximum value        |
| Prerequisite           | For the following order code:<br>"Sensor Option", option CI "Fluid temperature probe"     |
| Description            | Displays the highest previously measured medium temperature value.                        |
| User interface         | Signed floating-point number                                                              |
| Additional information | Dependency                                                                                |
|                        | The unit is taken from the <b>Temperature unit</b> parameter ( $\rightarrow \implies$ 42) |

### 3.9.5 "Heartbeat" submenu

For detailed information on the parameter descriptions of the **Heartbeat Verification** application package, see the Special Documentation for the device

*Navigation*  $\square$  Expert  $\rightarrow$  Diagnostics  $\rightarrow$  Heartbeat

| ► Heartbeat |                           |
|-------------|---------------------------|
|             | ► Heartbeat base settings |
|             | ► Performing verification |
|             | ► Verification results    |
|             | ► Monitoring results      |

### 3.9.6 "Simulation" submenu

Navigation  $\square$  Expert  $\rightarrow$  Diagnostics  $\rightarrow$  Simulation

| ► Simulation                       |         |
|------------------------------------|---------|
| Assign simulation process variable | → 🗎 155 |
| Value process variable             | → 🗎 156 |
| Simulation device alarm            | → 🗎 156 |
| Diagnostic event category          | → 🗎 157 |
| Simulation diagnostic event        | → 🗎 157 |

| Assign simulation pro | Assign simulation process variable                                                                                                    |      |
|-----------------------|----------------------------------------------------------------------------------------------------|------|
| Navigation            | Image: Barbon Simulation → Assign proc.var.                                                                                                    |      |
| Description           | Use this function to select a process variable for the simulation process that is activa<br>The display alternates between the measured value and a diagnostic message of the<br>"Function check" category (C) while simulation is in progress. | ted. |
| Selection             | <ul> <li>Off</li> <li>Volume flow</li> <li>Mass flow</li> <li>Corrected volume flow</li> <li>Conductivity*</li> <li>Corrected conductivity*</li> <li>Temperature*</li> </ul>                                                                    |      |
| Factory setting       | Off                                                                                                    |      |
|                       |                                                                                                    |      |

<sup>\*</sup> Visibility depends on order options or device settings

### Additional information

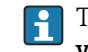

Description

The simulation value of the process variable selected is defined in the Value process variable parameter ( $\rightarrow \cong 156$ ).

| Value process variable |                                                                                                    | Â          |
|------------------------|----------------------------------------------------------------------------------------------------|------------|
| Navigation             | Image: Barbon Simulation → Value proc. var.                                                                                                    |            |
| Prerequisite           | <ul> <li>One of the following options is selected in the Assign simulation process variable parameter (→  155):</li> <li>Volume flow</li> <li>Mass flow</li> <li>Corrected volume flow</li> <li>Conductivity*</li> <li>Corrected conductivity*</li> <li>Temperature*</li> </ul> |            |
| Description            | Use this function to enter a simulation value for the selected process variable. Subseque measured value processing and the signal output use this simulation value. In this way users can verify whether the measuring device has been configured correctly.                   | ient<br>7, |
| User entry             | Depends on the process variable selected                                                                                                    |            |
| Factory setting        | 0                                                                                                    |            |
| Additional information | User entry The unit of the displayed measured value is taken from the <b>System units</b> subment $(\rightarrow \cong 38)$ .                                                                                                    | ıu         |

| Simulation device alarm |                                                                                                    | A |
|-------------------------|----------------------------------------------------------------------------------------------------|---|
| Navigation              | ■ Expert → Diagnostics → Simulation → Sim. alarm                                                                                                    |   |
| Description             | Use this function to switch the device alarm on and off.                                                                                                    |   |
| Selection               | <ul><li>Off</li><li>On</li></ul>                                                                                                    |   |
| Factory setting         | Off                                                                                                    |   |
| Additional information  | <i>Description</i><br>The display alternates between the measured value and a diagnostic message of the<br>"Function check" category (C) while simulation is in progress. |   |

<sup>\*</sup> Visibility depends on order options or device settings

| Diagnostic event categor  | y                                                                                                    |
|---------------------------|----------------------------------------------------------------------------------------------------|
| Navigation                | ■ Expert → Diagnostics → Simulation → Event category                                                                                                    |
| Description               | Use this function to select the category of the diagnostic events that are displayed for the simulation in the <b>Simulation diagnostic event</b> parameter ( $\rightarrow \square 157$ ). |
| Selection                 | <ul> <li>Sensor</li> <li>Electronics</li> <li>Configuration</li> <li>Process</li> </ul>                                                                                                    |
| Factory setting           | Process                                                                                                    |
| Simulation diagnostic eve | ent                                                                                                    |
| Navigation                |                                                                                                    |
| Description               | Use this function to select a diagnostic event for the simulation process that is activated.                                                                                               |
| Selection                 | <ul><li>Off</li><li>Diagnostic event picklist (depends on the category selected)</li></ul>                                                                                                 |
| Factory setting           | Off                                                                                                    |
| Additional information    | Description                                                                                                    |

For the simulation, you can choose from the diagnostic events of the category selected in the **Diagnostic event category** parameter ( $\rightarrow \cong 157$ ).

# 4 Country-specific factory settings

# 4.1 SI units

1 Not valid for USA and Canada.

# 4.1.1 System units

| Volume flow           | l/h             |
|-----------------------|-----------------|
| Volume                | m <sup>3</sup>  |
| Conductivity          | µS/cm           |
| Temperature           | °C              |
| Mass flow             | kg/h            |
| Mass                  | kg              |
| Density               | kg/l            |
| Corrected volume flow | Nl/h            |
| Corrected volume      | Nm <sup>3</sup> |

### 4.1.2 Full scale values

The factory settings applie to the following parameters: 100% bar graph value 1

| Nominal diameter<br>[mm] | (v ~ 2.5 m/s)<br>[dm³/min] |
|--------------------------|----------------------------|
| 2                        | 0.5                        |
| 4                        | 2                          |
| 8                        | 8                          |
| 15                       | 25                         |
| 25                       | 75                         |
| 32                       | 125                        |
| 40                       | 200                        |
| 50                       | 300                        |
| 65                       | 500                        |
| 80                       | 750                        |
| 100                      | 1200                       |
| 125                      | 1850                       |
| 150                      | 150 m <sup>3</sup> /h      |
| 200                      | 300 m <sup>3</sup> /h      |
| 250                      | 500 m <sup>3</sup> /h      |
| 300                      | 750 m <sup>3</sup> /h      |
| 350                      | 1000 m <sup>3</sup> /h     |
| 400                      | 1200 m <sup>3</sup> /h     |
| 450                      | 1500 m <sup>3</sup> /h     |

| Nominal diameter<br>[mm] | (v ~ 2.5 m/s)<br>[dm³/min] |
|--------------------------|----------------------------|
| 500                      | 2 000 m <sup>3</sup> /h    |
| 600                      | 2 500 m <sup>3</sup> /h    |

# 4.1.3 On value low flow cut off

The switch-on point depends on the type of medium and the nominal diameter.

| Nominal diameter<br>[mm] | (v ~ 0.04 m/s)<br>[m³/h] |
|--------------------------|--------------------------|
| 2                        | 0.01                     |
| 4                        | 0.05                     |
| 8                        | 0.1                      |
| 15                       | 0.5                      |
| 25                       | 1                        |
| 32                       | 2                        |
| 40                       | 3                        |
| 50                       | 5                        |
| 65                       | 8                        |
| 80                       | 12                       |
| 100                      | 20                       |
| 125                      | 30                       |
| 150                      | 2.5                      |
| 200                      | 5                        |
| 250                      | 7.5                      |
| 300                      | 10                       |
| 350                      | 15                       |
| 400                      | 20                       |
| 450                      | 25                       |
| 500                      | 30                       |
| 600                      | 40                       |

# 4.2 US units

Only valid for USA and Canada.

# 4.2.1 System units

| Volume flow | gal/min (us)       |
|-------------|--------------------|
| Volume      | gal (us)           |
| Temperature | °F                 |
| Mass flow   | lb/min             |
| Mass        | lb                 |
| Density     | lb/ft <sup>3</sup> |

| Corrected volume flow | Sft <sup>3</sup> /h |
|-----------------------|---------------------|
| Corrected volume      | Sft <sup>3</sup>    |

# 4.2.2 Full scale values

The factory settings applie to the following parameters: 100% bar graph value 1

| Nominal diameter<br>[in]     | (v ~ 2.5 m/s)<br>[gal/min] |
|------------------------------|----------------------------|
| <sup>1</sup> / <sub>12</sub> | 0.1                        |
| 1/8                          | 0.5                        |
| <sup>3</sup> / <sub>8</sub>  | 2                          |
| 1/2                          | 6                          |
| 1                            | 18                         |
| 1½                           | 50                         |
| 2                            | 75                         |
| 3                            | 200                        |
| 4                            | 300                        |
| 5                            | 450                        |
| 6                            | 600                        |
| 8                            | 1200                       |
| 10                           | 1500                       |
| 12                           | 2 400                      |
| 14                           | 3600                       |
| 16                           | 4800                       |
| 18                           | 6000                       |
| 20                           | 7 500                      |
| 24                           | 10500                      |

# 4.2.3 On value low flow cut off

The switch-on point depends on the type of medium and the nominal diameter.

| Nominal diameter<br>[in]     | (v ~ 0.04 m/s)<br>[gal/min] |
|------------------------------|-----------------------------|
| <sup>1</sup> / <sub>12</sub> | 0.002                       |
| <sup>1</sup> / <sub>8</sub>  | 0.008                       |
| <sup>3</sup> / <sub>8</sub>  | 0.025                       |
| 1⁄2                          | 0.15                        |
| 1                            | 0.25                        |
| 11/2                         | 0.75                        |
| 2                            | 1.25                        |
| 3                            | 2.5                         |
| 4                            | 4                           |
| 5                            | 7                           |

| Nominal diameter<br>[in] | (v ~ 0.04 m/s)<br>[gal/min] |
|--------------------------|-----------------------------|
| 6                        | 12                          |
| 8                        | 15                          |
| 10                       | 30                          |
| 12                       | 45                          |
| 14                       | 60                          |
| 16                       | 60                          |
| 18                       | 90                          |
| 20                       | 120                         |
| 24                       | 180                         |

# 5 Explanation of abbreviated units

# 5.1 SI units

| Process variable    | Units                                                                            | Explanation                                                                                                    |  |
|---------------------|----------------------------------------------------------------------------------|----------------------------------------------------------------------------------------------------|--|
| Density             | g/cm³, g/m³                                                                      | Gram/volume unit                                                                                                    |  |
|                     | kg/dm³, kg/l, kg/m³                                                              | Kilogram/volume unit                                                                                                    |  |
|                     | SD4°C, SD15°C, SD20°C                                                            | Specific density: The specific density is the ratio of the density of the fluid to the density of water at a water temperature of 4 $^{\circ}$ C (39 $^{\circ}$ F), 15 $^{\circ}$ C (59 $^{\circ}$ F), 20 $^{\circ}$ C (68 $^{\circ}$ F). |  |
|                     | SG4°C, SG15°C, SG20°C                                                            | Specific gravity: The specific gravity is the ratio of the density of the fluid to the density of water at a water temperature of 4 °C (39 °F), 15 °C (59 °F), 20 °C (68 °F).                                                             |  |
| Conductivity        | µS/mm                                                                            | Microsiemens/length unit                                                                                                    |  |
|                     | nS/cm, µS/cm, mS/cm, S/cm                                                        | Nano- Micro- , Milli- , Siemens/length unit                                                                                                    |  |
|                     | µS/m, mS/m, S/m, kS/m, MS/m                                                      | Micro- , Milli- , Siemens, Kilo-, Megasiemens/length<br>unit                                                                                                    |  |
| Mass                | g, kg, t                                                                         | Gram, kilogram, metric ton                                                                                                    |  |
| Mass flow           | g/s, g/min, g/h, g/d                                                             | Gram/time unit                                                                                                    |  |
|                     | kg/s, kg/min, kg/h, kg/d                                                         | Kilogram/time unit                                                                                                    |  |
|                     | t/s, t/min, t/h, t/d                                                             | Metric ton/time unit                                                                                                    |  |
| Corrected<br>volume | Nl, Nm³, Sm³                                                                     | Normal liter, normal cubic meter, standard cubic meter                                                                                                    |  |
| Corrected           | Nl/s, Nl/min, Nl/h, Nl/d                                                         | Normal liter/time unit                                                                                                    |  |
| volume flow         | Nm <sup>3</sup> /s, Nm <sup>3</sup> /min, Nm <sup>3</sup> /h, Nm <sup>3</sup> /d | Normal cubic meter/time unit                                                                                                    |  |
|                     | Sm <sup>3</sup> /s, Sm <sup>3</sup> /min, Sm <sup>3</sup> /h, Sm <sup>3</sup> /d | Standard cubic meter/time unit                                                                                                    |  |
| Temperature         | °C , K                                                                           | Celsius, Kelvin                                                                                                    |  |
| Volume              | cm <sup>3</sup> , dm <sup>3</sup> , m <sup>3</sup>                               | Cubic centimeter, cubic decimeter, cubic meter                                                                                                    |  |
|                     | ml, l, hl, Ml Mega                                                               | Milliliter, liter, hectoliter, megaliter                                                                                                    |  |
| Volume flow         | cm³/s, cm³/min, cm³/h, cm³/d                                                     | Cubic centimeter/time unit                                                                                                    |  |
|                     | dm³/s, dm³/min, dm³/h, dm³/d                                                     | Cubic decimeter/time unit                                                                                                    |  |
|                     | m³/s, m³/min, m³/h, m³/d                                                         | Cubic meter/time unit                                                                                                    |  |
|                     | ml/s, ml/min, ml/h, ml/d                                                         | Milliliter/time unit                                                                                                    |  |
|                     | l/s, l/min, l/h, l/d                                                             | Liter/time unit                                                                                                    |  |
|                     | hl/s, hl/min, hl/h, hl/d                                                         | Hectoliter/time unit                                                                                                    |  |
|                     | Ml/s, Ml/min, Ml/h, Ml/d                                                         | Megaliter/time unit                                                                                                    |  |
| Time                | s, m, h, d, y                                                                    | Second, minute, hour, day, year                                                                                                    |  |

# 5.2 US units

| Process variable | Units                                                                    | Explanation                    |
|------------------|--------------------------------------------------------------------------|--------------------------------|
| Density          | lb/ft³, lb/gal (us)                                                      | Pound/cubic foot, pound/gallon |
|                  | lb/bbl (us;liq.), lb/bbl (us;beer),<br>lb/bbl (us;oil), lb/bbl (us;tank) | Pound/volume unit              |
| Mass             | oz, lb, STon                                                             | Ounce, pound, standard ton     |
| Mass flow        | oz/s, oz/min, oz/h, oz/d                                                 | Ounce/time unit                |

| Process variable         | Units                                                                                | Explanation                                                                                |
|--------------------------|--------------------------------------------------------------------------------------|--------------------------------------------------------------------------------------------|
|                          | lb/s, lb/min, lb/h, lb/d                                                             | Pound/time unit                                                                            |
|                          | STon/s, STon/min, STon/h, STon/d                                                     | Standard ton/time unit                                                                     |
| Corrected<br>volume      | Sft <sup>3</sup> , Sgal (us), Sbbl (us;liq.)                                         | Standard cubic foot, standard gallon, standard barrel                                      |
| Corrected<br>volume flow | Sft <sup>3</sup> /s, Sft <sup>3</sup> /min, Sft <sup>3</sup> /h, Sft <sup>3</sup> /d | Standard cubic foot/time unit                                                              |
|                          | Sgal/s (us), Sgal/min (us), Sgal/h<br>(us), Sgal/d (us)                              | Standard gallon/time unit                                                                  |
|                          | Sbbl/s (us;liq.), Sbbl/min (us;liq.),<br>Sbbl/h (us;liq.), Sbbl/d (us;liq.)          | Barrel/time unit (normal liquids)                                                          |
| Temperature              | °F, °R                                                                               | Fahrenheit, Rankine                                                                        |
| Volume                   | af                                                                                   | Acre foot                                                                                  |
|                          | ft <sup>3</sup>                                                                      | Cubic foot                                                                                 |
|                          | fl oz (us), gal (us), kgal (us), Mgal<br>(us)                                        | Fluid ounce, gallon, kilogallon, million gallon                                            |
|                          | bbl (us;liq.), bbl (us;beer), bbl<br>(us;oil), bbl (us;tank)                         | Barrel (normal liquids), barrel (beer), barrel<br>(petrochemicals), barrel (filling tanks) |
| Volume flow              | af/s, af/min, af/h, af/d                                                             | Acre foot/time unit                                                                        |
|                          | ft <sup>3</sup> /s, ft <sup>3</sup> /min, ft <sup>3</sup> /h, ft <sup>3</sup> /d     | Cubic foot/time unit                                                                       |
|                          | fl oz/s (us), fl oz/min (us), fl oz/h<br>(us), fl oz/d (us)                          | Fluid ounce/time unit                                                                      |
|                          | gal/s (us), gal/min (us), gal/h (us),<br>gal/d (us)                                  | Gallon/time unit                                                                           |
|                          | kgal/s (us), kgal/min (us), kgal/h<br>(us), kgal/d (us)                              | Kilogallon/time unit                                                                       |
|                          | Mgal/s (us), Mgal/min (us),<br>Mgal/h (us), Mgal/d (us)                              | Million gallon/time unit                                                                   |
|                          | bbl/s (us;liq.), bbl/min (us;liq.),<br>bbl/h (us;liq.), bbl/d (us;liq.)              | Barrel/time unit (normal liquids)<br>Normal liquids: 31.5 gal/bbl                          |
|                          | bbl/s (us;beer), bbl/min (us;beer),<br>bbl/h (us;beer), bbl/d (us;beer)              | Barrel /time unit (beer)<br>Beer: 31.0 gal/bbl                                             |
|                          | bbl/s (us;oil), bbl/min (us;oil),<br>bbl/h (us;oil), bbl/d (us;oil)                  | Barrel/time unit (petrochemicals)<br>Petrochemicals: 42.0 gal/bbl                          |
|                          | bbl/s (us;tank), bbl/min (us;tank),<br>bbl/h (us;tank), bbl/d (us;tank)              | Barrel/time unit (filling tank)<br>Filling tanks: 55.0 gal/bbl                             |
| Time                     | s, m, h, d, y                                                                        | Second, minute, hour, day, year                                                            |
|                          | am, pm                                                                               | Ante meridiem ( before midday), post meridiem (after midday)                               |

# 5.3 Imperial units

| Process variable         | Units                                                       | Explanation                            |
|--------------------------|-------------------------------------------------------------|----------------------------------------|
| Density                  | lb/gal (imp), lb/bbl (imp;beer),<br>lb/bbl (imp;oil)        | Pound/volume unit                      |
| Corrected<br>volume      | Sgal (imp)                                                  | Standard gallon                        |
| Corrected<br>volume flow | Sgal/s (imp), Sgal/min (imp),<br>Sgal/h (imp), Sgal/d (imp) | Standard gallon/time unit              |
| Volume                   | gal (imp), Mgal (imp)                                       | Gallon, mega gallon                    |
|                          | bbl (imp;beer), bbl (imp;oil)                               | Barrel (beer), barrel (petrochemicals) |

| Process variable | Units                                                                          | Explanation                                                        |
|------------------|--------------------------------------------------------------------------------|--------------------------------------------------------------------|
| Volume flow      | gal/s (imp), gal/min (imp), gal/h<br>(imp), gal/d (imp)                        | Gallon/time unit                                                   |
|                  | Mgal/s (imp), Mgal/min (imp),<br>Mgal/h (imp), Mgal/d (imp)                    | Mega gallon/time unit                                              |
|                  | bbl/s (imp;beer), bbl/min<br>(imp;beer), bbl/h (imp;beer), bbl/d<br>(imp;beer) | Barrel /time unit (beer)<br>Beer: 36.0 gal/bbl                     |
|                  | bbl/s (imp;oil), bbl/min (imp;oil),<br>bbl/h (imp;oil), bbl/d (imp;oil)        | Barrel/time unit (petrochemicals)<br>Petrochemicals: 34.97 gal/bbl |
| Time             | s, m, h, d, y                                                                  | Second, minute, hour, day, year                                    |
|                  | am, pm                                                                         | Ante meridiem ( before midday), post meridiem (after midday)       |

# Index

# 0 ... 9

| 0% bargraph value 1 (Parameter)   | 17 |
|-----------------------------------|----|
| 0% bargraph value 3 (Parameter)   | 20 |
| 100% bargraph value 1 (Parameter) | 18 |
| 100% bargraph value 3 (Parameter) | 21 |

# Α

| Access status display (Parameter) 11, 25             |
|------------------------------------------------------|
| Access status tooling (Parameter)                    |
| Activate SW option (Parameter) 33                    |
| Actual diagnostics (Parameter)                       |
| Address mode (Parameter) 67                          |
| Administration (Submenu) 30                          |
| Alarm delay (Parameter) 26                           |
| Alarm hysteresis (Parameter) 91, 136                 |
| Alarm summary (Parameter) 74, 88, 101, 109, 122, 134 |
| Alert key (Parameter) 73, 87, 100, 108, 120, 133     |
| Analog input 1 to 4 (Submenu) 83                     |
| Analog inputs (Submenu) 83                           |
| Analog output 1 to 2 (Submenu) 104                   |
| Analog outputs (Submenu)                             |
| Application (Submenu) 126                            |
| Assign behavior of diagnostic no. 302 (Parameter) 30 |
| Assign behavior of diagnostic no. 531 (Parameter) 28 |
| Assign behavior of diagnostic no. 832 (Parameter) 28 |
| Assign behavior of diagnostic no. 833 (Parameter) 28 |
| Assign behavior of diagnostic no. 834 (Parameter) 29 |
| Assign behavior of diagnostic no. 835 (Parameter) 29 |
| Assign behavior of diagnostic no. 862 (Parameter) 29 |
| Assign behavior of diagnostic no. 937 (Parameter) 30 |
| Assign process variable (Parameter) 50, 127          |
| Assign simulation process variable (Parameter) 155   |

# В

| Backlight (Parameter)              |                        |
|------------------------------------|------------------------|
| Base current (Parameter)           |                        |
| Batch ID (Parameter) 8             | 89, 102, 110, 122, 135 |
| Batch operation (Parameter) 8      | 89, 102, 110, 122, 135 |
| Batch phase (Parameter) 8          | 89, 102, 110, 123, 135 |
| Batch Recipe Unit Procedure (Parar | meter) 89, 103,        |
| 110, 123,                          | 135                    |
| Baudrate (Parameter)               | 70                     |

# С

| Calibration (Submenu)                          |
|------------------------------------------------|
| Calibration factor (Parameter)                 |
| Channel (Parameter)                            |
| Communication (Submenu)                        |
| Condensed status diagnostic (Parameter) 80     |
| Conductivity (Parameter)                       |
| Conductivity calibration factor (Parameter) 67 |
| Conductivity damping (Parameter)               |
| Conductivity factor (Parameter)                |
| Conductivity measurement (Parameter)           |
| Conductivity offset (Parameter) 63             |
| Conductivity unit (Parameter)                  |

| Confirm access code (Parameter)            | 2 |
|--------------------------------------------|---|
| Contrast display (Parameter)               | 5 |
| Control Totalizer 1 to 3 (Parameter)       | 8 |
| Corrected conductivity (Parameter) 3       | 7 |
| Corrected volume flow (Parameter)          | 6 |
| Corrected volume flow factor (Parameter) 6 | 4 |
| Corrected volume flow offset (Parameter) 6 | 4 |
| Corrected volume flow unit (Parameter) 4   | 4 |
| Corrected volume unit (Parameter) 4        | 5 |

# D

| Date/time format (Parameter)          | 46        |
|---------------------------------------|-----------|
| Decimal places 1 (Parameter)          | 18        |
| Decimal places 2 (Parameter)          | 19        |
| Decimal places 3 (Parameter)          | 21        |
| Decimal places 4 (Parameter)          | 22        |
| Default gateway (Parameter)           | 82        |
| Define access code (Parameter)        | 31, 32    |
| Define access code (Wizard)           | 31        |
| Density source (Parameter)            | 59        |
| Density unit (Parameter)              | 44        |
| Descriptor (Parameter)                | 78        |
| Device address (Parameter)            | 68        |
| Device certification (Parameter)      | 77        |
| Device ID (Parameter)                 | 76        |
| Device information (Submenu)          | 149       |
| Device install date (Parameter)       | 78        |
| Device message (Parameter)            | 78        |
| Device name (Parameter)               | 150       |
| Device reset (Parameter)              | 33        |
| Device tag (Parameter)                | 72,149    |
| Diagnostic behavior (Submenu)         | 27        |
| Diagnostic event category (Parameter) | 157       |
| Diagnostic handling (Submenu)         | 26        |
| Diagnostic list (Submenu)             | 143       |
| Diagnostics (Parameter)               | /6        |
| Diagnostics (Submenu)                 | 140       |
| Diagnostics 1 (Parameter)             | 143       |
| Diagnostics 2 (Parameter)             | 144       |
| Diagnostics 3 (Parameter)             | 144       |
| Diagnostics 4 (Parameter)             | 145       |
| Diagnostics 5 (Parameter)             | 140       |
| Diagnostics mask (Parameter)          | //        |
| $O^{(\prime)}$ bargraph value 1       | 17        |
| 0% bargraph value 2                   | 1/        |
| 100% bargraph value $1$               |           |
| 100% bargraph value 2                 | 10        |
| Access status display                 | 11 25     |
| Access status tooling                 | 11, 20    |
| Access status tooling                 | 12        |
| Actual diagnostics                    | رر<br>1/1 |
| Actual ulagnostics                    | 141       |
| Alarm delay                           | 07        |
| Alarm hysteresis                      |           |
| Analog input 1 to $4$                 | Q1        |
| $\frac{1}{1}$                         |           |

| Totalizer 1 to 3Alarm summaryAnalog input 1 to 4Analog output 1 to 2Discrete input 1 to 2Discrete output 1 to 2Totalizer 1 to 3Alert keyAnalog input 1 to 4Analog output 1 to 2                                                                                                    | 136<br>. 74<br>. 88<br>109<br>101<br>122<br>134<br>. 73<br>. 87<br>108                            |
|----------------------------------------------------------------------------------------------------|---------------------------------------------------------------------------------------------------|
| Discrete input 1 to 2                                                                                                    | 100<br>100<br>120                                                                                 |
| Totalizer 1 to 3       Assign behavior of diagnostic no. 302         Assign behavior of diagnostic no. 531       Assign behavior of diagnostic no. 832         Assign behavior of diagnostic no. 832       Assign behavior of diagnostic no. 833         Assign behavior of diagnostic no. 834       Assign behavior of diagnostic no. 834         Assign behavior of diagnostic no. 835       Assign behavior of diagnostic no. 862         Assign behavior of diagnostic no. 937       Assign behavior of diagnostic no. 937         Assign process variable       Totalizer 1 to 3         Assign simulation process variable       Backlight | 133<br>. 30<br>. 28<br>. 28<br>. 28<br>. 29<br>. 29<br>. 29<br>. 30<br>. 50<br>127<br>155<br>. 25 |
| Batch ID<br>Analog input 1 to 4                                                                                                    | . 89                                                                                              |
| Analog output 1 to 2                                                                                                    | 110<br>102<br>122<br>135                                                                          |
| Batch operation         Analog input 1 to 4         Analog output 1 to 2         Discrete input 1 to 2         Discrete output 1 to 2         Totalizer 1 to 3                                                                                                    | . 89<br>110<br>102<br>122<br>135                                                                  |
| Batch phaseAnalog input 1 to 4Analog output 1 to 2Discrete input 1 to 2Discrete output 1 to 2Discrete output 1 to 2                                                                                                    | . 89<br>110<br>102<br>123                                                                         |
| I otalizer 1 to 3         Batch Recipe Unit Procedure         Analog input 1 to 4         Analog output 1 to 2         Discrete input 1 to 2         Discrete output 1 to 2         Totalizer 1 to 3         Baudrate                                                                                                    | <ol> <li>. 89</li> <li>. 110</li> <li>. 103</li> <li>. 123</li> <li>. 70</li> <li>. 66</li> </ol> |
| Channel<br>Analog input 1 to 4                                                                                                    | . 84<br>97<br>. 80<br>. 36<br>67<br>. 49                                                          |

| Conductivity factor          | 64                                                     |
|------------------------------|--------------------------------------------------------|
| Conductivity measurement     | 49                                                     |
| Conductivity offset          | 63                                                     |
| Conductivity unit            | 41                                                     |
| Contrast display             | 25                                                     |
| Control Totalizer 1 to 3     | 128                                                    |
| Corrected conductivity       | 37                                                     |
| Corrected volume flow        | 36                                                     |
| Corrected volume flow factor | 64                                                     |
| Corrected volume flow offset | 64                                                     |
| Corrected volume flow unit   | 44                                                     |
| Corrected volume unit        | 45                                                     |
| Date/time format             | 46                                                     |
| Decimal places 1             | . 18                                                   |
| Decimal places 2             | . 19                                                   |
| Decimal places 3             | .21                                                    |
| Decimal places 4             | . 22                                                   |
| Default gateway              | 82                                                     |
| Define access code           | 32                                                     |
| Density source               | 59                                                     |
| Density unit                 | 44                                                     |
| Descriptor                   | 78                                                     |
| Device address               | 68                                                     |
| Device certification         | . 77                                                   |
| Device ID                    | 76                                                     |
| Device install date          | 78                                                     |
| Device message               | 78                                                     |
| Device name                  | 150                                                    |
| Device reset                 | 33                                                     |
| Device tag 72                | 149                                                    |
| Diagnostic event category    | 157                                                    |
| Diagnostics                  | 76                                                     |
| Diagnostics 1                | 143                                                    |
| Diagnostics 2                | 144                                                    |
| Diagnostics 3                | 144                                                    |
| Diagnostics 4                | 145                                                    |
| Diagnostics 5                | 146                                                    |
| Diagnostics mask             | 77                                                     |
| Direct access                | 10                                                     |
| Direct access                | 23                                                     |
| Display uniping              | · 25                                                   |
| Display Interval             | 14                                                     |
| FCC cleaning cycle           | 57                                                     |
| FCC duration                 | 57                                                     |
|                              | 58                                                     |
| ECC rocovery time            | 57                                                     |
| Electrodo clopping circuit   | 56                                                     |
| Electroue cleaning circuit   | 55                                                     |
|                              | رر                                                     |
| Empty pipe dujust value      | E/                                                     |
| Empty pipe detection         | 54                                                     |
| Empty pipe detection         | 54<br>152                                              |
| Empty pipe dejection         | 54<br>152<br>13                                        |
| Empty pipe detection         | 54<br>152<br>13<br>151                                 |
| Empty pipe detection         | 54<br>152<br>13<br>151<br>151                          |
| Empty pipe detection         | 54<br>152<br>13<br>151<br>151<br>152                   |
| Empty pipe adjust value      | 54<br>152<br>13<br>151<br>151<br>152<br>59             |
| Empty pipe detection         | 54<br>152<br>13<br>151<br>151<br>152<br>59<br>59       |
| Empty pipe detection         | 54<br>152<br>151<br>151<br>152<br>59<br>59<br>78       |
| Empty pipe detection         | 54<br>152<br>13<br>151<br>151<br>152<br>59<br>59<br>78 |

| Discrete output 1 to 2                                                                                                    |
|----------------------------------------------------------------------------------------------------|
| Analog input 1 to 4                                                                                                    |
| Discrete output 1 to 2                                                                                                    |
| Analog input 1 to 4                                                                                                    |
| Analog output 1 to 2                                                                                                    |
| Discrete output 1 to 2                                                                                                    |
| Failure mode                                                                                                    |
| Totalizer 1 to 3                                                                                                    |
| Feature enabled                                                                                                    |
| Feature supported                                                                                                    |
| Filter options                                                                                                    |
| Firmware version                                                                                                    |
| Fixed density                                                                                                    |
| Flow damping                                                                                                    |
| Flow override                                                                                                    |
| Format display                                                                                                    |
| Full pipe adjust value                                                                                                    |
| Hardware lock                                                                                                    |
| Hardware revision                                                                                                    |
| Header                                                                                                    |
| Header text                                                                                                    |
| Hi alarm state                                                                                                    |
| Analog input 1 to 4                                                                                                    |
| Totalizer 1 to 3                                                                                                    |
| Hi alarm value                                                                                                    |
| Analog input 1 to 4                                                                                                    |
| Totalizer 1 to 3                                                                                                    |
| Hi Hi alarm state                                                                                                    |
| Analog input 1 to 4                                                                                                    |
| I otalizer 1 to 3                                                                                                    |
| Hi Hi alarm value                                                                                                    |
| $\begin{array}{l} \text{Allaloy Input 1 to } 4 \dots \dots \dots \dots \dots \dots \dots \dots \dots \dots \dots \dots \dots \dots \dots \dots \dots \dots$ |
| Hi Hi I im                                                                                                    |
| Analog input 1 to 4                                                                                                    |
| Totalizer 1 to 3                                                                                                    |
| Hi Lim                                                                                                    |
| Analog input 1 to 4                                                                                                    |
| Totalizer 1 to 3                                                                                                    |
| Ident number selector                                                                                                    |
| Increase close                                                                                                    |
| Analog output 1 to 2                                                                                                    |
| Input channel                                                                                                    |
| Analog output 1 to 2                                                                                                    |
| Discrete output 1 to 2                                                                                                    |
| Installation direction                                                                                                    |
| Integration time                                                                                                    |
| Discrete input 1 to 2                                                                                                    |
| Discrete output 1 to $2 \dots 2 \dots 2 \dots 2 \dots 2 \dots 2 \dots 2 \dots 2 \dots 2 \dots 2 $                                                           |
| IP address Q2                                                                                                    |
| I uturess                                                                                                    |
| Analog input 1 to 4                                                                                                    |
|                                                                                                    |

1

| Analog input 1 to 4                                                                                                    |
|----------------------------------------------------------------------------------------------------|
| Analog input 1 to 4                                                                                                    |
| Lo Lim<br>Analog input 1 to 4                                                                                                    |
| Lo Lo alarm state<br>Analog input 1 to 4                                                                                                    |
| Totalizer 1 to 3                                                                                                    |
| Analog input 1 to 4         95           Totalizer 1 to 3         140                                                                                                    |
| Analog input 1 to 4                                                                                                    |
| Locking status                                                                                                    |
| Manufacturer ID         75           Mass flow         36                                                                                                    |
| Mass flow factor                                                                                                    |
| Mass flow unit                                                                                                    |
| Master availability                                                                                                    |
| Measured value EPD                                                                                                    |
| Minimum value 153 154                                                                                                    |
|                                                                                                    |
| Mode block actual   73     Analog input 1 to 4   87                                                                                                    |
| Mode block actual       73         Analog input 1 to 4       87         Analog output 1 to 2       108         Discrete input 1 to 2       101                                                                                                    |
| Mode block actual       73         Analog input 1 to 4       87         Analog output 1 to 2       108         Discrete input 1 to 2       101         Discrete output 1 to 2       121         Totalizer 1 to 3       133                                                                                                    |
| Mode block actual       73         Analog input 1 to 4       87         Analog output 1 to 2       108         Discrete input 1 to 2       101         Discrete output 1 to 2       121         Totalizer 1 to 3       133         Mode block normal       74         Analog input 1 to 4       88                                                                                                    |
| Mode block actual       73         Analog input 1 to 4       87         Analog output 1 to 2       108         Discrete input 1 to 2       101         Discrete output 1 to 2       101         Discrete output 1 to 2       121         Totalizer 1 to 3       133         Mode block normal       74         Analog output 1 to 2       109         Discrete input 1 to 2       101                                                                                                    |
| Mode block actual       73         Analog input 1 to 4       87         Analog output 1 to 2       108         Discrete input 1 to 2       101         Discrete output 1 to 2       101         Discrete output 1 to 3       133         Mode block normal       74         Analog output 1 to 2       109         Discrete input 1 to 2       101         Discrete input 1 to 2       109         Discrete output 1 to 2       101         Discrete input 1 to 2       101         Discrete input 1 to 3       134                                                                                                    |
| Mode block actual73Analog input 1 to 487Analog output 1 to 2108Discrete input 1 to 2101Discrete output 1 to 2121Totalizer 1 to 3133Mode block normal74Analog output 1 to 2109Discrete input 1 to 2101Discrete input 1 to 2109Discrete output 1 to 2101Discrete input 1 to 2101Discrete input 1 to 2101Discrete input 1 to 2134Mode block permitted74Analog input 1 to 488                                                                                                    |
| Mode block actual       73         Analog input 1 to 4       87         Analog output 1 to 2       108         Discrete input 1 to 2       101         Discrete output 1 to 2       121         Totalizer 1 to 3       133         Mode block normal       74         Analog output 1 to 2       109         Discrete input 1 to 2       101         Discrete input 1 to 2       101         Discrete input 1 to 2       101         Discrete output 1 to 2       101         Discrete output 1 to 2       101         Discrete input 1 to 2       101         Discrete output 1 to 2       101         Discrete input 1 to 4       88         Analog input 1 to 4       88         Analog input 1 to 4       88         Analog output 1 to 2       101         Discrete input 1 to 4       104         Mode block permitted       74         Analog output 1 to 2       109         Discrete input 1 to 2       109         Discrete input 1 to 2       109         Discrete input 1 to 2       109                                                                                                    |
| Mode block actual       73         Analog input 1 to 4       87         Analog output 1 to 2       108         Discrete input 1 to 2       101         Discrete output 1 to 2       121         Totalizer 1 to 3       133         Mode block normal       74         Analog output 1 to 2       109         Discrete input 1 to 2       109         Discrete output 1 to 2       101         Discrete input 1 to 2       101         Discrete input 1 to 2       109         Discrete output 1 to 2       101         Discrete input 1 to 2       101         Discrete output 1 to 2       101         Discrete input 1 to 2       101         Discrete output 1 to 2       121         Totalizer 1 to 3       134         Mode block permitted       74         Analog output 1 to 2       109         Discrete input 1 to 2       109         Discrete output 1 to 2       101         Discrete output 1 to 2       101         Discrete output 1 to 2       101         Discrete output 1 to 2       121         Totalizer 1 to 3       134                                                                |
| Mode block actual       73         Analog input 1 to 4       87         Analog output 1 to 2       108         Discrete input 1 to 2       101         Discrete output 1 to 2       101         Discrete output 1 to 2       121         Totalizer 1 to 3       133         Mode block normal       74         Analog output 1 to 2       109         Discrete input 1 to 2       101         Discrete output 1 to 2       101         Discrete input 1 to 2       109         Discrete output 1 to 2       101         Discrete input 1 to 2       101         Discrete output 1 to 2       101         Discrete output 1 to 2       101         Discrete input 1 to 4       88         Analog output 1 to 2       104         Mode block permitted       74         Analog output 1 to 2       109         Discrete input 1 to 2       109         Discrete output 1 to 2       109         Discrete input 1 to 2       101         Discrete output 1 to 2       101         Discrete output 1 to 2       101         Discrete output 1 to 3       134         New adjustment       54         Naminal diama |
| Mode block actual       73         Analog input 1 to 4       87         Analog output 1 to 2       108         Discrete input 1 to 2       101         Discrete output 1 to 2       101         Discrete output 1 to 2       121         Totalizer 1 to 3       133         Mode block normal       74         Analog input 1 to 4       88         Analog output 1 to 2       109         Discrete input 1 to 2       101         Discrete output 1 to 2       101         Discrete input 1 to 2       101         Discrete output 1 to 2       101         Discrete input 1 to 2       101         Discrete output 1 to 2       101         Discrete input 1 to 4       88         Analog input 1 to 4       88         Analog output 1 to 2       101         Discrete input 1 to 2       101         Discrete input 1 to 2       101         Discrete output 1 to 2       101         Discrete output 1 to 2       101         Discrete output 1 to 2       101         Discrete output 1 to 2       101         Discrete output 1 to 3       134         New adjustment       54         Nominal diameter |
| Mode block actual73Analog input 1 to 487Analog output 1 to 2108Discrete input 1 to 2101Discrete output 1 to 2121Totalizer 1 to 3133Mode block normal74Analog output 1 to 488Analog output 1 to 2109Discrete input 1 to 2101Discrete output 1 to 2109Discrete input 1 to 2101Discrete output 1 to 2101Discrete output 1 to 2101Discrete output 1 to 2101Discrete output 1 to 2121Totalizer 1 to 3134Mode block permitted74Analog output 1 to 2109Discrete input 1 to 2101Discrete output 1 to 2104Mode block permitted74Analog output 1 to 2101Discrete input 1 to 2101Discrete output 1 to 2101Discrete output 1 to 2101Discrete output 1 to 3134New adjustment54Nominal diameter66Off value low flow cutoff51On value low flow cutoff51Operating time142                                                                                                    |
| Mode block actual73Analog input 1 to 487Analog output 1 to 2108Discrete input 1 to 2101Discrete output 1 to 2121Totalizer 1 to 3133Mode block normal74Analog input 1 to 488Analog output 1 to 2109Discrete input 1 to 2101Discrete input 1 to 2109Discrete input 1 to 2101Discrete output 1 to 2101Discrete output 1 to 2101Discrete input 1 to 2121Totalizer 1 to 3134Mode block permitted74Analog output 1 to 2109Discrete input 1 to 2109Discrete output 1 to 2109Discrete input 1 to 2104Mode block permitted74Analog output 1 to 2101Discrete input 1 to 2101Discrete output 1 to 2101Discrete output 1 to 2121Totalizer 1 to 3134New adjustment54Nominal diameter66Off value low flow cutoff51Operating time from restart142Operating time from restart142Order code151                                                                                                    |

| Out scale lower range                                                                                                    |
|----------------------------------------------------------------------------------------------------|
| Analog input 1 to 4                                                                                                    |
| Analog output 1 to 2                                                                                                    |
| Out scale upper range                                                                                                    |
| Analog input 1 to 4                                                                                                    |
| Analog output 1 to 2                                                                                                    |
| Out status                                                                                                    |
| Analog input 1 to 4                                                                                                    |
| Analog output 1 to $2$ 107                                                                                                    |
| Analog output $1$ to $2$                                                                                                    |
| Discrete input 1 to $2 \dots \dots \dots \dots \dots \dots \dots \dots \dots \dots \dots \dots \dots \dots \dots \dots \dots \dots $                                                           |
|                                                                                                    |
| Out unit                                                                                                    |
| Analog input 1 to 4                                                                                                    |
| Out unit text                                                                                                    |
| Analog input 1 to 4                                                                                                    |
| Out value                                                                                                    |
| Analog input 1 to 4                                                                                                    |
| Analog output 1 to 2                                                                                                    |
| Discrete input 1 to 2                                                                                                    |
| Discrete output 1 to 2                                                                                                    |
| Output channel                                                                                                    |
| Analog output 1 to 2                                                                                                    |
| Discrete output 1 to 2                                                                                                    |
| Position status                                                                                                    |
| Analog output 1 to 2 $11/4$                                                                                                    |
| Analog output 1 to 2                                                                                                    |
| Apples eutput 1 to 2                                                                                                    |
| Analog output 1 to 2                                                                                                    |
| Preset value 1 to 3                                                                                                    |
| Pressure shock suppression                                                                                                    |
| Previous diagnostics                                                                                                    |
| PROFIBUS ident number                                                                                                    |
| Profile version                                                                                                    |
| Progress                                                                                                    |
| PV filter time                                                                                                    |
| Analog input 1 to 4                                                                                                    |
| PV scale lower range                                                                                                    |
| Analog input 1 to 4                                                                                                    |
| Analog output 1 to 2                                                                                                    |
| PV scale upper range                                                                                                    |
| Analog input 1 to 4                                                                                                    |
| Analog output 1 to 2                                                                                                    |
| Printing output 1 to 2                                                                                                    |
| Analog output 1 to 2 112                                                                                                    |
| Analog output 1 to 2 $\dots \dots \dots \dots \dots \dots \dots \dots \dots \dots \dots \dots \dots \dots \dots \dots \dots \dots $                                                            |
|                                                                                                    |
| RCAS III value                                                                                                    |
| Analog output 1 to 2                                                                                                    |
| Discrete output 1 to 2                                                                                                    |
| RCAS out status                                                                                                    |
| Analog output 1 to 2                                                                                                    |
| Discrete output 1 to 2                                                                                                    |
| RCAS out value                                                                                                    |
| Analog output 1 to 2                                                                                                    |
| Discrete output 1 to 2                                                                                                    |
| Readback status                                                                                                    |
| Analog output 1 to 2                                                                                                    |
| Discrete output 1 to 2                                                                                                    |
| Readback value                                                                                                    |
| Analog output 1 to 2 111                                                                                                    |
| Discrete output 1 to $2$ 122                                                                                                    |
| $\mathbf{D} \mathbf{D} \mathbf{D} \mathbf{C} \mathbf{C} \mathbf{C} \mathbf{C} \mathbf{U} \mathbf{U} \mathbf{D} \mathbf{U} \mathbf{U} \mathbf{U} \mathbf{U} \mathbf{U} \mathbf{U} \mathbf{U} U$ |

| Analog input 1 to 4    | 87      |
|------------------------|---------|
| Analog output 1 to 2   | 108     |
| Discrete input 1 to 2  | 100     |
| Discrete output 1 to 2 | 120     |
| Totalizer 1 to 3       | 133     |
|                        |         |
|                        |         |
| Endress                | +Hauser |
|                        |         |

Response time empty pipe detection . . . . . . . . . . . . . 54 

Status PROFIBUS Master Config . . . . . . . . . . . . . . . . . 69 Switch point empty pipe detection . . . . . . . . . . . . . . . . . . 54

Set point status

Set point value

Setpoint deviation

Simulate enabled

Simulate status

Simulate value

Tag description

| Temperature .Temperature damping .Temperature factor .Temperature offset .Temperature offset .Temperature source .Temperature unit . | 36<br>49<br>65<br>. 65<br>. 58<br>. 42 |
|----------------------------------------------------------------------------------------------------|----------------------------------------|
| Timestamp 141, 142, 143, 144, 145,<br>Totalizer operation mode                                                                       | 146                                    |
| Totalizer 1 to 3                                                                                                    | 130                                    |
| Totalizer status $(11ex) = 1005 \dots 1005$                                                                                          | 131                                    |
| Totalizer value 1 to 3 $37$                                                                                                    | 131                                    |
| Init totalizer                                                                                                    | 171                                    |
| Totalizer 1 to 3                                                                                                    | 127                                    |
| Value 1 display                                                                                                    | . 17                                   |
| Value 2 display                                                                                                    | . 19                                   |
| Value 3 display                                                                                                    | . 20                                   |
| Value 4 display                                                                                                    | .21                                    |
| Value process variable                                                                                                    | 156                                    |
| Volume flow                                                                                                    | 35                                     |
| Volume flow factor                                                                                                    | . 62                                   |
| Volume flow offset                                                                                                    | . 62                                   |
| Volume flow unit                                                                                                    | . 39                                   |
| Volume unit                                                                                                    | . 41                                   |
| Web server functionality                                                                                                    | . 82                                   |
| Web server language                                                                                                    | . 81                                   |
| Zero point                                                                                                    | 66                                     |
| Direct access (Parameter)                                                                                                    | 10                                     |
| Discrete input 1 to 2 (Submenu)                                                                                                    | . 97                                   |
| Discrete inputs (Submenu)                                                                                                    | . 97                                   |
| Discrete output 1 to 2 (Submenu)                                                                                                    | 116                                    |
| Discrete outputs (Submenu)                                                                                                    | 116                                    |
| Display (Submenu)                                                                                                    | 13                                     |
| Display damping (Parameter)                                                                                                    | 23                                     |
| Display Interval (Parameter)                                                                                                    | 22<br>14                               |
| Display language (Parameter)                                                                                                    | . 14                                   |
| Explanation of the structure of a parameter                                                                                          |                                        |
| description                                                                                                    | 6                                      |
| Function                                                                                                    | 0                                      |
| Structure                                                                                                    | . 4                                    |
| Symbols used                                                                                                    | 6                                      |
| Target group                                                                                                    | . 4                                    |
| Using the document                                                                                                    | 4                                      |
| Document function                                                                                                    | 4                                      |
| _                                                                                                    |                                        |
| E                                                                                                    |                                        |
| ECC cleaning cycle (Parameter)                                                                                                    | 57                                     |

| 1 | F |  |
|---|---|--|
| 1 | Ŀ |  |
|   |   |  |

| ECC cleaning cycle (Parameter)         | 57  |
|----------------------------------------|-----|
| ECC duration (Parameter)               | 57  |
| ECC Polarity (Parameter)               | 58  |
| ECC recovery time (Parameter)          | 57  |
| Electrode cleaning circuit (Parameter) | 56  |
| Electrode cleaning circuit (Submenu)   | 56  |
| Empty pipe adjust value (Parameter)    | 55  |
| Empty pipe detection (Parameter)       | 54  |
| Empty pipe detection (Submenu)         | 53  |
| ENP version (Parameter)                | 152 |
| Enter access code (Parameter)          | 13  |
| Event list (Submenu)                   | 48  |
|                                        |     |

| Event logbook (Submenu)           | 147  |
|-----------------------------------|------|
| Extended order code 1 (Parameter) | 151  |
| Extended order code 2 (Parameter) | 151  |
| Extended order code 3 (Parameter) | 152  |
| External compensation (Submenu)   | . 58 |
| External density (Parameter)      | . 59 |
| External temperature (Parameter)  | . 59 |

# F

| £                                            |   |
|----------------------------------------------|---|
| Factory reset (Parameter)                    | 3 |
| Factory settings                             | 3 |
| SI units                                     | 3 |
| US units                                     | ) |
| Fail safe time (Parameter) 105, 117          | 7 |
| Fail safe type (Parameter) 84, 98, 106, 118  | 3 |
| Fail safe value (Parameter) 85, 98, 106, 118 | 3 |
| Failure mode (Parameter)                     | ) |
| Feature enabled (Parameter)                  | ) |
| Feature supported (Parameter)                | ) |
| Filter options (Parameter)                   | 7 |
| Firmware version (Parameter)                 | ) |
| Fixed density (Parameter)                    | ) |
| Flow damping (Parameter)                     | 3 |
| Flow override (Parameter)                    | 3 |
| Format display (Parameter)                   | 5 |
| Full pipe adjust value (Parameter)           | 5 |
| Function                                     |   |

see Parameter

### Η

| Hardware lock (Parameter) 79          |
|---------------------------------------|
| Hardware revision (Parameter)         |
| Header (Parameter)                    |
| Header text (Parameter)               |
| Heartbeat (Submenu) 154               |
| Hi alarm state (Parameter)            |
| Hi alarm value (Parameter)            |
| Hi Hi alarm state (Parameter)         |
| Hi Hi alarm value (Parameter) 93, 138 |
| Hi Hi Lim (Parameter)                 |
| Hi Lim (Parameter)                    |

# I

| Ident number selector (Parameter)  | , 79 |
|------------------------------------|------|
| Increase close (Parameter)         | 115  |
| Input channel (Parameter)          | 124  |
| Installation direction (Parameter) | 61   |
| Integration time (Parameter)       | 61   |
| Invert (Parameter)                 | 117  |
| IP address (Parameter)             | 82   |

# L

| —                             |         |
|-------------------------------|---------|
| Lin type (Parameter)          | 91      |
| Lo alarm state (Parameter)    | 95, 139 |
| Lo alarm value (Parameter)    | 94, 139 |
| Lo Lim (Parameter)            | 93, 137 |
| Lo Lo alarm state (Parameter) | 95,140  |
| Lo Lo alarm value (Parameter) | 95,140  |
| Lo Lo Lim (Parameter)         | 93,138  |
| Locking status (Parameter)    | 11      |
|                               |         |

Low flow cut off (Submenu) ..... 50

# М

| MAC address (Parameter)                            | 81   |
|----------------------------------------------------|------|
| Main electronic temperature (Submenu)              | 153  |
| Manufacturer ID (Parameter)                        | . 75 |
| Mass flow (Parameter)                              | 36   |
| Mass flow factor (Parameter)                       | 63   |
| Mass flow offset (Parameter)                       | . 63 |
| Mass flow unit (Parameter)                         | 42   |
| Mass unit (Parameter)                              | . 43 |
| Master availability (Parameter)                    | 70   |
| Maximum value (Parameter)                          | 154  |
| Measured value EPD (Parameter)                     | . 56 |
| Measured values (Submenu)                          | 35   |
| Measuring period (Parameter)                       | . 61 |
| Min/max values (Submenu)                           | 152  |
| Minimum value (Parameter)                          | 154  |
| Mode block actual (Parameter) 73, 87, 101, 108,    |      |
| 121,                                               | 133  |
| Mode block normal (Parameter) 74, 88, 101, 109,    |      |
| 121,                                               | 134  |
| Mode block permitted (Parameter) 74, 88, 101, 109, |      |
| 121,                                               | 134  |
|                                                    |      |

# Ν

| New adjustment (Parameter)   | 54 |
|------------------------------|----|
| Nominal diameter (Parameter) | 66 |

# 0

# P

----

| Parameter                                 |
|-------------------------------------------|
| Structure of a parameter description 6    |
| Physical block (Submenu) 71               |
| Position status (Parameter)               |
| Position value (Parameter) 113            |
| Preset value 1 to 3 (Parameter)           |
| Pressure shock suppression (Parameter) 52 |
| Previous diagnostics (Parameter)          |
| Process parameters (Submenu) 46           |
| Process variable adjustment (Submenu) 61  |
| Process variables (Submenu) 35            |
| PROFIBUS DP configuration (Submenu) 67    |
| PROFIBUS DP info (Submenu) 69             |
| PROFIBUS ident number (Parameter) 69      |
| Profile version (Parameter) 70            |

| Progress (Parameter)             | 55      |
|----------------------------------|---------|
| PV filter time (Parameter)       | 84      |
| PV scale lower range (Parameter) | 90, 111 |
| PV scale upper range (Parameter) | 90, 111 |
|                                  |         |

# R

| RCAS in status (Parameter) 112, 124               |
|---------------------------------------------------|
| RCAS in value (Parameter)                         |
| RCAS out status (Parameter) 113, 125              |
| RCAS out value (Parameter)                        |
| Readback status (Parameter)                       |
| Readback value (Parameter)                        |
| Reference density (Parameter) 60                  |
| Reset min/max values (Parameter)                  |
| Response time empty pipe detection (Parameter) 54 |

# S

| Sensor (Submenu)                                     | 34  |
|------------------------------------------------------|-----|
| Sensor adjustment (Submenu)                          | 60  |
| Separator (Parameter)                                | 24  |
| Serial number (Parameter)                            | 150 |
| Set point status (Parameter)                         | 17  |
| Set point value (Parameter)                          | 17  |
| Setpoint deviation (Parameter) 1                     | 14  |
| Simulate enabled (Parameter) 95, 103, 114, 1         | 125 |
| Simulate status (Parameter) 96, 103, 115, 1          | 26  |
| Simulate value (Parameter) 96, 104, 114, 1           | 125 |
| Simulation (Submenu)                                 | 155 |
| Simulation device alarm (Parameter) 1                | 156 |
| Simulation diagnostic event (Parameter) 1            | 157 |
| Software option overview (Parameter)                 | 34  |
| Software revision (Parameter)                        | 75  |
| Static revision (Parameter) 72, 86, 100, 107, 120, 1 | 132 |
| Status PROFIBUS Master Config (Parameter)            | 69  |
| Strategy (Parameter) 73, 86, 100, 108, 120, 1        | 132 |
| Submenu                                              |     |
| Administration                                       | 30  |
| Analog input 1 to 4                                  | 83  |
| Analog inputs                                        | 83  |
| Analog output 1 to 2                                 | 04  |
| Analog outputs                                       | 04  |
| Application                                          | 126 |
| Calibration                                          | 65  |
| Communication                                        | 67  |
| Device information                                   | 149 |
| Diagnostic behavior                                  | 27  |
| Diagnostic handling                                  | 26  |
| Diagnostic list                                      | 43  |
| Diagnostics                                          | 140 |
| Discrete input 1 to 2                                | 97  |
| Discrete inputs                                      | 97  |
| Discrete output 1 to 2 1                             | 16  |
| Discrete outputs                                     | 16  |
| Display                                              | 13  |
| Electrode cleaning circuit                           | 56  |
| Empty pipe detection                                 | 53  |
| Event list                                           | 48  |
| Event logbook                                        | 47  |
| External compensation                                | 58  |

# Т

| Tag description (Parameter) 86, 99, 107, 119, 132  |
|----------------------------------------------------|
| Target group                                       |
| Target mode (Parameter) 73, 87, 100, 108, 120, 133 |
| Temperature (Parameter) 36                         |
| Temperature (Submenu) 154                          |
| Temperature damping (Parameter)                    |
| Temperature factor (Parameter) 65                  |
| Temperature offset (Parameter) 65                  |
| Temperature source (Parameter) 58                  |
| Temperature unit (Parameter)                       |
| Timestamp (Parameter) 141, 142, 143, 144, 145, 146 |
| Totalizer (Submenu)                                |
| Totalizer 1 to 3 (Submenu) 126                     |
| Totalizer operation mode (Parameter) 130           |
| Totalizer status (Hex) 1 to 3 (Parameter) 38, 132  |
| Totalizer status 1 to 3 (Parameter) 38, 131        |
| Totalizer value 1 to 3 (Parameter) 37, 131         |

# U

| Unit totalizer (Parameter) | 127 |
|----------------------------|-----|
|----------------------------|-----|

### V

### W

| Web server (Submenu)                 | 80 |
|--------------------------------------|----|
| Web server functionality (Parameter) | 82 |
| Web server language (Parameter)      | 81 |
| Wizard                               |    |
| Define access code                   | 31 |
| _                                    |    |
|                                      |    |

### 

www.addresses.endress.com

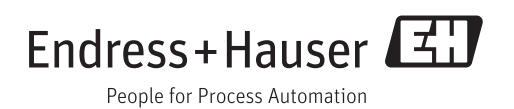